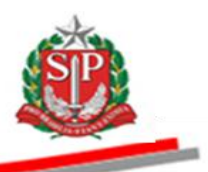

Coordenadoria de Entidades Descentralizadas e de Contratações Eletrônicas - Cedc

# MANUAL DO GESTOR

# CADASTRO UNIFICADO DE FORNECEDORES DO ESTADO DE SÃO PAULO – Caufesp

# **REGISTRO CADASTRAL SIMPLIFICADO – RCS**

São Paulo

Assistência Técnica da Coordenadoria de Entidades Descentralizadas e de Contratações Eletrônicas – Cedc

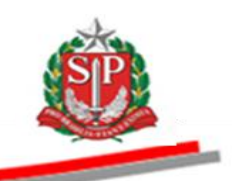

Governo do Estado de São Paulo

Secretaria da Fazenda

Coordenadoria de Entidades Descentralizadas e de Contratações Eletrônicas - Cedc

Departamento de Controle de Contratações Eletrônicas - DCC

Centro de Controle de Fornecedores - CCF

**Geraldo Alckmin** Governador do Estado

Andrea Calabi Secretário da Fazenda

Maria de Fátima Alves Ferreira Coordenadora da Cedc

> **Rita Joyanovic** Diretora do DCC

Isabel Cristina de Castro Diretora do CCF

**Elaboração** Valeria Fonseca de Mattos Fernando Moraes Nunes

**Colaboração** Equipe Técnica do Centro de Controle de Fornecedores

> **Revisão** Janice Picchi dos Santos Silva

Nenhuma parte desta publicação pode ser reproduzida, por qualquer meio, sem a prévia autorização da Secretaria da Fazenda.

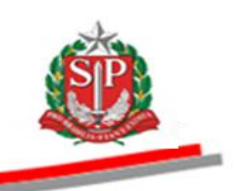

# **SUMÁRIO**

| 1. | DOCUMENTAÇÃO EXIGIDA PARA O CADASTRAMENTO                                               | 5 -    |
|----|-----------------------------------------------------------------------------------------|--------|
|    | 1.1 REGISTRO CADASTRAL SIMPLIFICADO - RCS - PESSOA JURÍDICA                             | 5 -    |
|    | 1.2 REGISTRO CADASTRAL SIMPLIFICADO – RCS – PESSOA FÍSICA                               | 7 -    |
| 2. | LOGIN NO SISTEMA CAUFESP                                                                | 8 -    |
| 3. | ANÁLISE DO REGISTRO CADASTRAL SIMPLIFICADO – RCS                                        | - 11 - |
|    | 3.1 INÍCIO DA ANÁLISE PELO GESTOR                                                       | - 11 - |
|    | 3.2 ENQUADRAMENTO                                                                       | - 17 - |
|    | 3.3 DADOS CADASTRAIS                                                                    | - 24 - |
|    | 3.4 ENDEREÇO                                                                            | - 27 - |
|    | 3.5 JUNTA COMERCIAL/CARTÓRIO                                                            | - 30 - |
|    | 3.6 LINHA DE FORNECIMENTO                                                               | - 32 - |
|    | 3.7 RESPONSÁVEIS                                                                        | - 37 - |
|    | 3.8 DOCUMENTAÇÃO                                                                        | - 46 - |
|    | 3.9 CADASTRO ATIVO                                                                      | - 49 - |
| 4. | FUNCIONALIDADES DO MENU GESTOR                                                          | - 50 - |
|    | 4.1 PESQUISA DE FORNECEDORES/NACIONAL                                                   | - 51 - |
|    | 4.2 VERIFICAÇÃO DE PENDÊNCIAS/NACIONAL                                                  | - 51 - |
|    | 4.3 PESQUISA FORNECEDOR POR LINHA                                                       | - 52 - |
|    | 4.4 PESQUISA REGISTRO CADASTRAL VENCIDO                                                 | - 53 - |
|    | 4.5 PESQUISA DE RESPONSÁVEIS                                                            | - 54 - |
|    | 4.6 RELATÓRIOS                                                                          | - 55 - |
| 5. | ATUALIZAÇÃO E RENOVAÇÃO DO REGISTRO CADASTRAL SIMPLIFICADO                              | - 56 - |
|    | 5.1 ANÁLISE DA SOLICITAÇÃO DE ATUALIZAÇÃO CADASTRAL                                     | - 56 - |
|    | 5.2 RENOVAÇÃO DO REGISTRO CADASTRAL SIMPLIFICADO                                        | - 56 - |
|    | 5.3 MODELO DE DECLARAÇÃO PARA EMPRESAS ENQUADRADAS COMO MICROEMPRESA - ME OU EMPRESA DE |        |
|    | PEQUENO PORTE - EPP E COOPERATIVAS COM DIREITO DE PREFERÊNCIA                           | - 57 - |
| 6. | GLOSSÁRIO                                                                               | - 58 - |

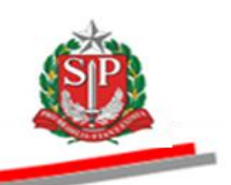

### APRESENTAÇÃO

Este manual tem a finalidade de orientar os gestores das unidades cadastradoras do Estado de São Paulo quanto à análise e validação dos cadastros de fornecedores pessoa jurídica, para o tipo de Registro Cadastral Simplificado - RCS, no Cadastro Unificado de Fornecedores do Estado de São Paulo – Caufesp, cuja inscrição é obrigatória aos interessados em licitar e contratar com o Governo do Estado de São Paulo.

O Caufesp é um sistema eletrônico de informações cadastrais de fornecedores, disponibilizado em versão web, para que cada interessado solicite o seu cadastramento e após a sua validação mantenha seus dados cadastrais sempre atualizados.

Os documentos necessários para a efetivação do cadastro constam do Decreto nº 52.205, de 27 de setembro de 2007, que institui o Caufesp. Posteriormente, a exigência de novos documentos foi determinada por meio dos Decretos nº 55.884, de 01 de junho de 2010, e Decreto nº 57.840, de 06 de março de 2012.

Embora neste manual esteja exemplificada a análise e validação de um cadastro de pessoa jurídica, também poderá ser efetivado o cadastro de pessoa física, desde que atenda às normas estabelecidas nos Decretos acima referenciados.

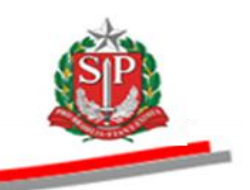

## 1. DOCUMENTAÇÃO EXIGIDA PARA O CADASTRAMENTO

Base Legal: Artigo 19 do Regulamento anexo ao Decreto 52.205 de 27/09/2007; Decreto 55.884 de 01/06/2010 e Decreto 57.840 de 06/03/2012:

## 1.1 REGISTRO CADASTRAL SIMPLIFICADO - RCS - PESSOA JURÍDICA

# HABILITAÇÃO JURÍDICA

✓ **EMPRESÁRIO:** (antiga firma Individual) Requerimento de Empresário devidamente registrado em Junta Comercial ou Cartório de Registro.

✓ EMPRESÁRIO MEI: (Microempreendedor Individual) Certificado da Condição de Microempreendedor Individual disponibilizado eletronicamente no Portal do Empreendedor.

✓ **SOCIEDADE EMPRESÁRIA LIMITADA OU SOCIEDADE SIMPLES**: Contrato social em vigor, devidamente registrado em Junta Comercial ou Cartório de Registro.

✓ SOCIEDADE ANÔNIMA: Atas e estatutos em vigor devidamente registrados em Junta Comercial ou Cartório de Registro.

✓ COOPERATIVA: Atas e estatutos devidamente registrados em Junta Comercial ou Cartório de Registro competente.

✓ EMPRESA OU SOCIEDADE ESTRANGEIRA: Decreto de autorização, se em funcionamento no País, e ato de registro ou autorização para funcionamento expedido pelo órgão competente, quando a atividade assim o exigir (Resolução SF-61, de 05 de julho de 2010).

# REGULARIDADE FISCAL E TRABALHISTA

✓ Consulta CNPJ (disponibilizada eletronicamente no site da Receita Federal do Brasil – <u>www.receita.fazenda.gov.br</u>).

- ✓ Prova de inscrição no cadastro de contribuintes:
  - Estadual, se fornecedor de bens.
  - Municipal, se prestador de serviços.
  - Estadual e Municipal, se fornecedor de bens e prestador de serviços. Exemplo: Estado SP, Cadesp; Município São Paulo, Ficha Cadastral CCM.

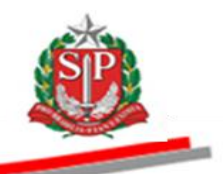

 Certidão Conjunta Negativa de Débitos Relativos a Tributos Federais e à Dívida Ativa da União.

✓ Certidão de Tributos Estaduais, se fornecedor de bens.

✓ Certidão de Tributos Municipais, se prestador de serviços (Tributos Mobiliários).

 $\checkmark$  Certidão de Tributos Estaduais e Certidão de Tributos Municipais (Tributos Mobiliários), se fornecedor de bens e prestador de serviços, simultaneamente.

✓ Certificado de Regularidade do FGTS – CRF.

✓ Certidão Negativa de Débito – CND do Instituto Nacional do Seguro Social – INSS.

✓ Certidão Negativa de Débitos Trabalhistas – CNDT.

### • MICROEMPRESA OU EMPRESA DE PEQUENO PORTE

✓ Certidão expedida pela Junta Comercial ou pelo Cartório onde estiver registrado o ato constitutivo da empresa.

Obs.: Algumas Juntas já disponibilizam essa certidão em seus *sites*. (Ex.: São Paulo – Jucesp; Rio de Janeiro – Jucerja; Paraná – Jecepar).

*Atenção!* A condição de microempresa ou de empresa de pequeno porte somente se comprova com a certidão expedida por Junta Comercial ou Cartório (Instrução Normativa DNRC nº 103 de 30/4/2007, Artigo 8º).

Consulte o item 5.3 deste manual e veja o modelo de declaração para empresas enquadradas como microempresa ou empresa de pequeno porte, quando não optante pelo Regime Especial Unificado de Arrecadação de Tributos e Contribuições – Simples Nacional.

## • COOPERATIVA COM DIREITO DE PREFERÊNCIA:

Consulte o item 5.3 deste manual e veja o modelo de declaração para Cooperativa que preencha as condições para o Direito de Preferência.

*Atenção!* Sempre deverá ser verificada, no *site* do órgão expedidor, a autenticidade de documentos disponibilizados eletronicamente.

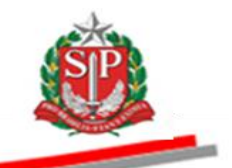

## 1.2 REGISTRO CADASTRAL SIMPLIFICADO - RCS - PESSOA FÍSICA

## HABILITAÇÃO JURÍDICA

✓ Cédula de identidade.

#### • REGULARIDADE FISCAL E TRABALHISTA:

#### EQUIPARADA À EMPRESA:

✓ Consulta CPF – (disponibilizada eletronicamente no *site* da Receita Federal do Brasil - <u>www.receita.fazenda.gov.br</u>).

✓ CEI – Número da matrícula no Cadastro Específico do INSS.

#### CONTRIBUINTE INDIVIDUAL

✓ Consulta CPF (disponibilizada eletronicamente no *site* da Receita Federal do Brasil - <u>www.receita.fazenda.gov.br</u>).

- ✓ NIS/PIS/PASEP/NIT Número de identificação social.
- ✓ Prova de inscrição no cadastro de contribuintes
  - Estadual, se fornecedor de bens.
  - Municipal, se prestador de serviços.
  - Estadual e Municipal, se fornecedor de bens e prestador de serviços.

 Certidão Conjunta Negativa de Débitos Relativos a Tributos Federais e à Dívida Ativa da União.

✓ Certidão de Tributos Estaduais, se fornecedor de bens.

✓ Certidão de Tributos Municipais, se prestador de serviços (Tributos Mobiliários).

✓ Certidão de Tributos Estaduais e Certidão de Tributos Municipais (Tributos Mobiliários), se fornecedor de bens e prestador de serviços simultaneamente.

✓ Certificado de Regularidade do FGTS – CRF.

✓ Certidão Negativa de Débito – CND do Instituto Nacional do Seguro Social – INSS.

✓ Certidão Negativa de Débitos Trabalhistas – CNDT.

*Atenção!* Sempre deverá ser verificada, no *site* do órgão expedidor, a autenticidade de documentos disponibilizados eletronicamente.

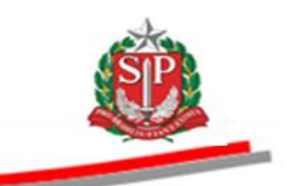

#### 2. LOGIN NO SISTEMA CAUFESP

Atenção! Os dados utilizados neste manual são fictícios.

Veja como analisar e validar um cadastro de pessoa jurídica.

Vale salientar que também poderá ser efetivado o cadastro de pessoa física, desde que atenda às normas estabelecidas nos Decretos acima referenciados.

- Acesse o *site* <u>www.bec.sp.gov.br</u>.
- Clique em Login -> Gestor Caufesp.

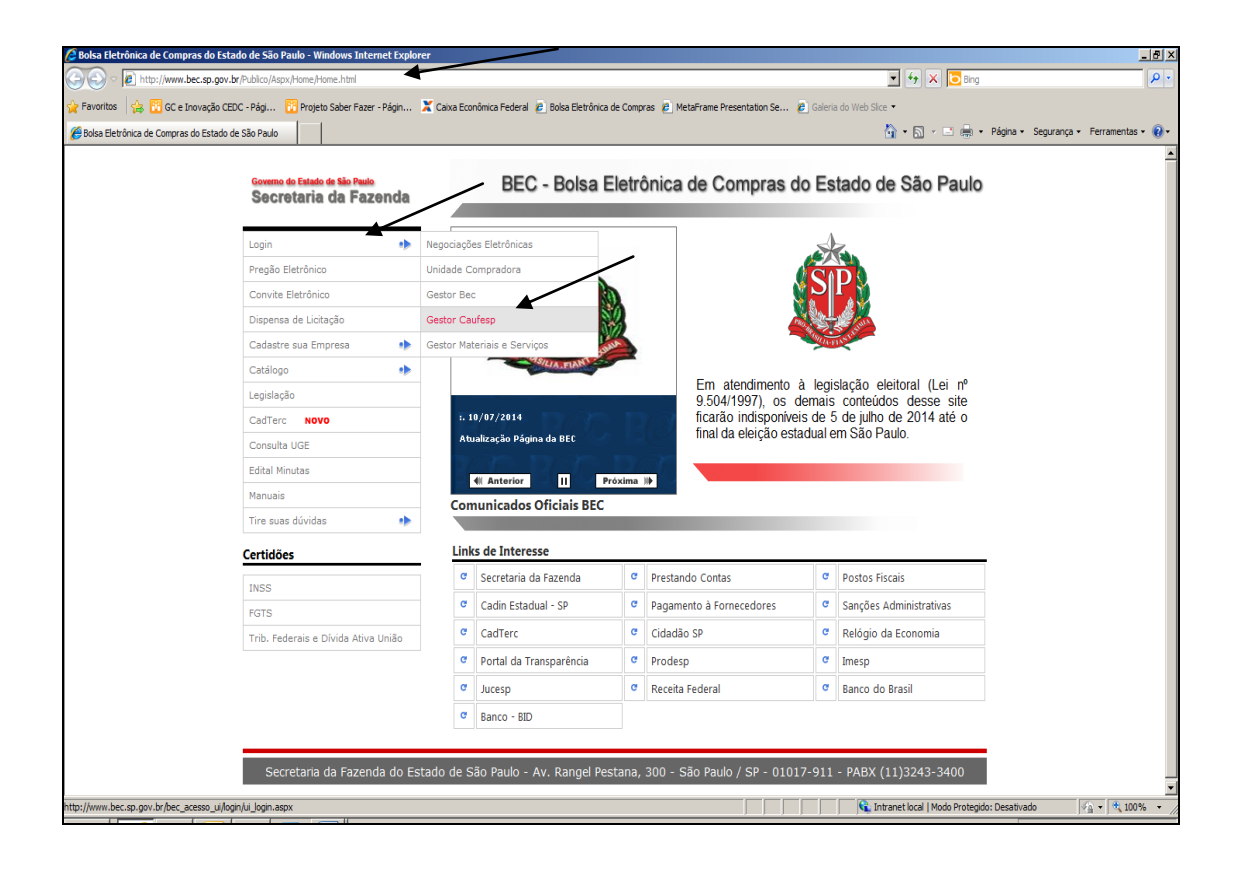

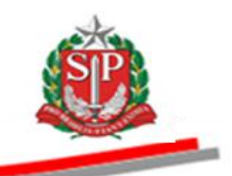

- No campo usuário, insira o número do CPF do gestor.
- Digite a senha e clique em *Validar*.

| Acessos - Wind     | dows Internet Explore | er                     |                                               |                                               |                    |                                                |                            |                     |               |
|--------------------|-----------------------|------------------------|-----------------------------------------------|-----------------------------------------------|--------------------|------------------------------------------------|----------------------------|---------------------|---------------|
| G 🕤 - 🙆            | http://www.bec.sp.    | gov.br/BEC_Acesso_UI/I | Login/ui_login.aspx                           |                                               |                    |                                                | - + ×                      | ☑ Live Search       | ρ.            |
| Arquivo Edita      | ar Exibir Favorito    | os Ferramentas Ajuo    | da                                            |                                               |                    |                                                |                            |                     |               |
| 🔶 🥖 Acessos        |                       |                        |                                               | 🚖 🙋 G                                         | aleria do Web Slic | e 🔻                                            |                            |                     |               |
| De tal de Original |                       | Dente                  |                                               |                                               |                    |                                                |                            |                     | *             |
| Portal do Governo  | Cidadao.5P Investin   | Desta                  | iques                                         | Ŷ                                             |                    |                                                |                            |                     | 1             |
| Bolsa E            | letrônica de          | Compras                |                                               |                                               |                    |                                                |                            |                     |               |
| Mural              | Legislação            | Minutas Edital         | Fornecedores                                  | Catálogo                                      | Comunicação        | Manuais                                        |                            |                     |               |
|                    |                       |                        |                                               |                                               |                    |                                                |                            |                     | 41            |
| Login CAUFESP      |                       |                        |                                               |                                               |                    |                                                |                            |                     |               |
|                    |                       |                        |                                               |                                               |                    |                                                |                            |                     |               |
|                    |                       |                        |                                               |                                               |                    | Bem vindo ao Sistem                            |                            |                     |               |
|                    |                       | Cada                   | Stro Unificado de Forme                       | ecedores do Estado de Si                      | io Paulo           | bein thidd do bistein                          |                            |                     |               |
|                    |                       |                        |                                               |                                               |                    |                                                |                            |                     |               |
|                    |                       | dif                    | Atenção com as tecla<br>erencia letras maiúsc | as "Caps Lock" e "Shift"<br>ulas e minúsculas | , pois o sistema   | Cadastrar Novo Usuário<br>(Esta oncão destina- | se somente ao              |                     |               |
|                    |                       |                        |                                               |                                               |                    | responsável pelo cadastro                      | o do fornecedor)           |                     |               |
|                    |                       | Usuá                   | <sup>500.1</sup>                              | /51.010-68                                    |                    |                                                |                            |                     |               |
|                    |                       | Sent                   | ⊪ <del>∽</del> …                              |                                               |                    | Secretaria de Estado dos N                     | egócios da Fazenda         |                     |               |
|                    |                       |                        | Vali                                          | idar Cancelar                                 |                    | PRODES                                         | р                          |                     |               |
|                    |                       |                        | / _                                           |                                               |                    |                                                |                            |                     |               |
|                    |                       | /                      | Esqueceu s                                    | sua senha? Clique :                           | aqui.              |                                                |                            |                     |               |
|                    |                       |                        |                                               |                                               |                    |                                                |                            |                     |               |
|                    |                       | Canada                 | Fananda da Fat-d-                             | de Cão Deula - Ari De                         | nel Destana 200    | Se Daula / SD 04047 044 - 545                  | 144)2242 2400 L r-         |                     |               |
|                    |                       | Secretaria da          | razenda do Estado                             | ue são Paulo - AV. Rar                        | igei Pestana, 300  | - 580 Padio / 5P - 01017-911 - PAB             | 0A (11)3243-3400   Mapa d  | o site              |               |
| 4                  |                       |                        |                                               |                                               |                    |                                                |                            |                     |               |
| •                  |                       |                        |                                               |                                               |                    |                                                | 🚯 Intranet local I Modo Pr | otenido: Desativado | √a ▼ € 100% ▼ |

- Se houver mais de um perfil, selecione *Caufesp Gestor*.
- Clique em *Entrar*.

| 🖗 Acessos - Windows Internet Explorer                                                    |                                                                                                    |                                                                             |                          |                                                                |                                                                                              |                    |  |  |  |
|------------------------------------------------------------------------------------------|----------------------------------------------------------------------------------------------------|-----------------------------------------------------------------------------|--------------------------|----------------------------------------------------------------|----------------------------------------------------------------------------------------------|--------------------|--|--|--|
| 😧 🕥 👻 🖻 http://www.bec.sp.gov.br/BEC_Acesso_UJ/Login/ui_login.aspx 🗸 🗸 🗱 Live Search 🖉 🗸 |                                                                                                    |                                                                             |                          |                                                                |                                                                                              |                    |  |  |  |
| Arquivo Editar Exibir Favoritos Ferramentas Ajuda                                        |                                                                                                    |                                                                             |                          |                                                                |                                                                                              |                    |  |  |  |
| 😭 🌈 Acessos                                                                              |                                                                                                    | 🛸 🙆                                                                         | Galeria do Web Slice 🔻   |                                                                |                                                                                              |                    |  |  |  |
| Portal do Governo Cidadão SP Investimento                                                | Destaques                                                                                                    | T                                                                           |                          |                                                                |                                                                                              |                    |  |  |  |
| Mural Legislação                                                                         | Minutas Edital Fornecedo                                                                                        | res Catálogo                                                                | Comunicação              | Manuais                                                        |                                                                                              |                    |  |  |  |
| Login CAUFESP                                                                            | CAUFESP<br>Cadastro Unificado de Forneced<br>Atenção com as teclas "<br>maiúsculas e minúsculas<br>Usuário: 500 | ores do Estado de São Paulo<br>Caps Lock" e "Shift", pois o<br>1.751.010-68 | sistema diferencia letra | Bem vindo<br>5 Cadastrar Novo<br>(Esta opção<br>responsável po | o ao Sistema CAUFESP/SP<br>o Usuário<br>destina-se somente ao<br>elo cadastro do fornecedor) | H                  |  |  |  |
|                                                                                          | Sanhai                                                                                                    |                                                                             |                          | Socrataria da I                                                | ertado dos Nonósios da Eazonda                                                               |                    |  |  |  |
|                                                                                          | Perfil:                                                                                                    | Validar Cancelar                                                            | •                        | Secretaria de l                                                | PRODESP                                                                                      |                    |  |  |  |
|                                                                                          |                                                                                                    |                                                                             |                          |                                                                |                                                                                              | •                  |  |  |  |
|                                                                                          |                                                                                                    |                                                                             | III                      |                                                                | 🕥 Intranet local   Modo Protecido: Desat                                                     | ivado 🖓 🕶 🔍 100% 🖛 |  |  |  |

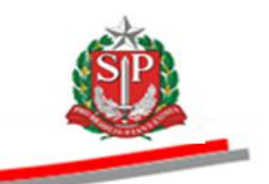

## NOTÍCIAS

 Por meio da página seguinte, *Notícias*, são veiculadas informações importantes que auxiliam o gestor quanto à análise e validação de cadastros no Sistema Caufesp. Para ler as informações na íntegra, clique em *Saiba Mais*.

| 🥖 Untitled Page - Windows Internet Explorer       |                                                                                                    |                                                                                                    |                                             |                 |
|---------------------------------------------------|----------------------------------------------------------------------------------------------------|----------------------------------------------------------------------------------------------------|---------------------------------------------|-----------------|
| 😌 🌍 👻 🙋 https://www.bec.sp.gov.br/BEC_Not         | ticias_UI/UI_ExibeTodasNoticias.aspx?chave=8627421                                                            | 1d-47f6-461f-a870-848ca8861379                                                                              | → ↓ × ↓ ↓ ↓ ↓ ↓ ↓ ↓ ↓ ↓ ↓ ↓ ↓ ↓ ↓ ↓         | ۶ -             |
| Arquivo Editar Exibir Favoritos Ferramentas       | ; Ajuda                                                                                                    |                                                                                                    |                                             |                 |
| 😭 🌈 Untitled Page                                 | 🚖 🕖 Gal                                                                                                    | leria do Web Slice 🔻                                                                                        |                                             |                 |
| Portal do Governo Cidadão.SP Investimentos.SP     | Destaques                                                                                                    |                                                                                                    |                                             | GOVERNO DE      |
| BOIsa Eletrônica de Compras                       |                                                                                                    |                                                                                                    |                                             |                 |
| Notícias Gestor Usuário                           | Pré-Cadastro Sair                                                                                             |                                                                                                    |                                             |                 |
| EXCLUSÃO DE REGISTROS NO CAUFESP<br>Saiba Mais >> | -<br>CRIAÇÃO DE CLASSE NO GRUPO DE<br>SERVIÇOS OS E SUA INCLUSÃO NA LINHA<br>DE FORNECIMENTO<br>Saiba Mais >> | -<br>INDICAÇÃO CREDENCIADO<br>NEGOCIAÇÕES ELETRÓNICAS NA<br>PÁGINA RESPONSAVEIS DO CAUFESP<br>Saiba Mais >> | Brévine a a                                 |                 |
| << Anterior                                       | aria da Favanda do Estado de São Paulo , Av. Bance                                                            | 10 Destans 100, São Paulo / SP. 04047.014 - PARX                                                            | Ptuximu                                     |                 |
| 30000                                             | Ina da Fazenda do Estado de Sao Faulo - Av. Kange                                                             | 9 Pestana, 500 - 580 Paulo / 5r - 01017-511 - PADA                                                          | (11)5245-5400   Mapa do Sice                |                 |
|                                                   |                                                                                                    |                                                                                                    |                                             |                 |
|                                                   |                                                                                                    |                                                                                                    |                                             |                 |
| Concluído                                         |                                                                                                    |                                                                                                    | Intranet local I Modo Protegido: Desativado | -<br>- € 100% - |

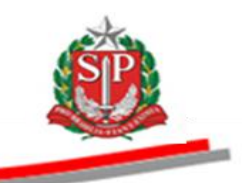

### 3. ANÁLISE DO REGISTRO CADASTRAL SIMPLIFICADO – RCS

### 3.1 INÍCIO DA ANÁLISE PELO GESTOR

Atenção! Somente inicie a análise do cadastro após o recebimento de toda a documentação citada no <u>item 1. DOCUMENTAÇÃO EXIGIDA PARA O</u> <u>CADASTRAMENTO</u> deste manual.

- Ao receber a documentação, verifique:
- ✓ Se todos os documentos foram apresentados, de acordo com os Decretos 52.205/2007, 55.884/2010 e 57.840/2012.
- ✓ A uniformidade da documentação, isto é, se os documentos apresentados pertencem à empresa que está solicitando o cadastro.
- Lembre-se! O prazo para a análise e validação do cadastro, a partir do recebimento de toda a documentação, poderá ser de até cinco dias úteis para o tipo de Registro Cadastral Simplificado – RCS.
- Após a análise da documentação, inicie a validação do cadastro.
- Clique em Gestor -> Verificação de Pendências -> Nacional.

| 🔗 Untitled Page - Windows Internet Explorer                                                                                                    | - 0 ×                   |
|----------------------------------------------------------------------------------------------------|-------------------------|
| 🕞 🕑 👻 👔 https://www.becsp.gov.br/BEC_Noticias_UU/U_ExibeTedas/Noticias.aspr?chave=32776681-76d4-412b-89e6-4424.abf.48797 🔹 🔒 🕂 🗙 🔀 Google                                                                                                    | • م                     |
| Arquivo Editar Exibir Favoritos Ferramentas Ajuda                                                                                                    |                         |
| 👷 Favoritos 🌼                                                                                                    |                         |
| 🔀 - 🎉 PesquisaFornecedor 🎉 Unitited Page 🛛 🙀 👻 Página 🔻 Seguran                                                                                                    | a 🔻 Ferramentas 🔻 🔞 👻 🥍 |
| Portal do Governo Cidadão SP Investimentos SP Destaques                                                                                                    | *                       |
| BOC<br>Bolsa Eletrônica de Compras                                                                                                    |                         |
| Noticias Gestor Usuário Pré-Cadastro Sair                                                                                                    |                         |
| Pesquisa de fornecedores Nacional Vertificação de Pendencias Estrangeira Pesquisa fornecedor por Linha Pesquisa Registro Cadastral Vencido INDICAÇÃO CR Pesquisa Registro Cadastral Vencido Silva RESPO; Relationos Saiba Mais >>  <<< Anterior Provinto >> | 13:52:34                |
| Secretaria da Fazenda do Estado de São Paulo - Av. Rangel Pestana, 300 - São Paulo / SP - 01017-911 - PABX (11)3243-3400   Mapa do Site                                                                                                    |                         |
| /CAUFESP/fornecedor/PerquisaFornecedor.spn?chave=32776b81-76d4-4f2b-89e6-4d24abfd97978/Parametro=1                                                                                                    |                         |

![](_page_11_Picture_1.jpeg)

- Informe o CNPJ/CPF do cadastro a ser validado.
- Clique em *Pesquisar*

| 🙆 HomeGestor - W  | indows Internet Explorer   | April States             | Seading and the             | P.0.204-34.                        | A Real Property lies and the lies of the lies of the l |                           |                         | - 0 ×                  |
|-------------------|----------------------------|--------------------------|-----------------------------|------------------------------------|----------------------------------------------------------------------------------------------------|---------------------------|-------------------------|------------------------|
| G 🕤 🗸 🚺           | https://www.bec.sp.gov.br/ | /CAUFESP/(S(21qtjps02nqq | u4nnsqkphiq4))/Login/Aprese | ntacaoGestor.aspx?chave=998a3f42-1 | a64-4f51-8948-16f34a829beb&Parametro=1                                                                                                    | - 🔒 😽 ×                   | Google                  | . م                    |
| Arquivo Editar    | Exibir Favoritos Ferra     | mentas Ajuda             |                             |                                    |                                                                                                    |                           |                         |                        |
| 🚖 Favoritos 🛛 😭   | 🗴 🕨 Sites Sugeridos 🔻 🧯    | 🗿 Galeria do Web Slice 🔻 |                             |                                    |                                                                                                    |                           |                         |                        |
| 🔠 🔹 🏉 HomeG       | estor X 🏉                  | Fornecedor               |                             |                                    |                                                                                                    | 🐴 🕶 🖻 💌 🖻                 | 🖶 🔻 Página 🕶 Seguran    | ça 🔻 Ferramentas 🔻 🔞 🔻 |
| Portal do Governo | o Cidadão.SP Investi       | mentos.SP                | Destaques                   | •                                  |                                                                                                    |                           |                         |                        |
| Bolsa             | Eletrônica de              | e Compras                |                             |                                    |                                                                                                    |                           | Ś                       |                        |
| Noticias          | Gestor                     | Usuário                  | Pré-Cadastro                | Sair                               |                                                                                                    |                           |                         |                        |
|                   |                            |                          |                             |                                    |                                                                                                    |                           |                         | 15:45:24               |
| CNPJ/CPF          | Cadastros Pendent          | es<br>Social/Nome        | Situação do F               | ornecedor                          | Técnico Responsável                                                                                                    |                           | U<br>Tipo de Registro   | suário: 00178583804    |
| 486931270         | 000160                     |                          | Selecione a sit             | uação do fornecedor                | <ul> <li>Selecione um responsável</li> </ul>                                                                                                    | •                         | Selecione o tipo de reg | istro 🔹                |
| Pesqu             | Isar                       |                          |                             |                                    |                                                                                                    |                           |                         |                        |
|                   |                            |                          |                             |                                    |                                                                                                    |                           |                         | L                      |
|                   |                            |                          |                             |                                    |                                                                                                    |                           |                         |                        |
|                   |                            |                          |                             |                                    |                                                                                                    |                           |                         |                        |
|                   |                            |                          |                             |                                    |                                                                                                    |                           |                         |                        |
|                   |                            |                          |                             |                                    |                                                                                                    |                           |                         |                        |
|                   |                            |                          |                             |                                    |                                                                                                    |                           |                         |                        |
|                   |                            |                          |                             |                                    |                                                                                                    |                           |                         |                        |
|                   |                            |                          |                             |                                    |                                                                                                    |                           |                         |                        |
|                   |                            |                          |                             |                                    |                                                                                                    |                           |                         |                        |
|                   |                            |                          |                             |                                    |                                                                                                    | 💊 Intranet local I Modo P | rotegido: Desativado    | √a ▼ € 125% ▼          |

![](_page_12_Picture_1.jpeg)

- Alguns dados do cadastro serão disponibilizados.
- No campo *Técnico Responsável*, selecione o nome do responsável que efetuará a validação do cadastro.
- Clique em Atualizar.
- Atenção! Somente inicie a análise do cadastro quando no campo Situação do Fornecedor constar como Cadastro Inicial Aguardando Documentação. Caso, no referido campo, conste a situação Em Elaboração, entre em contato com o interessado para orientá-lo a efetuar o procedimento de enviar o cadastro para análise, por meio da opção Enviar para Análise, após o preenchimento de todas as páginas do cadastro.
- *Lembre-se!* -> O gestor não deve alterar a situação do cadastro.
  - -> O nome do gestor deverá ser inserido antes do início da validação do cadastro.

| 🏉 HomeGestor - Windows Intern              | net Explorer                          | and the part of the         | 10 31 a. 76.             |                        |                                                      |                                                                                                    | - 0 ×             |
|--------------------------------------------|---------------------------------------|-----------------------------|--------------------------|------------------------|------------------------------------------------------|----------------------------------------------------------------------------------------------------|-------------------|
| 🚱 🕞 🗢 🙋 https://www.b                      | ec.sp.gov.br/CAUFESP/(S(21qtjps02nqqu | Innsqkphiq4))/Login/Apreser | tacaoGestor.aspx?chave=9 | 998a3f42-1a64-4f51-894 | 8-16f34a829beb&Parametro=1                           | 🕶 🔒 😽 🗙 🚼 Google                                                                                                    | <del>،</del> م    |
| Arquivo Editar Exibir Favo                 | oritos Ferramentas Ajuda              |                             |                          |                        |                                                      |                                                                                                    |                   |
| 🚖 Favoritos 🛛 🙀 🕨 Sites Su                 | igeridos 👻 🙋 Galeria do Web Slice 👻   |                             |                          |                        |                                                      |                                                                                                    |                   |
| 😁 🔻 🏉 HomeGestor                           | X 🏉 Fornecedor                        |                             |                          |                        |                                                      | 🖄 🕶 🗟 👻 🖃 🖶 👻 Página 🕶 Segurança 🕶                                                                                                    | Ferramentas 🔻 🔞 🔻 |
| Portal do Governo Cidadão.                 | SP Investimentos.SP De                | staques                     | T                        |                        |                                                      |                                                                                                    |                   |
| Bolsa Eletrôr                              | nica de Compras                       |                             |                          |                        |                                                      | TERTULIANO CARDOSO DOS SANTOS<br>ANDERSON RIBEIRO SALES<br>RENATO RAMOS DANTAS<br>OILDA DE ANDRADE SILVA<br>RITA JOYANOVIC<br>SEI MA ADEFEITO RAPERSA                                                                                                    | <b>^</b>          |
| Noticias Gesto<br>Verificação de Cadastros | or Usuário                            | Pré-Cadastro                | Sair                     |                        |                                                      | SELMA APARECIJA BARBUSA<br>MARIA CECIJA DE FIGUEIREDO SOUZA<br>ANTONIO DA SILVA JUNIOR<br>CECILIA MARIA ROMEU SILVA<br>EDSONI LETE DE CAMPOS JUNOR<br>EDSONI ETE DE CAMPOS JUNOR<br>THABO MARTINIANO COUTO<br>LIKA DANTAS DE ALBUQUERQUE<br>SVRLENE DE CESSO CORREA DA SILVA<br>MARIANGELA MEMBRIDES<br>CECILIA PUNTO CARNEIRO<br>ROBERT JAMES HZIJNATTO<br>MARCIA REGINA DE FERTAS SOUZA | :46:51            |
| CNPJ/CPF                                   | Razão Social/Nome                     | Situação do Fo              | ornecedor                | Téc                    | nico Responsável                                     | IVONE PEIXOTO                                                                                                    |                   |
| 48693127000160<br>Pesquisar                |                                       | Selecione a situ            | iação do fornecedor      | ▼ Se                   | lecione um responsável                               | MIYOKO FUJISAKA<br>MARIA DE FÁTIMA ALVES FERREIRA<br>FELIPE KIRSNERIS<br>JOÃO HENRIQUE PEREIRA DE SOUZA<br>CARLA DE PAULO AIRES DE LIMA<br>DARLENE ALVES BERALDO<br>FERNANDO MORAES NUNES                                                                                                    | vntrado(s)        |
| CNPJ/CPF                                   | Ra                                    | zão Social/Nome             |                          | Data de Alteraçã       | <sup>IO</sup> RS/RC Situação do Forne                | ADRIANA GALDINO OLIVEIRA DA SILVA<br>ROSINA DA SILVA                                                                                                    | _                 |
| 48.693.127/0001-60                         | CCF - MANUAL CAUFESP T                | ESTE                        |                          | 22/07/2014             | Cadastro Inicial -<br>RCS Aguardando<br>Documentação | EVANDRO RODRIGUES MENEZES DE FREITAS<br>VALERIA FONSECA DE MATTOS                                                                                                    | ; • Atualizar     |
| Concluido                                  |                                       |                             |                          |                        | Q                                                    | Intranet local   Modo Protegido: Desativado                                                                                                    | × \$125% ×        |

![](_page_13_Picture_1.jpeg)

- Observe que a situação do fornecedor agora passou para Cadastro Inicial Aguardando Análise.
- Para iniciar a análise do cadastro, clique no CNPJ/CPF ou na Razão Social/Nome.

| 🙋 HomeGestor - W          | /indows Internet   | t Explorer               |                     |                                      |                        |                           |                           |                       |                           | _ <u>8</u> × |
|---------------------------|--------------------|--------------------------|---------------------|--------------------------------------|------------------------|---------------------------|---------------------------|-----------------------|---------------------------|--------------|
| 💽 🔍 🛡 🙋 ht                | tps://www.bec.sp.  | gov.br/CAUFESP/(S(ek5v3r | fa 🔎 🔒 😽            | × 🙆 HomeGestor                       | ×                      |                           |                           |                       |                           | ☆ 🕸          |
| Arquivo Editar            | Exibir Favoritos   | Ferramentas Ajuda        |                     |                                      |                        |                           |                           |                       |                           |              |
| 🚖 🦲 MetaFrame             | Presentation Se    | 💽 Receita Federal do Br  | asil 🧧 Consulta Con | pleta - Impres 🔟 Jucesp Online Visua | lizar doc 🔁 Sites Suge | idos 🍶 Microsoft 🔹 🗐 Chan | nel Guide 🛛 🎽 🕶           | 🔊 🔹 🌧 🔹 Página 🔹      | Segurança 👻 Ferramentas 👻 | ••           |
| Portal do Governo         | Cidadão.SP   Inves | timentos.SP Dest         | aques               |                                      |                        |                           |                           |                       | 20 B                      | o ISTADO     |
| Bolsa Ele                 | etrônica de        | e Compras                |                     |                                      |                        |                           |                           |                       |                           |              |
| Noticias                  | Gestor             | Usuário                  | Pré-Cadastro        | Sair                                 |                        |                           |                           |                       |                           |              |
|                           |                    |                          |                     |                                      |                        |                           |                           |                       | 16:03:                    | :08          |
| Verificação de C          | adastros Pend      | entes                    |                     |                                      |                        |                           |                           |                       |                           |              |
|                           |                    | ~ ~ ~                    |                     | % de Ferrere des                     |                        |                           |                           | The de Bestele        | Usuário : 0137181         | 5828         |
| 486931270001<br>Pesquisar | 60                 | lazao Social/Nome        |                     | Selecione a situação do fornecedor   | e 💌                    | Selecione um responsáve   | el 💌                      | Selecione o tipo      | e registro                |              |
| 1 ooquidar                |                    |                          |                     |                                      |                        |                           |                           |                       |                           |              |
| CNPJ/CPF                  |                    |                          | Razão S             | ocial/Nome                           | Data de A              | teração do RS/RC Si       | ituação do Fornecedor     | Técnico Res           | onsável                   |              |
| 48.693.127/0              | 0001-60            | CCF - MANUAL CAU         | FESP TESTE          |                                      | 02/07                  | /2014 RCS Cada:<br>Anális | stro Inicial - Aguardando | VALERIA FONSECA DE MA | TOS Atua                  | lizar        |
|                           |                    | 1                        |                     |                                      |                        |                           | 1                         |                       |                           |              |
|                           | $\backslash$       | /                        |                     |                                      |                        |                           |                           |                       |                           |              |
|                           | $\sim$             | /                        |                     |                                      |                        |                           |                           |                       |                           |              |
|                           | v                  |                          |                     |                                      |                        | /                         |                           |                       |                           |              |
|                           |                    |                          |                     |                                      |                        |                           |                           |                       |                           |              |
|                           |                    |                          |                     |                                      |                        |                           |                           |                       |                           |              |
|                           |                    |                          |                     |                                      |                        |                           |                           |                       |                           |              |
|                           |                    |                          |                     |                                      |                        |                           |                           |                       |                           |              |
|                           |                    |                          |                     |                                      |                        |                           |                           |                       |                           |              |
|                           |                    |                          |                     |                                      |                        |                           |                           |                       |                           | -            |
|                           |                    |                          |                     |                                      |                        |                           |                           |                       | <b>B</b> 100              | % • //       |

![](_page_14_Picture_1.jpeg)

• A partir da tela abaixo se dará o acesso a todas as páginas do cadastro.

| C Fornecedor - Windows Internet Explorer                                                                                                    |                            |                                                                                                    |  |  |  |  |  |  |  |
|----------------------------------------------------------------------------------------------------|----------------------------|----------------------------------------------------------------------------------------------------|--|--|--|--|--|--|--|
| 😌 🕘 👻 🖻 https://www.bec.sp.gov.br/CAUFESP/(S(d3dpbazgwdzyspffiqs94u555))/l.ogin/ApresentacaoGestor.aspx?chaves-eedb849-8535-48be-848c-d561b40 👻 🔒 🗛 🗶 🤹 Live Search 🔑 🔻 |                            |                                                                                                    |  |  |  |  |  |  |  |
| Arquivo Editar Exibir Favoritos Ferramentas Ajuda                                                                                                    |                            |                                                                                                    |  |  |  |  |  |  |  |
| 🚖 🖉 Fornecedor 🙀 😰 Galeria do Web Slice マ                                                                                                    |                            |                                                                                                    |  |  |  |  |  |  |  |
|                                                                                                    |                            |                                                                                                    |  |  |  |  |  |  |  |
| Portal do Governo   Cidadão SP   Investimentos SP   Destaques -                                                                                                    |                            |                                                                                                    |  |  |  |  |  |  |  |
| BOISa Eletrônica de                                                                                                    | e Compras                  | astro Sar                                                                                                    |  |  |  |  |  |  |  |
| 00000                                                                                                    |                            | 14:55:26                                                                                                    |  |  |  |  |  |  |  |
|                                                                                                    |                            | LIDDILO                                                                                                    |  |  |  |  |  |  |  |
| Ficha Cadastral                                                                                                    |                            | Tino Barros / Registras Dassas Juvidica - Registra Cadastral Simplificada (805)                                  |  |  |  |  |  |  |  |
| Unidade Cadastradora: 200164 - DEPT                                                                                                    | O.CONTROLE DE CONTRATACOES | ELETRONICAS Situação: Cadastro Inicial - Em Análise                                                              |  |  |  |  |  |  |  |
|                                                                                                    |                            | RCS válido até:                                                                                                  |  |  |  |  |  |  |  |
| Última Alteração Cadastral: 12/08/201                                                                                                    | 13 10:22:08                | Usuário : 50075101068                                                                                            |  |  |  |  |  |  |  |
| Pendente de validação                                                                                                    | Enderson                   | rial/Catéria Linka Experimente Persona fusic                                                                     |  |  |  |  |  |  |  |
|                                                                                                    | Razão Social:              | MANUAL CAUFESP TESTE *                                                                                           |  |  |  |  |  |  |  |
| Enquadramento<br>Dados Cadastrais                                                                                                    | Nome Fantasia              | TESTE1                                                                                                    |  |  |  |  |  |  |  |
| Endereço<br>Junta Comercial/Cartório                                                                                                    |                            |                                                                                                    |  |  |  |  |  |  |  |
| Linha Fornecimento<br>Responsáveis                                                                                                    | K                          |                                                                                                    |  |  |  |  |  |  |  |
| Documentação                                                                                                    | Natureza Jurídica:         | SOCIEDADE EMPRESARIA LIMITADA • *                                                                                |  |  |  |  |  |  |  |
|                                                                                                    |                            |                                                                                                    |  |  |  |  |  |  |  |
| )                                                                                                    |                            |                                                                                                    |  |  |  |  |  |  |  |
|                                                                                                    | Capital Social:            | 10.000,00 *                                                                                                    |  |  |  |  |  |  |  |
|                                                                                                    | Data Capital Social:       | (JU/mm/AAAA)*                                                                                                    |  |  |  |  |  |  |  |
|                                                                                                    |                            |                                                                                                    |  |  |  |  |  |  |  |
|                                                                                                    | Atividades:                | Indústria e/ou Comércio e Prestação de Serviços 🔹                                                                |  |  |  |  |  |  |  |
|                                                                                                    | Unidade Cadastradora:      | Endereco da Unidade                                                                                              |  |  |  |  |  |  |  |
|                                                                                                    |                            | Endereço: AV. RANGEL PESTANA, 300 - 16.ANDAR                                                                     |  |  |  |  |  |  |  |
|                                                                                                    |                            | Telefone: (011) 3243-3589 - r.                                                                                   |  |  |  |  |  |  |  |
|                                                                                                    |                            | CEP: 01091900                                                                                                    |  |  |  |  |  |  |  |
|                                                                                                    | Inscrição Estadual:        | *                                                                                                    |  |  |  |  |  |  |  |
|                                                                                                    | Inscrição Municipal:       | 1.111.111.1 *                                                                                                    |  |  |  |  |  |  |  |
|                                                                                                    |                            |                                                                                                    |  |  |  |  |  |  |  |
|                                                                                                    | Tipo de Registro:          | Registro Cadastral Simplificado (RCS)     Registro Cadastral (RC) *                                              |  |  |  |  |  |  |  |
|                                                                                                    | Órgão Fiscalizador:        |                                                                                                    |  |  |  |  |  |  |  |
|                                                                                                    | Negociações Eletrônicas:   | Sim • *                                                                                                    |  |  |  |  |  |  |  |
|                                                                                                    |                            |                                                                                                    |  |  |  |  |  |  |  |
|                                                                                                    |                            |                                                                                                    |  |  |  |  |  |  |  |
|                                                                                                    |                            |                                                                                                    |  |  |  |  |  |  |  |
|                                                                                                    |                            | * Campos Obrigatórios                                                                                            |  |  |  |  |  |  |  |
|                                                                                                    |                            |                                                                                                    |  |  |  |  |  |  |  |
|                                                                                                    |                            | Gravar                                                                                                    |  |  |  |  |  |  |  |
|                                                                                                    |                            |                                                                                                    |  |  |  |  |  |  |  |
|                                                                                                    |                            |                                                                                                    |  |  |  |  |  |  |  |
|                                                                                                    |                            |                                                                                                    |  |  |  |  |  |  |  |
|                                                                                                    | Secretaria da Fazenda d    | o Estado de São Paulo - Av. Rangel Pestana, 300 - São Paulo / SP - 01017-911 - PABX (11)3243-3400   Mapa do Site |  |  |  |  |  |  |  |
| •                                                                                                    |                            | III                                                                                                    |  |  |  |  |  |  |  |
|                                                                                                    |                            | 📢 Intranet local I Modo Protecido: Desativado 🦷 💌 👻 100% 🔻                                                       |  |  |  |  |  |  |  |
|                                                                                                    |                            |                                                                                                    |  |  |  |  |  |  |  |

![](_page_15_Picture_1.jpeg)

- Atenção! Antes de iniciar a análise e validação do cadastro, sempre verifique se a empresa possui sanções administrativas.
- Clique em *Penalidades* e acesse o link <u>http://www.aplicacao.sancoes.sp.gov.br</u>.
- As sanções que impedem a efetivação do cadastro são: Suspensão Temporária; Impedimento de Licitar e Contratar; e Declaração de Inidoneidade.
- Vale salientar que Advertências e Multas não configuram impedimento para a efetivação do cadastro.

| 🖉 PenalidadesCadastro - Window       | s Internet Explorer | •                        |                            |                              |                          |                        |                                         | _ 8 ×                               |
|--------------------------------------|---------------------|--------------------------|----------------------------|------------------------------|--------------------------|------------------------|-----------------------------------------|-------------------------------------|
| 🕒 🕞 🗢 🙋 https://www.bec.sp           | .gov.br/CAUFESP/(S( | w5dybdbfgnytg0n3wlwkm2w3 | )/fornecedor/FornecedorFid | ha.aspx?chave=3f6441b3-a5e   | 0-447b-aa7d-cae989d8a    | ea3                    | 💌 🔒 😽 🗙 🕨 Bing                          | P -                                 |
| 🚖 Favoritos 🛛 🙀 🙆 Galeria do         | Web Slice -         |                          |                            |                              |                          |                        |                                         |                                     |
| C PenalidadesCadastro                |                     |                          |                            |                              |                          |                        | 🏠 🔹 🔝 🕤 📼 🎰 🔹 Págin                     | a • Segurança • Ferramentas • 🔞 • 🂙 |
| Portal do Governo Cidadão.SP Inve    | stimentos.SP        | Destaques                | •                          |                              |                          |                        |                                         | *                                   |
|                                      |                     |                          |                            |                              |                          |                        |                                         |                                     |
| E@C                                  |                     |                          |                            |                              |                          |                        |                                         |                                     |
| Bolsa Eletrônica d                   | le Compras          |                          |                            |                              |                          |                        |                                         |                                     |
| Noticias Gestor                      | Usuário             | Pré-Cadastro             | Sair                       |                              |                          |                        |                                         |                                     |
|                                      |                     |                          |                            |                              |                          |                        |                                         | 14:47:04                            |
| Penalidades                          |                     |                          |                            |                              |                          |                        |                                         |                                     |
| Fornecedor: 48.693.127/0001-60 M     | ANUAL CAUFESP T     | ESTE                     |                            |                              | Tipo Pessoa/Regis        | tro: Pessoa Juridica   | - Registro Cadastral Simplificado (RCS) |                                     |
| Unidade Cadastradora: 200164 - DEF   | TO.CONTROLE DE      | CONTRATACOES ELETRON     | ICAS                       |                              | RCS válido até:          | o Inicial - Em Analise | ' k                                     |                                     |
| Última Alteração Cadastral: 04/11/20 | 013 12:54:42        |                          |                            |                              |                          |                        |                                         | Usuário : 00178583804               |
|                                      |                     |                          |                            | Dados Cadastra               | is Situação E            | nquadramento           | Documentação Penalidades                | Ficha Cadastral   Troca UC          |
| Pendente de validação                |                     |                          |                            |                              |                          |                        |                                         |                                     |
| Endereço<br>Orgão Fiscalizador       | Clicando no lin     | k abaixo consulte no S   | ite Sanções Administ       | rativas penalidade apli      | cada.                    |                        |                                         |                                     |
| Documentação                         | (Suspensão Te       | mporária - Declaração    | de Inidoneidade - In       | npedimento de Licitar o      | e Contratar)             |                        |                                         |                                     |
|                                      | http://www.ap       | licacao.sancoes.sp.gov   | .br                        |                              |                          |                        |                                         |                                     |
|                                      |                     |                          |                            |                              |                          |                        |                                         |                                     |
|                                      | Abaixo estao d      | isponibilizados os regi  | stros das penalidade       | s Advertencia e Multa a      | aplicadas.               |                        |                                         |                                     |
|                                      | Tipo Códi           | go Órgão/En              | tidade                     | Processo                     | Publicação               | D.O.E.                 | Data de Lançamen                        | to                                  |
|                                      |                     |                          |                            |                              |                          |                        |                                         |                                     |
|                                      |                     |                          |                            |                              |                          |                        |                                         |                                     |
|                                      |                     |                          |                            |                              |                          |                        |                                         |                                     |
|                                      |                     |                          |                            |                              |                          |                        |                                         |                                     |
|                                      |                     |                          |                            |                              |                          |                        |                                         |                                     |
|                                      |                     | Secretaria da Fazenda d  | o Estado de São Paulo - A  | Av. Rangel Pestana, 300 - Sã | o Paulo / SP - 01017-911 | 1 - PABX (11)3243-34   | 00   Mapa do Site                       |                                     |
|                                      |                     |                          |                            |                              |                          |                        |                                         |                                     |
|                                      |                     |                          |                            |                              |                          |                        |                                         |                                     |
|                                      |                     |                          |                            |                              |                          |                        |                                         |                                     |
|                                      |                     |                          |                            |                              |                          |                        |                                         |                                     |
|                                      |                     |                          |                            |                              |                          |                        |                                         |                                     |
|                                      |                     |                          |                            |                              |                          |                        |                                         |                                     |
|                                      |                     |                          |                            |                              |                          |                        |                                         |                                     |
|                                      |                     |                          |                            |                              |                          |                        |                                         |                                     |
|                                      |                     |                          |                            |                              |                          |                        |                                         | ¥                                   |
| Concluído                            |                     |                          |                            |                              |                          |                        | 📢 Intranet local   Modo Protegido: De   | isativado 🥼 🗸 🔍 100% 🔸 🏿            |

![](_page_16_Picture_1.jpeg)

#### 3.2 ENQUADRAMENTO

- Para validar a página do *Enquadramento*, clique na opção correspondente do *menu Pendente de Validação*.
- Nesta página, a condição de enquadramento da empresa é apresentada, bem como a sua opção ou não pelo Regime Simples Nacional.
- Atenção! O documento que comprova o enquadramento da empresa é a certidão da Junta Comercial ou do Cartório.

✓ Emitida por Junta Comercial – quando o ato constitutivo da empresa estiver registrado na Junta Comercial.

✓ Emitida por Cartório - quando o ato constitutivo da empresa estiver registrado no Cartório.

Cartidão deve ser anexada pelo fornecedor nesta página.

![](_page_16_Picture_9.jpeg)

![](_page_17_Picture_1.jpeg)

Nas telas seguintes serão exemplificados cadastros de empresa em condição de enquadramento.

#### CADASTRO DE EMPRESA ENQUADRADA NA CONDIÇÃO DE MICROEMPRESA - ME OU EMPRESA DE PEQUENO PORTE - EPP E OPTANTE PELO REGIME SIMPLES NACIONAL

- Clique no documento anexado, que conforme citado anteriormente, deve ser uma certidão, e confira os dados com a documentação apresentada pela empresa. Considerar para esta certidão a validade de seis meses, a partir da data de sua emissão.
- Sempre que o documento for emitido via *Internet*, deverá ser verificada sua autenticidade no *site* do órgão expedidor. Caso contrário, solicitar cópia autenticada.
- A data de opção pelo Regime Simples Nacional deve ser conferida no *site* da Receita Federal do Brasil - <u>www.receita.fazenda.gov.br</u>. Imprima uma cópia da consulta efetuada para instruir o processo cadastral. Caso a data informada esteja incorreta, o gestor poderá corrigi-la.
- Clique em Validar.
- E, após, em *Gravar*.

| E Inquadramento - Windows Internet Explorer                                                                       |                                                                                                    |                           |                        |                                |                                                     |                             |                                  |             |  |  |  |  |  |  |  |
|----------------------------------------------------------------------------------------------------|----------------------------------------------------------------------------------------------------|---------------------------|------------------------|--------------------------------|-----------------------------------------------------|-----------------------------|----------------------------------|-------------|--|--|--|--|--|--|--|
| 📀 🌑 👻 🙋 https://*                                                                                                 | 😧 💮 📲 👔 https://www.bec.sp.gov.br/CAUFESP/(S(2)5/gr)anv.pajhtzoSoou4qi))/fornecedor/fornecedorstatusfornecedoraspsiChave=6dad0bS9-c019-4e04-aax 🕶 🔒 🤤 🗶 🦉 🕻 Live Search 🖉 🔹 |                           |                        |                                |                                                     |                             |                                  |             |  |  |  |  |  |  |  |
| Arquivo Editar Exibir Favoritos Ferramentas Ajuda                                                                 |                                                                                                    |                           |                        |                                |                                                     |                             |                                  |             |  |  |  |  |  |  |  |
| 🚖 💠 🖝 🏀 Enquadra                                                                                                  | amento X                                                                                                    | 🏉 Conectando              |                        |                                |                                                     | Å <b>*</b> ₪                | • 🖻 🖶 • 🦯 • 🗗 🖉 🔅                | • 🛛 • 🔊 🔊   |  |  |  |  |  |  |  |
| Madalas                                                                                                    | Castar                                                                                                    | lu su éste                | Def. Cardantes         | Cala                           |                                                     |                             | <b>N</b>                         | *           |  |  |  |  |  |  |  |
| Nouclas                                                                                                    | Gestor                                                                                                    | Usuano                    | Pre-Cadastro           | San                            |                                                     |                             |                                  |             |  |  |  |  |  |  |  |
|                                                                                                    |                                                                                                    |                           |                        |                                |                                                     |                             | 1                                | 1:30:49     |  |  |  |  |  |  |  |
| Enguadramento                                                                                                    |                                                                                                    |                           |                        |                                |                                                     |                             |                                  |             |  |  |  |  |  |  |  |
| Fornecedor: 48.693.12                                                                                             | 7/0001-60 CCF - 1                                                                                                    | MANUAL CAUFESP TESTE      |                        | Tipo P                         | essoa/Regist                                        | ro: Pessoa Juridica - Regis | tro Cadastral Simplificado (RCS) |             |  |  |  |  |  |  |  |
| Unidade Cadastradora: 200164 - DEPTO.CONTROLE DE CONTRATACOES ELETRONICAS Situação: Cadastro Inicial - Em Análise |                                                                                                    |                           |                        |                                |                                                     |                             |                                  |             |  |  |  |  |  |  |  |
| RCS válido até:                                                                                                   |                                                                                                    |                           |                        |                                |                                                     |                             |                                  |             |  |  |  |  |  |  |  |
| Última Alteração Cada                                                                                             | stral: 25/07/2014                                                                                                    | 4 11:29:51                |                        |                                |                                                     |                             | Usuário :                        | 50075101068 |  |  |  |  |  |  |  |
|                                                                                                    |                                                                                                    |                           | Dados Cadastrais       | Situação Enquadr               | amento 🛛 🕻                                          | Documentação 🏾 Pen          | alidades 📔 Ficha Cadastral 📗     | Troca UC    |  |  |  |  |  |  |  |
| Pendente de v                                                                                                    | alidação                                                                                                    | Endoraço                  | a Comorcial/Cartório   | Linha Form                     | cimonto                                             | Posponsávois                |                                  |             |  |  |  |  |  |  |  |
|                                                                                                    |                                                                                                    | Lindereço                 | a comercialy cartorio  | Linia i orin                   | ciliento                                            | Responsavers                |                                  |             |  |  |  |  |  |  |  |
| Enquadramento<br>Endereco                                                                                         |                                                                                                    |                           |                        |                                |                                                     |                             |                                  |             |  |  |  |  |  |  |  |
| Junta Comercial/C                                                                                                 | artório                                                                                                    | Enquadramento da          | МЕ                     |                                | ME e EPP anexar certidão Junta   Comercial/Cartório |                             | Certidao Simplificada ME.pdf     |             |  |  |  |  |  |  |  |
| Documentação                                                                                                    |                                                                                                    | Empresa:                  | ME                     | · ·                            |                                                     |                             | Of Anexar outro arquiv           | 0           |  |  |  |  |  |  |  |
| Linha Forneciment                                                                                                 | :o                                                                                                    |                           |                        |                                |                                                     |                             | ( i amanno maximo do arquivo     | D 4MD)      |  |  |  |  |  |  |  |
|                                                                                                    |                                                                                                    |                           | e - Dat                | a da Oneña:                    |                                                     | 01/05/2014                  |                                  |             |  |  |  |  |  |  |  |
|                                                                                                    |                                                                                                    |                           | Sim Dat                | a de Opçao:                    |                                                     | 01/03/2014                  |                                  |             |  |  |  |  |  |  |  |
|                                                                                                    |                                                                                                    | Oncão polo Simplos        |                        |                                |                                                     |                             |                                  |             |  |  |  |  |  |  |  |
|                                                                                                    |                                                                                                    | Nacional:                 | 🔿 Não Ane              | exar Declaração:               |                                                     | 19 ADDAYAR 3                | rauivo                           | =           |  |  |  |  |  |  |  |
|                                                                                                    |                                                                                                    |                           |                        | -                              |                                                     | (Tamanho máximo do          | máximo do arquivo 4Mb)           |             |  |  |  |  |  |  |  |
|                                                                                                    |                                                                                                    |                           |                        | (Tununo nuxino ao urquivo 405) |                                                     |                             |                                  |             |  |  |  |  |  |  |  |
|                                                                                                    |                                                                                                    | Atenção ME e EPP:         | O campo da não         | opção pelo simples na          | icional será v                                      | alidado mediante apres      | entação de declaração de que a e | mpresa      |  |  |  |  |  |  |  |
|                                                                                                    |                                                                                                    | ·····,····                | autere em cada         | ano calendario a recei         | ta bruta nos l                                      | imites estipulados na Lo    | 123/2006.                        |             |  |  |  |  |  |  |  |
|                                                                                                    |                                                                                                    | Informado em:             | 25/07/2014 10:         | 33:50                          | Valida                                              | da amu                      | Validar                          |             |  |  |  |  |  |  |  |
|                                                                                                    |                                                                                                    | inormado em.              | 20,07,201110           | 55155                          | Valida                                              | uo em.                      | Validar                          |             |  |  |  |  |  |  |  |
|                                                                                                    |                                                                                                    |                           |                        |                                |                                                     |                             |                                  |             |  |  |  |  |  |  |  |
|                                                                                                    |                                                                                                    |                           |                        |                                |                                                     |                             |                                  |             |  |  |  |  |  |  |  |
| * Campos Obrigatórios                                                                                             |                                                                                                    |                           |                        |                                |                                                     |                             |                                  |             |  |  |  |  |  |  |  |
|                                                                                                    |                                                                                                    |                           | 0                      |                                |                                                     |                             |                                  |             |  |  |  |  |  |  |  |
|                                                                                                    |                                                                                                    |                           | Gravar                 |                                |                                                     |                             |                                  |             |  |  |  |  |  |  |  |
|                                                                                                    |                                                                                                    |                           |                        |                                |                                                     |                             |                                  |             |  |  |  |  |  |  |  |
|                                                                                                    | Secretaria                                                                                                    | da Fazenda do Estado de 3 | São Paulo - Av. Rangel | Pestana, 300 - São Pau         | lo / SP - 01017                                     | -911 - PABX (11)3243-340    | 0   Mapa do Site                 |             |  |  |  |  |  |  |  |
| 4                                                                                                    |                                                                                                    |                           |                        |                                |                                                     |                             |                                  |             |  |  |  |  |  |  |  |
|                                                                                                    |                                                                                                    |                           |                        |                                |                                                     |                             |                                  | 1<br>1<br>1 |  |  |  |  |  |  |  |

![](_page_18_Picture_1.jpeg)

 Observe a mensagem de que a operação foi realizada com sucesso. O enquadramento foi validado e não consta mais da lista *Pendente de* validação.

| Enquadramento - Windows Internet Explorer                                                                                                    |                            |                                                          |                                                               |  |  |  |  |  |
|----------------------------------------------------------------------------------------------------|----------------------------|----------------------------------------------------------|---------------------------------------------------------------|--|--|--|--|--|
| 😌 🕘 🔻 👔 https://www.bec.sp.gov.br/CAUFESP/(SJ25fgnjanvpijhlzo5oou4qi))/formecedor/formecedor/aspu?chave=6dad0b59-cb19-4e0d-aar 🖣 47 🛪 📴 Live Search 🔎 🔻 |                            |                                                          |                                                               |  |  |  |  |  |
| Arquivo Editar Exibir Favoritos Ferramentas Ajuda                                                                                                    |                            |                                                          |                                                               |  |  |  |  |  |
| 🚖 🛞 = 🌈 Engusdramento 🛛 🗶 Concetando 🚵 - 😥 - 🔗 - 🛞 -                                                                                                    |                            |                                                          |                                                               |  |  |  |  |  |
|                                                                                                    |                            |                                                          |                                                               |  |  |  |  |  |
| Enouadramento                                                                                                    |                            |                                                          |                                                               |  |  |  |  |  |
| - iornecedor: 48.693.127/0001-60 CCF - MANUAL CAUFESP TESTE Tipo Pessoa/Registro: Pessoa Juridica - Registro Cadastral Simplificado (RCS)               |                            |                                                          |                                                               |  |  |  |  |  |
| Unidade Cadastradora: 200164 - DEPTO.CONTROLE DE CONTRATACOES ELETRONICAS Situação: Cadastro Inicial - Em Análise                                       |                            |                                                          |                                                               |  |  |  |  |  |
| RCS válido até:                                                                                                    |                            |                                                          |                                                               |  |  |  |  |  |
| Última Alteração Cadastral: 25/07/2014 11:31:26 Usuário : 50075101068                                                                                   |                            |                                                          |                                                               |  |  |  |  |  |
|                                                                                                    | Da                         | os Cadastrais Situação Enquadramento [                   | Documentação 🛛 Penalidades 🗍 Ficha Cadastral 🗍 Troca UC 🔚     |  |  |  |  |  |
| Pendente de validação                                                                                                    |                            |                                                          |                                                               |  |  |  |  |  |
|                                                                                                    | Endereço Junta             | mercial/Cartorio Linha Fornecimento                      | Responsaveis                                                  |  |  |  |  |  |
| Endereço                                                                                                    |                            | Operação realizada con                                   |                                                               |  |  |  |  |  |
| Responsáveis                                                                                                    |                            | operação realizada com                                   | - Jucesson                                                    |  |  |  |  |  |
| Documentação                                                                                                    |                            |                                                          |                                                               |  |  |  |  |  |
| Linia i officiality                                                                                                    |                            |                                                          | Certidão Simplificada ME pdf                                  |  |  |  |  |  |
|                                                                                                    | Enquadramento da           | ME ME e EPP a                                            | anexar certidão Junta                                         |  |  |  |  |  |
|                                                                                                    | Empresa:                   | Comercial/                                               | /Cartório                                                     |  |  |  |  |  |
|                                                                                                    |                            |                                                          | (Tamanio maximo do arquivo 4rio)                              |  |  |  |  |  |
|                                                                                                    |                            | Pote de Oneño;                                           | 01/05/2014                                                    |  |  |  |  |  |
|                                                                                                    |                            | Sim Data de Opção.                                       | 01/03/2014                                                    |  |  |  |  |  |
|                                                                                                    | Oncão polo Simplor         |                                                          |                                                               |  |  |  |  |  |
|                                                                                                    | Nacional:                  | 🔍 Não 🛛 Anexar Declaração:                               | A ADDRESS STRUCTURE                                           |  |  |  |  |  |
|                                                                                                    |                            | 0 Ha0                                                    | (Tamanha máxima de arquive 4Mb)                               |  |  |  |  |  |
|                                                                                                    |                            |                                                          |                                                               |  |  |  |  |  |
|                                                                                                    | Atomaño ME o EDD:          | O campo da não opção pelo simples nacional será v        | validado mediante apresentação de declaração de que a empresa |  |  |  |  |  |
|                                                                                                    | Atelição ME e EPP:         | aufere em cada ano calendário a receita bruta nos l      | limites estipulados na LC 123/2006.                           |  |  |  |  |  |
|                                                                                                    |                            |                                                          |                                                               |  |  |  |  |  |
|                                                                                                    | Informado em:              | 25/07/2014 10:33:50 Validad                              | do em: 25/07/2014 11:31:26 Validar                            |  |  |  |  |  |
|                                                                                                    |                            |                                                          |                                                               |  |  |  |  |  |
|                                                                                                    |                            |                                                          |                                                               |  |  |  |  |  |
|                                                                                                    |                            | * Campos Obrigatórios                                    |                                                               |  |  |  |  |  |
|                                                                                                    |                            |                                                          |                                                               |  |  |  |  |  |
|                                                                                                    |                            | Gravar                                                   |                                                               |  |  |  |  |  |
|                                                                                                    |                            |                                                          |                                                               |  |  |  |  |  |
|                                                                                                    | 1                          |                                                          |                                                               |  |  |  |  |  |
| Secretaria                                                                                                    | da Fazenda do Estado de Sã | Paulo - Av. Rangel Pestana, 300 - São Paulo / SP - 01017 | 7-911 - PABX (11)3243-3400   Mapa do Site                     |  |  |  |  |  |
| •                                                                                                    |                            | m                                                        | •                                                             |  |  |  |  |  |

![](_page_19_Picture_1.jpeg)

CADASTRO DE EMPRESA ENQUADRADA NA CONDIÇÃO DE MICROEMPRESA - ME OU EMPRESA DE PEQUENO PORTE – EPP E NÃO OPTANTE PELO REGIME SIMPLES NACIONAL

- Clique no documento anexado, que conforme citado anteriormente, deve ser uma certidão, e confira os dados com a documentação apresentada pela empresa. Considerar para esta certidão a validade de seis meses, a partir da data de sua emissão.
- Sempre que o documento for emitido via *Internet*, deverá ser verificada sua autenticidade no *site* do órgão expedidor. Caso contrário, solicitar cópia autenticada.
- Verifique se a declaração anexada referente a não opção pelo regime Simples Nacional é a mesma apresentada em via original. Considere para esta declaração a validade de um ano a partir da data de sua emissão.
- Clique em Validar.
- E, após, em *Gravar*.

| 🤌 Enquadramento - Windows Internet Explor | rer                             |                            |                                           |                            |                                          |   |  |
|-------------------------------------------|---------------------------------|----------------------------|-------------------------------------------|----------------------------|------------------------------------------|---|--|
| 🕒 🕞 👻 🙋 https://www.bec.sp.gov.br/        | /CAUFESP/(S(5wajguxm3dlgtvxh5   | 5pyzk05z))/fornecedor/Forn | ecedorFicha.aspx?chave=11945a9a-2056-48f1 | 1-b541-6b0624 👻 🔒 🍫        | X 🖬 Live Search                          | + |  |
| Arquivo Editar Exibir Favoritos Ferr      | ramentas Ajuda                  |                            |                                           |                            |                                          |   |  |
| 🚖 🏾 🏀 Enquadramento                       |                                 |                            |                                           | 🛅 🔻 🖾                      | ] - 🗅 🖶 - 🦯 - 🗗 - 🖉 🍈 - 🚱 - 🔊            |   |  |
|                                           |                                 |                            |                                           |                            |                                          | * |  |
| Noticias Gestor                           | Usuário                         | Pré-Cadastro               | Sair                                      |                            |                                          |   |  |
|                                           |                                 |                            |                                           |                            | 11:44:53                                 |   |  |
|                                           |                                 |                            |                                           |                            |                                          |   |  |
| Enquadramento                             | MANUAL CALLEERD TERTE           |                            | Tipe Person (Person                       | Page Dessen Juridian Desi  | istra Cadastral Simplificado (BCS)       |   |  |
| Pornecedor: 48.693.12//0001-60 CCF-       | MANUAL CAUPESP TESTE            | DES ELETRONICAS            | Fiburañas Cadastas                        | iro: Pessoa Jundica - Regi | istro Cadastral Simplificado (RCS)       |   |  |
| Unitade Cadastradora: 200164 - DEPTC      | D.CONTROLE DE CONTRATACI        | DES ELETRONICAS            |                                           | Inicial - Em Analise       |                                          |   |  |
| Última Altoração Cadastraly 25/07/201     | 4 11,42,46                      |                            | RCS Valuo ate.                            |                            | Ucuário + 50075101058                    |   |  |
| onina Aneração cadastral. 25/07/201       |                                 | Dados Cadastrais           | Situação Enguadramento                    | Documentação Pe            | nalidades   Ficha Cadastral   Troca UC   |   |  |
| Dendente de velide eño                    |                                 |                            |                                           |                            |                                          |   |  |
| Pendente de Vandação                      | Endereço Junt                   | a Comercial/Cartório       | Linha Fornecimento                        | Responsáveis               |                                          |   |  |
| Enquadramento                             |                                 |                            |                                           |                            |                                          |   |  |
| Endereço<br>Junta Comercial/Cartório      | Enguadramento da                |                            | ME e EPP                                  | anexar certidão Junta      | Certidão Simplificada ME.pdf             |   |  |
| Responsáveis                              | Empresa:                        | ME                         | ★ * Comercial                             | /Cartório                  | 🦉 Anexar outro arquivo                   |   |  |
| Linha Fornecimento                        |                                 |                            |                                           |                            | (Tamanho máximo do arquivo 4Mb)          |   |  |
|                                           |                                 |                            |                                           |                            |                                          |   |  |
|                                           |                                 | 💿 Sim 🛛 Dat                | ta de Opção:                              |                            |                                          |   |  |
|                                           |                                 |                            |                                           |                            |                                          |   |  |
|                                           | Opção pelo Simples<br>Nacional: |                            | n - I                                     | Declaração ME.pdf          |                                          | Е |  |
|                                           |                                 | Não Ane                    | exar Declaração:                          | Anexar out                 | outro arquivo                            |   |  |
|                                           |                                 |                            |                                           | (Tamanho máximo c          | do arquivo 4Mb)                          |   |  |
|                                           |                                 | O campo da não             | o opção pelo simples nacional será v      | validado mediante apre     | esentação de declaração de que a empresa |   |  |
|                                           | Atenção ME e EPP:               | aufere em cada             | ano calendário a receita bruta nos        | limites estipulados na L   | LC 123/2006.                             |   |  |
|                                           |                                 |                            |                                           |                            |                                          |   |  |
|                                           | Informado em:                   | 25/07/2014 11:             | 41:46 Valida                              | do em:                     | Validar                                  |   |  |
|                                           |                                 |                            |                                           |                            |                                          |   |  |
|                                           |                                 |                            |                                           |                            |                                          |   |  |
|                                           |                                 | * Campos Ol                | brigatórios                               |                            |                                          |   |  |
|                                           |                                 |                            |                                           |                            |                                          |   |  |
|                                           |                                 | Gravar                     |                                           |                            |                                          |   |  |
|                                           |                                 |                            |                                           |                            |                                          |   |  |
|                                           |                                 |                            |                                           |                            |                                          |   |  |
| Secretaria                                | i da Fazenda do Estado de S     | São Paulo - Av. Rangel     | Pestana, 300 - São Paulo / SP - 0101      | 7-911 - PABX (11)3243-34   | 100   Mapa do Site                       | + |  |
|                                           |                                 |                            |                                           |                            | •                                        |   |  |

![](_page_20_Picture_1.jpeg)

 Observe a mensagem de que a operação foi realizada com sucesso. O enquadramento foi validado e não consta mais da lista *Pendente de* validação.

| 🤌 Enquadramento - Windows Internet Explore | er                              |                               |                                         |                          |                      |                                          |                   |
|--------------------------------------------|---------------------------------|-------------------------------|-----------------------------------------|--------------------------|----------------------|------------------------------------------|-------------------|
| 😌 💿 👻 🙋 https://www.bec.sp.gov.br/         | CAUFESP/(S(5wajguxm3dlgtvxh5pyz | k05z))/fornecedor/fornecedore | nquadramento.aspx?                      | chave=11945a9a-2056-48   | 8f1-b5 🔻 🔒 😽         | 🗙 📴 Live Search                          | P <del>-</del>    |
| Arquivo Editar Exibir Favoritos Ferr       | amentas Ajuda                   |                               |                                         |                          |                      |                                          |                   |
| 🚖 🔏 Enquadramento                          |                                 |                               |                                         |                          | 🖄 🔻 🔊                | - 🗆 🖶 - 🖉 - 🔂 - 🍭                        | • 🔅 • 🔞 • 🔊 🔊     |
|                                            |                                 |                               |                                         |                          |                      |                                          | *******           |
| Enquadramento                              |                                 |                               |                                         |                          |                      |                                          |                   |
| Fornecedor: 48.693.127/0001-60 CCF -       | MANUAL CAUFESP TESTE            |                               | Tipo P                                  | essoa/Registro: Pes      | soa Juridica - Regis | stro Cadastral Simplificado (RCS         | )                 |
| Unidade Cadastradora: 200164 - DEPTC       | CONTROLE DE CONTRATACOES        | ELETRONICAS                   | Situaç                                  | ão: Cadastro Inicial - I | Em Análise           |                                          |                   |
|                                            |                                 |                               | RCS V                                   | álido até:               |                      |                                          |                   |
| Última Alteração Cadastral: 25/07/2014     | 4 11:45:20                      |                               | _                                       |                          |                      | Usu                                      | ário: 50075101068 |
|                                            | Dad                             | los Cadastrais Situa          | ção Enquadr                             | amento Docum             | entação Pen          | alidades Ficha Cadast                    | ral Troca UC      |
| Pendente de validação                      | Endereço Junta C                | omercial/Cartório             | Linha Forne                             | ecimento R               | esponsáveis          | /                                        |                   |
| Endereco                                   |                                 |                               |                                         |                          |                      |                                          |                   |
| Junta Comercial/Cartório                   |                                 |                               | Operação re                             | ealizada com suce        | 550!!! )             |                                          |                   |
| Documentação                               |                                 |                               |                                         |                          |                      |                                          |                   |
| Linha Fornecimento                         |                                 |                               |                                         |                          |                      |                                          |                   |
|                                            | Enquadramento da                | ME                            |                                         | ME e EPP anexar          | certidão Junta       | Certidão Simplificada ME.                | the               |
|                                            | Empresa:                        | ME                            | • •                                     | Comercial/Cartór         | rio                  | Of Anexar outro :                        | irquivo           |
|                                            |                                 |                               |                                         |                          |                      | (Tamanho maximo do a                     | rquivo 4Mb)       |
|                                            |                                 | 🔍 -i 🔹 Data da                | 0.00501                                 |                          |                      |                                          |                   |
|                                            |                                 | Sim Data de                   | opçao.                                  |                          |                      |                                          |                   |
|                                            | Oncão pelo Simples              |                               |                                         | Declar                   | açâo ME.pdf          |                                          |                   |
|                                            | Nacional:                       | Não Anexar I                  | Declaração:                             |                          | Ø Anexar outr        | ro arquivo                               | =                 |
|                                            |                                 |                               |                                         | (Tar                     | nanho máximo d       | o arquivo 4Mb)                           |                   |
|                                            |                                 |                               |                                         |                          |                      |                                          |                   |
|                                            | Atenção ME e EPP:               | aufere em cada ano c          | o pelo simples na<br>alendário a receit | ta hruta nos limites     | estinulados na Li    | entação de declaração de q<br>C 123/2006 | ie a empresa      |
|                                            |                                 |                               |                                         |                          |                      |                                          |                   |
|                                            | Informado em:                   | 25/07/2014 11:41:46           |                                         | Validado em              | 25/07/2014 1         | 1:45:20 Validar                          |                   |
|                                            |                                 |                               |                                         |                          |                      |                                          |                   |
|                                            |                                 |                               |                                         |                          |                      |                                          |                   |
|                                            |                                 | * Campos Obrigat              | órios                                   |                          |                      |                                          |                   |
|                                            |                                 |                               |                                         |                          |                      |                                          |                   |
|                                            |                                 | Gravar                        |                                         |                          |                      |                                          |                   |
|                                            |                                 |                               |                                         |                          |                      |                                          |                   |
|                                            | I                               |                               |                                         |                          |                      |                                          |                   |
| Secretaria                                 | da Fazenda do Estado de São     | Paulo - Av. Rangel Pesta      | na, 300 - São Pau                       | lo / SP - 01017-911 - F  | PABX (11)3243-340    | 0   Mapa do Site                         | -                 |
| •                                          |                                 |                               |                                         |                          |                      |                                          | ۱.                |

![](_page_21_Picture_1.jpeg)

## CADASTRO DE EMPRESA SEM CONDIÇÃO DE ENQUADRAMENTO

- Caso não seja comprovado o enquadramento da empresa como ME ou EPP, selecione a opção Outros.
- Clique em Gravar.

| 🙆 Enquadramento -                                                                                                  | Windows Interne                                       | t Explorer                                             |                             |                                      |                                                                                                    |                                                                                            |
|----------------------------------------------------------------------------------------------------|-------------------------------------------------------|--------------------------------------------------------|-----------------------------|--------------------------------------|----------------------------------------------------------------------------------------------------|--------------------------------------------------------------------------------------------|
| 😌 🕘 - 🙋 hi                                                                                                    | ttps://www.bec.sp                                     | .gov.br/CAUFESP/(S(gli                                 | jfijwgvua3znitqcj5oyd))/for | rnecedor/FornecedorFicha.aspx?chave  | e=e52252b4-0288-480e-8bb6-f5bb0aba 🔻 🔒 🍫 🗙                                                                                                    | 🕻 📴 Live Search 🔎 👻                                                                        |
| Arquivo Editar                                                                                                    | Exibir Favorito                                       | os Ferramentas Aju                                     | la                          |                                      |                                                                                                    |                                                                                            |
| 🔶 🏉 Enquadran                                                                                                    | nento                                                 |                                                        |                             |                                      |                                                                                                    |                                                                                            |
| BOISA Ele                                                                                                    | trônica de                                            | Compras                                                | Pré-Cadastro Sa             | ir                                   |                                                                                                    | ^                                                                                          |
|                                                                                                    |                                                       |                                                        |                             |                                      |                                                                                                    | 10:47:08                                                                                   |
| Enquadramento<br>Fornecedor: 48.693.1<br>Unidade Cadastradora:<br>Última Alteração Cada                            | 27/0001-60 MAI<br>200164 - DEPT(<br>stral: 13/08/201; | NUAL CAUFESP TESTE<br>D.CONTROLE DE CONT<br>3 10:44:33 | RATACOES ELETRONICAS        | Dados Cadastrais Situs               | Tipo Pessoa/Registro: Pessoa Juridica - Registro Cad<br>Situação: Cadastro Inicial - Em Anâlise<br>RCS válido até:<br>ação <mark>Enquadramento</mark> Documentação | astral Simplificado (RCS)<br>Usuário : 50075101068<br>Penalidades Ficha Cadastral Troca UC |
| Pendente de                                                                                                    | validação                                             | Endereço J                                             | unta Comercial/Cartório     | Linha Fornecimento                   | Responsáveis                                                                                                    |                                                                                            |
| Enquadramento<br>Dados Cadastrai<br>Endereço<br>Junta Comercial<br>Linha Fornecime<br>Responsáveis<br>Documentação | is<br>/Cartório<br>ento                               | Enquadramento di<br>Empresa:                           | Outros                      | •                                    |                                                                                                    | E                                                                                          |
|                                                                                                    |                                                       | $\leq$                                                 | * Campos Obri               | igatórios                            |                                                                                                    |                                                                                            |
|                                                                                                    |                                                       | Secretaria da                                          | Fazenda do Estado de São    | Paulo - Av. Rangel Pestana, 300 - Sã | o Paulo / SP - 01017-911 - PABX (11)3243-3400   Mapa o                                                                                                    | do Site                                                                                    |
|                                                                                                    |                                                       |                                                        |                             |                                      | 💊 Intranet local   Modo P                                                                                                    | rotegido: Desativado 🛛 🔹 💌 🔍 100% 👻                                                        |

 Observe a mensagem de que a operação foi realizada com sucesso. O enquadramento foi validado e não consta mais da lista de *Pendente de* validação.

| C Enquadramento - Windows Internet Explorer                                                                                                    | x        |
|----------------------------------------------------------------------------------------------------|----------|
| 😧 💮 👻 🖻 https://www.bec.sp.gov.br/CAUFESP/(S(glijfijiyg/ua3znitqcj5oyd))/fornecedor/fornecedorenquadramento.aspx?chave=e52252b4-0288-480e-8bb6 🔻 🔒 🏘 🗙 🔯 Live Search                                                                                                    | ₽ →      |
| Arquivo Editar Exibir Favoritos Ferramentas Ajuda                                                                                                    |          |
| 😭 🎉 Enquadramento                                                                                                    |          |
| Bolsa Eletrônica de Compras                                                                                                    | •        |
| Noficias Gestor Usuário Pré-Cadastro Sair                                                                                                    |          |
| 10:47:5                                                                                                    | 1        |
| Enquadramento Fonnacedor: 48.633.127/0001-60 MANUAL CAUFESP TESTE Tipo Pessoa/Registro: Pessoa Juridica - Registro Cadastral Simplificado (RCS) Unidade Cadastradora: 200164 - DEPTO.CONTROLE DE CONTRATACOES ELETRONICAS Situação: Cadastro Inicial - Em Análise RCS válido até: |          |
| Última Alteração Cadastral: 13)08/2013 10:47:45<br>Dados Cadastrais Situação Enquadramento Documentação Penalidades Ficha Cadastral Troca U                                                                                                    | )68<br>C |
| Pendente de validação Endereço Junta Comercial/Cartório Linha Fornecimento Responsáveis                                                                                                    |          |
| Dados Cadastrais<br>Endereço<br>Junta Comercial/Cartório<br>Linha Fornecimento                                                                                                    | =        |
| Responsáveis<br>Documentação Enquadramento da Outros - *                                                                                                    |          |
| * Campos Obrigatórios                                                                                                    |          |
| Gravar                                                                                                    |          |
| Serretaria da Fazenda do Fetado de São Daulo , du Dannel Destana 300 , São Daulo / SD . (MM7.644 , DARY (411721: 2000   Mana do Sita                                                                                                    | _        |
|                                                                                                    | - T      |

![](_page_22_Picture_1.jpeg)

### CADASTRO DE COOPERATIVA COM DIREITO DE PREFERÊNCIA

- Verifique se a declaração anexada é a mesma apresentada em via original. Considere para esta declaração a validade de um ano a partir da data de sua emissão.
- Clique em Validar.
- E, após, em Gravar.

| 🙆 Enquadramento - Windows Internet Explore | r                               | Manual part or Taxa                    | al \$12.9.8 Million Month Red                       |                                               | - 0 ×                       |
|--------------------------------------------|---------------------------------|----------------------------------------|-----------------------------------------------------|-----------------------------------------------|-----------------------------|
| 🚱 🕞 🔻 🔊 https://www.bec.sp.gov.br/0        | CAUFESP/(S(3fhjbxkbex14vnzkldj4 | (equ))/fornecedor/fornecedorenquadrame | nto.aspx?chave=dc16f889-7002-4cfd-90bc-3be6920d6fc3 | 👻 🔒 🍫 🗙 🚼 Google                              | + م                         |
| Arquivo Editar Exibir Favoritos Ferram     | nentas Ajuda                    |                                        |                                                     |                                               |                             |
| 👷 Favoritos 🛛 👍 📴 Sites Sugeridos 👻 🖉      | Galeria do Web Slice 🔻          |                                        |                                                     |                                               |                             |
| 😁 🔹 🏉 Enquadramento 🛛 🗙 🐝 Sa               | ecretaria da Fazenda   Go       |                                        |                                                     | 🏠 🕶 🔝 👻 🚍 🖶 👻 Página 🕶 Se                     | gurança 🔻 Ferramentas 👻 🔞 👻 |
| BOISA Eletronica de                        | compras                         |                                        |                                                     |                                               |                             |
| Administrador Usuário                      | BEC                             | Pré-Cadastro Sair                      |                                                     |                                               |                             |
|                                            |                                 |                                        |                                                     |                                               |                             |
| Enquadramento                              |                                 |                                        |                                                     |                                               |                             |
| Fornecedor: 48.693.127/0001-60 MANUA       | L CAUFESP TESTE                 |                                        | Tipo Pessoa/Registro: Pessoa Jur                    | idica - Registro Cadastral Simplificado (RCS) |                             |
| Unidade Cadastradora: 200164 - DEPTO       | CONTROLE DE CONTRATACOE         | S ELETRONICAS                          | Situação: Cadastro Inicial - Em Ana                 | lise                                          |                             |
|                                            |                                 |                                        | RCS válido até:                                     |                                               |                             |
| Última Alteração Cadastral: 04/12/2013     | 10:42:46                        |                                        |                                                     |                                               | Usuário : 00178583804       |
|                                            |                                 |                                        | Dados Cadastrais Situação Enquadra                  | mento Documentação Penalidad                  | es Ficha Cadastral          |
| Pendente de validação                      | Endereço Junta                  | Comercial/Cartório 0                   | rgão Fiscalizador Linha Fornecimento                | Responsáveis                                  |                             |
| Endereco                                   |                                 |                                        | Ja;                                                 |                                               |                             |
| Orgão Fiscalizador                         | Frank and a                     |                                        | a                                                   | declaraçao cooperativa.pdf                    | ←────                       |
| Documentação                               | Enquadramento da                | Cooperativa Direito de Pref            | Cooperativa com direito de                          | Anexar outro arquivo                          |                             |
|                                            | cinpresa.                       |                                        |                                                     | (Tamanho máximo do arquivo 4Mb)               |                             |
|                                            |                                 |                                        |                                                     |                                               | E                           |
|                                            |                                 |                                        |                                                     |                                               |                             |
|                                            | Informado em:                   | 06/03/2014 12:06:57                    | Validado em:                                        | Validar                                       | _                           |
|                                            |                                 |                                        |                                                     |                                               |                             |
|                                            |                                 |                                        |                                                     |                                               |                             |
|                                            |                                 | * Campos Obrigatórios                  |                                                     |                                               |                             |
|                                            |                                 |                                        |                                                     |                                               |                             |
|                                            |                                 | Gravar                                 |                                                     |                                               |                             |
|                                            |                                 |                                        |                                                     |                                               |                             |
|                                            |                                 |                                        |                                                     |                                               |                             |
|                                            | Secretaria da Fazenda do        | Estado de São Paulo - Av. Rangel F     | estana, 300 - São Paulo / SP - 01017-911 - PABX (1  | 1)3243-3400   Mapa do Site                    | *                           |
| Concluído                                  |                                 |                                        |                                                     | 📬 Intranet local   Modo Protegido: Desativado | 🖓 🕶 🔍 125% 💌 .              |

 Observe a mensagem de que a operação foi realizada com sucesso. O enquadramento foi validado e não consta mais da lista *Pendente de* validação.

| C Enquadramento - Windows Internet Exp         | lorer                                  | Newtype or Salessi - 40: 2018 202 data: Monuch Red                                    |                                                                                        |                                              |
|------------------------------------------------|----------------------------------------|---------------------------------------------------------------------------------------|----------------------------------------------------------------------------------------|----------------------------------------------|
| 🚱 💿 🗢 🙋 https://www.bec.sp.gov.                | br/CAUFESP/(S(3fhjbxkbex14vnzkldj4kequ | ))/formecedor/formecedorenquadramento.aspx?chave=dc16f889-7002-4cfd-90bc-3be6920d6fc3 | 👻 🔒 😽 🗙 🚼 Google                                                                       | • م                                          |
| Arquivo Editar Exibir Favoritos Fer            | rramentas Ajuda                        |                                                                                       |                                                                                        |                                              |
| 🚖 Favoritos 🛛 🚔 🕨 Sites Sugeridos 🔻            | 🝘 Galeria do Web Slice 🔻               |                                                                                       |                                                                                        |                                              |
| 🙁 🕶 🏉 Enquadramento 🛛 🗙 🔮                      | Secretaria da Fazenda   Go             |                                                                                       | 🟠 🕶 🔝 👻 🖃 🖶 👻 Página 🕶 Segu                                                            | ırança 👻 Ferramentas 👻 🔞 💌                   |
|                                                |                                        |                                                                                       |                                                                                        | 12:08:59 ^                                   |
| Enquadramento                                  |                                        |                                                                                       |                                                                                        |                                              |
| Fornecedor: 48.693.127/0001-60 MAN             | IUAL CAUFESP TESTE                     | Tipo Pessoa/Registro: Pessoa Juridic                                                  | a - Registro Cadastral Simplificado (RCS)                                              |                                              |
| Unidade Cadastradora: 200164 - DEF             | TO.CONTROLE DE CONTRATACOES EI         | .ETRONICAS Situação: Cadastro Inicial - Em Análise                                    | ٤                                                                                      |                                              |
|                                                |                                        | RCS válido até:                                                                       |                                                                                        |                                              |
| Última Alteração Cadastral: 06/03/2            | 014 12:08:52                           | Dados Cadastrais Situação Enquadrame                                                  | ento Documentação Penalidade                                                           | Usuário : 00178583804 —<br>5 Ficha Cadastral |
| Pendente de validação                          | Endereço Junta Co                      | mercial/Cartório Orgão Fiscalizador Linha Fornecimento                                | Responsáveis                                                                           |                                              |
| Endereço<br>Orgão Fiscalizador<br>Documentação |                                        | Operação realizada com sucesso!!!                                                     | > ◀───                                                                                 |                                              |
|                                                | Enquadramento da<br>Empresa:           | Cooperativa Direito de Pref.  Cooperativa com direito de                              | sclaraçao cooperativa.pdf<br>Ø Anexar outro arquivo<br>(Tamanho máximo do arquivo 4Mb) | E                                            |
|                                                | Informado em:                          | 06/03/2014 12:06:57 Validado em: 06/03/2014 12:08                                     | :27 Validar                                                                            |                                              |
|                                                |                                        | * Campos Obrigatórios                                                                 |                                                                                        |                                              |
|                                                | Constanto da Formando do Form          | Gravar                                                                                | 242.2400   Mana de Site                                                                |                                              |
|                                                | Secretaria da Fazenda do Esta          | ado de Sao Paulo - Av. Rangel Pestana, 300 - São Paulo / SP - 01017-911 - PABX (11)3. | 243-3400   Mapa do Site                                                                |                                              |
| Concluído                                      |                                        |                                                                                       | 🗼 Intranet local   Modo Protegido: Desativado                                          | 🖓 🕶 🔍 125% 💌 🖉                               |

![](_page_23_Picture_1.jpeg)

### 3.3 DADOS CADASTRAIS

• Para validar esta página, clique na opção Dados Cadastrais, no *menu Pendente de validação*, ao lado esquerdo da tela.

| 🖉 Enquadramento - Windo                                                    | ows Interne | t Explorer             |                  |                     |                  |                        |                          |                                                         |                            |                            |                         | X |
|----------------------------------------------------------------------------|-------------|------------------------|------------------|---------------------|------------------|------------------------|--------------------------|---------------------------------------------------------|----------------------------|----------------------------|-------------------------|---|
| 🕒 🕤 👻 🙋 https://w                                                          | www.bec.sp  | o.gov.br/CAUFES        | P/(S(glijfijwgvu | ua3znitqcj5oyd))/fo | rnecedor/forne   | cedorenquadramento.    | aspx?chave=e52252b4-0.   | 288-480e-8bb6 🔻 🔒 🍫                                     | 🗙 🔯 Live Search            |                            | Ą                       | • |
| Arquivo Editar Exibir                                                      | r Favorito  | os Ferramentas         | Ajuda            |                     |                  |                        |                          |                                                         |                            |                            |                         |   |
| 🔶 🌈 Enquadramento                                                          |             |                        |                  |                     |                  |                        |                          |                                                         |                            |                            |                         |   |
| Bolsa Eletrôn                                                              | nica de     | Compras                |                  |                     |                  |                        |                          |                                                         |                            |                            |                         | • |
| Notícias Gesto                                                             | or          | Usuário                | Pré-             | Cadastro S          | ir               |                        |                          |                                                         |                            |                            |                         |   |
|                                                                            |             |                        |                  |                     |                  |                        |                          |                                                         |                            |                            | 10:47:51                |   |
| Enquadramento                                                              |             |                        |                  |                     |                  |                        |                          |                                                         |                            |                            |                         |   |
| Fornecedor: 48.693.127/00                                                  | 01-60 MAI   | NUAL CAUFESP T         | CONTRATAC        |                     |                  |                        | Tipo Pessoa/Registro     | n: Pessoa Juridica - Registro (<br>inicial - Em Análise | Cadastral Simplificado (RC | 5)                         |                         |   |
| ondade cadasciadora. 2001                                                  | OF DEFI     | SIGONTROLL DE          | CONTRACTAC       | DED EEE MONTON      | ,<br>,           |                        | RCS válido até:          |                                                         |                            |                            |                         |   |
| Última Alteração Cadastral:                                                | 13/08/201   | 3 10:47:45             |                  |                     | Dados            | Cadastrais Situ        | ação Enquadram           | ento Documentação                                       | Penalidades Fi             | Usuário :<br>cha Cadastral | 50075101068<br>Troca UC | 3 |
| Pendente de validaç                                                        | ção         | Endereço               | Junta Co         | mercial/Cartório    | Lir              | ha Fornecimento        | Responsáveis             |                                                         |                            |                            |                         |   |
| Dados Cadastrais<br>Endereço<br>Junta Comercial/Cart<br>Linha Fornecimento | ório        |                        |                  |                     |                  | Operaç                 | ão realizada com su      | icesso!!!                                               |                            |                            |                         |   |
| Responsaveis<br>Documentação                                               |             | Enquadrame<br>Empresa: | nto da           | Outros              | Ŧ                | *                      |                          |                                                         |                            |                            |                         |   |
|                                                                            |             |                        |                  | * Campos Ob         | igatórios        |                        |                          |                                                         |                            |                            |                         |   |
|                                                                            |             |                        |                  | Gravar              |                  |                        |                          |                                                         |                            |                            |                         |   |
|                                                                            |             | Secreta                | aria da Fazend   | a do Estado de Sã   | o Paulo - Av. Ra | ngel Pestana, 300 - Sã | o Paulo / SP - 01017-911 | - PABX (11)3243-3400   Ma                               | pa do Site                 |                            |                         | - |
| Con <u>clu</u> ído                                                         |             |                        |                  |                     |                  |                        |                          | 👊 Intranet local   Moo                                  | do Protegido: Desativado   |                            | 🔍 100% 🔻                |   |

![](_page_24_Picture_1.jpeg)

- Confira todos os dados com a documentação apresentada pela empresa. Quando necessário, corrija a informação incorreta.
- Atenção! Órgão Fiscalizador não é exigido para o tipo de Registro Cadastral Simplificado.
- Clique em *Gravar*.

| 🥖 Fornecedor - Windows Internet E                                          | xplorer                                  |                                                                                                    |                                                   |                              |                      |                                      |                       |  |  |
|----------------------------------------------------------------------------|------------------------------------------|----------------------------------------------------------------------------------------------------|---------------------------------------------------|------------------------------|----------------------|--------------------------------------|-----------------------|--|--|
| 🚱 💿 👻 🙋 https://www.bec.                                                   | sp.gov.br/CAUFESP/(S(glijfijwgvua3       | znitqcj5oyd))/forneced                                                                                          | dor/fornecedorenquadramento.                      | aspx?chave=e52252b4-0288     | 3-480e-8bb6 🔻 🔓      | 🔒 🍫 🗙 🔯 Live Search                  | ۶ 🗸                   |  |  |
| Arquivo Editar Exibir Favori                                               | itos Ferramentas Ajuda                   |                                                                                                    |                                                   |                              |                      |                                      |                       |  |  |
| 🔶 Fornecedor                                                               |                                          |                                                                                                    |                                                   |                              |                      |                                      |                       |  |  |
| Portal do Governo Cidadão.SP Inves                                         | stimentos.SP Destaques                   | •                                                                                                    |                                                   |                              |                      |                                      | Š ^                   |  |  |
| BOIsa Eletrônica d                                                         | e Compras                                |                                                                                                    |                                                   |                              |                      |                                      | -                     |  |  |
| Notícias Gestor                                                            | Usuário Pré-Cao                          | lastro Sair                                                                                                    |                                                   |                              |                      |                                      |                       |  |  |
| Ficha Cadastral                                                            | ANUAL CALIFEST TESTE                     |                                                                                                    |                                                   | Tino Pessoa/Registro:        | Pessoa Jurídica - Re | enistro Cadastral Simplificado (RCS) | <b>10:49:26</b><br>≡  |  |  |
| Unidade Cadastradora: 200164 - DEP                                         | TO.CONTROLE DE CONTRATACOES              | 5 ELETRONICAS                                                                                                   |                                                   | Situação: Cadastro Inic      | ial - Em Análise     |                                      |                       |  |  |
| Última Alteração Cadastral: 13/08/20                                       | 13 10:47:45                              |                                                                                                    |                                                   | RCS válido até:              |                      |                                      | Usuário : 50075101068 |  |  |
|                                                                            |                                          |                                                                                                    | Dados Cadastrais Situ                             | ação 📔 Enquadramen           | ito Document         | tação Penalidades Ficha              | Cadastral Troca UC    |  |  |
| Pendente de validação                                                      | Endereço Junta Come                      | arcial/Cartório                                                                                                 | Linha Fornecimento                                | Responsáveis                 |                      |                                      |                       |  |  |
| Dados Cadastrais                                                           | Razão Social:                            | MANUAL CAUFESP                                                                                                  | TESTE                                             |                              | *                    |                                      |                       |  |  |
| Endereço<br>Junta Comercial/Cartório<br>Linha Fornecimento<br>Responsáveis | Nome Fantasia:                           | TESTE1                                                                                                    |                                                   |                              |                      |                                      |                       |  |  |
| Documentação                                                               | Natureza Jurídica:                       | SOCIEDADE EMPR                                                                                                  | ESÁRIA LIMITADA                                   |                              | • *                  |                                      |                       |  |  |
|                                                                            | Capital Social:                          | 10.000,00                                                                                                    | *                                                 |                              |                      |                                      |                       |  |  |
|                                                                            | Data Capital Social:                     | 09/08/2013                                                                                                    | (DD/MM/AAAA) *                                    |                              |                      |                                      |                       |  |  |
|                                                                            | Atividades:                              | Indústria e/ou Cor                                                                                              | mércio e Prestação de Serviço                     | os                           | • >                  |                                      |                       |  |  |
|                                                                            | Unidade Cadastradora:                    | 200164 - DEPTO.C<br>Endereço da Un<br>Endereço: AV. RA<br>Município: SAO P/<br>Telefone: (011) 3<br>CEP: 010919 | 0164 - DEPTOLCONTROLE DE CONTRATACOES ELETRONICAS |                              |                      |                                      |                       |  |  |
|                                                                            | Inscrição Estadual:                      | 999.999.999 *                                                                                                   |                                                   |                              |                      |                                      |                       |  |  |
|                                                                            | Inscrição Municipal:                     | 1.111.111.1                                                                                                    | *                                                 |                              |                      |                                      |                       |  |  |
|                                                                            | Tipo de Registro:<br>Órgão Fiscalizador: | Registro Cadast           Sim         Não         1                                                             | ral Simplificado (RCS) 🔘 Reg                      | jistro Cadastral (RC) *      |                      |                                      |                       |  |  |
|                                                                            | Negociações Eletrônicas:                 | Sim                                                                                                    | •                                                 |                              | ,                    |                                      |                       |  |  |
|                                                                            |                                          | * Campos Obriga                                                                                                 | tórios                                            | -                            |                      |                                      | E                     |  |  |
|                                                                            |                                          | Gravar                                                                                                    | 4                                                 |                              |                      |                                      |                       |  |  |
|                                                                            | Secretaria da Fazenda d                  | o Estado de São Paulo                                                                                           | o - Av. Rangel Pestana, 300 - Sã                  | o Paulo / SP - 01017-911 - P | ABX (11)3243-3400    | Mapa do Site                         |                       |  |  |
| •                                                                          |                                          | III                                                                                                    |                                                   |                              |                      |                                      | ł                     |  |  |
|                                                                            |                                          |                                                                                                    |                                                   |                              | 👊 Intranet loca      | al   Modo Protegido: Desativado      | 🖓 🔻 🔍 100% 🔻          |  |  |

![](_page_25_Picture_1.jpeg)

 Observe a mensagem de que a operação foi realizada com sucesso. Os dados cadastrais foram validados e não constam mais da lista *Pendente de validação*.

| 🖉 Fornecedor - Windows Internet Explorer        |                               |                                          |                                   |                                              |                                                        | _ 0 ×          |
|-------------------------------------------------|-------------------------------|------------------------------------------|-----------------------------------|----------------------------------------------|--------------------------------------------------------|----------------|
| 🚱 🍚 👻 https://www.bec.sp.gov.br/CA              | AUFESP/(S(glijfijwgvua        | 3znitqcj5oyd))/fornecedo                 | r/fornecedorficha.aspx?chave=     | e52252b4-0288-480e-8bb6-                     | -f5bb0abad 🔻 🔒 🍫 🗙 📴 Live Search                       | ۶ -            |
| Arquivo Editar Exibir Favoritos Ferram          | nentas Ajuda                  |                                          |                                   |                                              |                                                        |                |
| 😭 🏈 Fornecedor                                  |                               |                                          |                                   |                                              |                                                        |                |
| Bolsa Eletrônica de Comp                        | oras                          |                                          |                                   |                                              |                                                        | *              |
| Notícias Gestor Usuár                           | rio Pré-Ca                    | dastro Sair                              |                                   |                                              |                                                        |                |
|                                                 |                               |                                          |                                   |                                              |                                                        | 10:54:09       |
| Ficha Cadastral                                 |                               |                                          |                                   |                                              |                                                        |                |
| Fornecedor: 48.693.127/0001-60 MANUAL CAUF      | FESP TESTE                    |                                          |                                   | Tipo Pessoa/Registro: Pe                     | assoa Juridica - Registro Cadastral Simplificado (RCS) |                |
| Unidade Cadastradora: 200164 - DEPTO.CONTRO     | LE DE CONTRATACOE             | S ELETRONICAS                            |                                   | Situação: Cadastro Inicia<br>BCS válido atá: | al - Em Análise                                        |                |
| Última Alteração Cadastral: 13/08/2013 10:53:55 | 5                             |                                          |                                   | KCS Valido ate:                              | Usuári                                                 | o: 50075101068 |
|                                                 |                               |                                          | oados Cadastrais 🚺 Situa          | ção 📔 Enquadramente                          | o Documentação Penalidades Ficha Cadastra              | I Troca UC     |
| Pendente de validação Endereço                  | o Junta Com                   | ercial/Cartório                          | Linha Fornecimento                | Responsáveis                                 |                                                        | E              |
| Endereço                                        | _                             | _                                        |                                   |                                              |                                                        |                |
| Junta Comercial/Cartório<br>Linha Fornecimento  |                               | oper                                     | ação realizada com suce           | \$50!!!                                      |                                                        |                |
| Responsáveis Razão S<br>Documentação            | Social:                       | MANUAL CAUFESP TE                        | ISTE                              |                                              |                                                        |                |
| Nome F                                          | antasia:                      | TESTE1                                   |                                   |                                              |                                                        |                |
|                                                 |                               |                                          |                                   |                                              |                                                        |                |
| Naturez                                         | za Jurídica:                  | SOCIEDADE EMPRES                         | SÁRIA LIMITADA                    | -                                            | *                                                      |                |
|                                                 |                               |                                          |                                   |                                              |                                                        |                |
|                                                 |                               |                                          |                                   |                                              |                                                        |                |
| Capital                                         | Social:                       | 10.000,00                                | *                                 |                                              |                                                        |                |
| Data Ca                                         | apital Social:                | 09/08/2013                               | (DD/MM/AAAA) *                    |                                              |                                                        |                |
|                                                 |                               |                                          |                                   |                                              |                                                        |                |
| Atividad                                        | des:                          | Indústria e/ou Come                      | árcio e Prestação de Servico      |                                              | 7                                                      |                |
| Unidade                                         | e Cadastradora:               | 200164 - DEPTO.CO                        | NTROLE DE CONTRATACOE             | S ELETRONICAS -                              | *                                                      |                |
|                                                 |                               | Endereço da Unió<br>Endereço: AV. RAN    | lade<br>GEL PESTANA, 300 - 16.ANE | AR                                           |                                                        |                |
|                                                 |                               | Município: SAO PAU<br>Telefone: (011) 32 | JLO<br>43-3589 - r.               |                                              |                                                        |                |
|                                                 | ~ • •                         | CEP: 0109190                             | 0                                 |                                              |                                                        |                |
| Inscriçã                                        | ao Estadual:<br>ão Municipal: | 1.111.111.1                              |                                   |                                              |                                                        |                |
|                                                 |                               |                                          |                                   |                                              |                                                        |                |
| Tipo de                                         | Registro:                     | Registro Cadastra                        | l Simplificado (RCS) 🔘 Reg        | istro Cadastral (RC) *                       |                                                        |                |
| Órgão F                                         | Fiscalizador:                 | Sim 🖲 Não 🔹                              |                                   |                                              |                                                        |                |
| Negocia                                         | ações Eletrônicas:            | Sim                                      | ▼ *                               |                                              |                                                        |                |
|                                                 |                               |                                          |                                   |                                              |                                                        | =              |
|                                                 |                               |                                          |                                   |                                              |                                                        | -              |
|                                                 |                               | * Campos Obrigató                        | rios                              |                                              |                                                        |                |
|                                                 |                               | Gravar                                   |                                   |                                              |                                                        |                |
|                                                 |                               |                                          |                                   |                                              |                                                        |                |
|                                                 |                               |                                          |                                   |                                              |                                                        |                |
|                                                 | Secretaria da Fazenda         | do Estado de São Paulo -                 | Av. Rangel Pestana, 300 - São     | Paulo / SP - 01017-911 - PA                  | BX (11)3243-3400   Mapa do Site                        |                |
| •                                               |                               |                                          |                                   |                                              |                                                        |                |
| Concluído                                       |                               |                                          |                                   |                                              | 🔹 Intranet local   Modo Protegido: Desativado 🛛 🖓      | ▼ € 100% ▼     |

![](_page_26_Picture_1.jpeg)

### 3.4 ENDEREÇO

- Para validar esta página, clique na opção Endereço, no menu Pendente de validação, ao lado esquerdo da tela.
- Clique no endereço informado pela empresa para abrir a descrição dos dados inseridos.
- Atenção! Os pictogramas apresentados, em verde, referem-se às seguintes situações:
  - ✓ I = Inclusão
  - $\checkmark$  E = Exclusão
  - ✓ A = Atualização

| 🥖 Fornecedor - I                                                                  | Endereço - Windows Iı                      | nternet Explorer                     |                         |                  |                           |                                                     |                                                                           |                                     |                                             |
|-----------------------------------------------------------------------------------|--------------------------------------------|--------------------------------------|-------------------------|------------------|---------------------------|-----------------------------------------------------|---------------------------------------------------------------------------|-------------------------------------|---------------------------------------------|
| <u> </u>                                                                          | https://www.bec.sp.                        | .gov.br/CAUFESP/(S                   | glijfijwgvua3znitqcj5oy | d))/fornecedor/  | /fornecedorficha.aspx?cha | ave=e52252b4-0288-48                                | 0e-8bb6-f5bb0abad 🔻 🔒                                                     | 🛛 😚 🗙 🔯 Live Search                 | ۶ -                                         |
| Arquivo Edit                                                                      | tar Exibir Favoritos                       | s Ferramentas A                      | juda                    |                  |                           |                                                     |                                                                           |                                     |                                             |
| 🔶 🏉 Fornec                                                                        | edor - Endereço                            |                                      |                         |                  |                           |                                                     |                                                                           |                                     |                                             |
| Bolsa B                                                                           | Eletrônica de                              | Compras                              |                         |                  |                           |                                                     |                                                                           |                                     | ^                                           |
| Notícias                                                                          | Gestor                                     | Usuário                              | Pré-Cadastro            | Sair             |                           |                                                     | _                                                                         |                                     |                                             |
|                                                                                   |                                            |                                      |                         |                  |                           |                                                     |                                                                           |                                     | 10:59:17                                    |
| Endereço<br>Fornecedor: 48.6<br>Unidade Cadastrad                                 | 93.127/0001-60 MAN<br>Jora: 200164 - DEPTO | UAL CAUFESP TEST                     | E<br>NTRATACOES ELETRO  | NICAS            |                           | Tipo Pessoa/Re<br>Situação: Cada<br>RCS válido até: | <b>gistro:</b> Pessoa Juridica - Re <u>c</u><br>stro Inicial - Em Análise | jistro Cadastral Simplificado (RCS) |                                             |
| Última Alteração (                                                                | Cadastral: 13/08/2013                      | 10:53:55                             |                         | Da               | ados Cadastrais 🏾 S       | ituação 🗍 Enquad                                    | ramento 🗍 Documenta                                                       | ação Penalidades Ficha              | Usuário : 50075101068<br>Cadastral Troca UC |
| Pendente<br>Endereço<br>Junta Comer<br>Linha Fornec<br>Responsávei<br>Documentaçi | de validação                               | Endereço<br>Ruda Novo I<br>Adicionar | Junta Comercial/Cat     | tório            | Linha Fornecimento        | Responsáve<br>Típo<br>SEDE                          | Bairro<br>CONTINENTE                                                      | Municipio<br>São Paulo              | UF<br>SP<br>E                               |
|                                                                                   |                                            | Secretaria                           | da Fazenda do Estado    | de São Paulo - A | Av. Rangel Pestana, 300 - | São Paulo / SP - 01017                              | '-911 - PABX (11)3243-3400                                                | Mapa do Site                        | •                                           |
|                                                                                   |                                            |                                      |                         |                  |                           |                                                     | 🚯 Intranet local                                                          | I Modo Protegido: Desativado        | 🕢 🔻 🕄 100% 💌                                |

![](_page_27_Picture_1.jpeg)

- Confira as informações inseridas com a documentação apresentada pela empresa.
- O gestor poderá alterar os dados que não estejam de acordo com a documentação apresentada, com exceção do *e-mail* comercial que deverá ser somente alterado pela empresa.
- Vale salientar que a validação de alteração de telefone e *e-mail* não depende da entrega de documentos.
- Clique em *Gravar*.

| 🖉 Fornecedor - Endereço - Windows              | Internet Explorer  |                                      |                               |                           |                           |                                     |                       |
|------------------------------------------------|--------------------|--------------------------------------|-------------------------------|---------------------------|---------------------------|-------------------------------------|-----------------------|
| 🕒 🕞 👻 🙋 https://www.bec.s                      | p.gov.br/CAUFESP/( | S(glijfijwgvua3znitqcj5oyd))/fornece | dor/fornecedorendereco.aspx   | ?chave=e52252b4-0288-4    | 180e-8bb6-f5bb0; 🔻 🤒      | 😽 🗙 🔯 Live Search                   | ۶ -                   |
| Arquivo Editar Exibir Favorit                  | os Ferramentas     | Ajuda                                |                               |                           |                           |                                     |                       |
| 🔶 Fornecedor - Endereço                        |                    |                                      |                               |                           |                           |                                     |                       |
| Fornecedor: 48.693.127/0001-60 MA              | NUAL CAUFESP TES   | TE                                   |                               | Tipo Pessoa/Regist        | tro: Pessoa Juridica - Re | gistro Cadastral Simplificado (RCS) |                       |
| Unidade Cadastradora: 200164 - DEPT            | O.CONTROLE DE CO   | INTRATACOES ELETRONICAS              |                               | Situação: Cadastro        | o Inicial - Em Análise    |                                     |                       |
| Última Alteração Cadastral: 13/08/201          | 13 10:53:55        |                                      |                               | RCS válido até:           |                           |                                     | Usuário : 50075101068 |
|                                                |                    |                                      | Dados Cadastrais Si           | tuação Enquadrar          | mento Document            | ação Penalidades Ficha              | Cadastral Troca UC    |
| Pendente de validação                          | Endereço           | Junta Comercial/Cartório             | Linha Fornecimento            | Responsáveis              |                           |                                     |                       |
| Endereço                                       |                    | OBS.: Adicionar                      | > Endereço respectivo a       | o CNPJ que está sen       | do cadastrado e de        | acordo com o atual Contrato         | Social. Adicionar, se |
| Junta Comercial/Cartório<br>Linha Fornecimento |                    | necessario, out                      | us chucicçus comornic         | opçocs.                   |                           | ١                                   |                       |
| Responsáveis<br>Documentação                   |                    |                                      |                               |                           |                           |                                     |                       |
| bocumentação                                   | Tipo Endereço      | Sede                                 | •                             |                           |                           |                                     |                       |
|                                                | Endereço:          | RUA NOVO BRASI                       | L, 200                        |                           | *                         |                                     |                       |
|                                                | Bairro:            | CONTINENTE                           |                               |                           | *                         |                                     |                       |
|                                                | CEP:               | 00000-000                            | *                             |                           |                           |                                     |                       |
|                                                | UF:                | São Paulo                            |                               | •                         | _                         |                                     |                       |
|                                                | Municipio:         | São Paulo                            |                               |                           | *                         | <b>}</b>                            |                       |
|                                                | DDD/Fone/Ra        | mal: 11 3333333                      | 3                             | 222 *                     |                           | 7                                   |                       |
|                                                | DDD/Fone/Ra        | mal:                                 |                               |                           |                           |                                     | 8                     |
|                                                | DDD/Fax/Ram        | nal:                                 |                               |                           |                           |                                     |                       |
|                                                |                    |                                      |                               |                           |                           |                                     |                       |
|                                                | E-mail Comer       | cf1@hotmail.com                      |                               |                           | *                         |                                     | `                     |
|                                                |                    | Para este E-mai                      | serão enviados a Senh         | a de Negociações e l      | Editais Eletrônicos.      |                                     |                       |
|                                                | Site               |                                      |                               |                           |                           |                                     |                       |
|                                                | Site.              |                                      |                               |                           |                           | ]                                   |                       |
|                                                |                    | Gravar                               | Excluir                       |                           |                           |                                     |                       |
|                                                | *Compac Obvigor    |                                      |                               |                           |                           |                                     |                       |
|                                                | campos obrigai     | 0103                                 | ~                             |                           |                           |                                     |                       |
|                                                | Secretaria         | a da Fazenda do Estado de São Paul   | o - Av. Rangel Pestana, 300 - | São Paulo / SP - 01017-91 | 11 - PABX (11)3243-3400   | Mapa do Site                        | •                     |
| _                                              |                    |                                      |                               |                           | 📬 Intranet local          | Modo Protegido: Desativado          | 🖓 🔻 🔍 100% 🔻 🛛        |

![](_page_28_Picture_1.jpeg)

• Observe a mensagem de que a operação foi realizada com sucesso. O endereço foi validado e não consta mais da lista *Pendente de validação*.

| 🖉 Fornecedor - End                                 | ereço - Window     | s Internet Explorer |                             |            |                                  |                    |                                |                                     |                       |
|----------------------------------------------------|--------------------|---------------------|-----------------------------|------------|----------------------------------|--------------------|--------------------------------|-------------------------------------|-----------------------|
| 😌 🕙 - 🙋 h                                          | ttps://www.bec.s   | sp.gov.br/CAUFESP/  | (S(glijfijwgvua3znitqcj5oyd | )/forneced | dor/fornecedorendereco.aspx?cl   | nave=e52252b4-0    | 288-480e-8bb6-f5bb0; 🔻 🔒       | 🕴 😽 🗙 🔯 Live Search                 | ۶ -                   |
| Arquivo Editar                                     | Exibir Favori      | tos Ferramentas     | Ajuda                       |            |                                  |                    |                                |                                     |                       |
| 🔶 🏉 Fornecedo                                      | or - Endereço      |                     |                             |            |                                  |                    |                                |                                     |                       |
| Bolsa Ele                                          | etrônica de        | e Compras           |                             |            |                                  |                    |                                |                                     | - ^                   |
| Noticias                                           | Gestor             | Usuario             | Pre-Cadastro                | Sair       |                                  |                    |                                |                                     | 11.02.25              |
|                                                    |                    |                     |                             |            |                                  |                    |                                |                                     | 11:02:25              |
| Endereço                                           |                    |                     |                             |            |                                  |                    |                                |                                     |                       |
| Fornecedor: 48.693.1                               | 127/0001-60 MA     | ANUAL CAUFESP TE    | STE                         |            |                                  | Tipo Pessoa/I      | Registro: Pessoa Juridica - Re | gistro Cadastral Simplificado (RCS) |                       |
| Unidade Cadastradora                               | : 200164 - DEP     | TO.CONTROLE DE C    | UNTRATACOES ELETRON         | CAS        |                                  | RCS válido at      | dastro Iniciai - Em Analise    |                                     |                       |
| Última Alteração Cada                              | astral: 13/08/20   | 13 10:53:55         |                             | _          |                                  |                    |                                |                                     | Usuário : 50075101068 |
|                                                    |                    |                     |                             |            | Dados Cadastrais Situ            | ação Enqua         | adramento 📔 Document           | ação 🏾 Penalidades 🗍 Ficha Ca       | idastral 🛛 Troca UC   |
| Pendente de                                        | validação          | Endereço            | Junta Comercial/Cart        | rio        | Linha Fornecimento               | Responsá           | veis                           |                                     |                       |
| Junta Comercial<br>Linha Fornecimo<br>Responsáveis | l/Cartório<br>ento | ←                   |                             |            | Operaçã                          | io realizada c     | om Sucesso!                    | 4                                   |                       |
| Documentação                                       |                    | Endereço            | ACTL 200                    |            |                                  | Tipo               | Bairro                         | Municipio                           | UF                    |
|                                                    |                    | KUA NUVU DK         | ASIL, 200                   |            |                                  | SEDE               | CONTINENTE                     | Sao Paulo                           | 54                    |
|                                                    |                    | Adicionar           |                             |            |                                  |                    |                                |                                     |                       |
|                                                    |                    | / Valcionar         |                             |            |                                  |                    |                                |                                     |                       |
|                                                    |                    |                     |                             |            |                                  |                    |                                |                                     |                       |
|                                                    |                    |                     |                             |            |                                  |                    |                                |                                     |                       |
|                                                    |                    |                     |                             |            |                                  |                    |                                |                                     |                       |
|                                                    |                    |                     |                             |            |                                  |                    |                                |                                     |                       |
|                                                    |                    |                     |                             |            |                                  |                    |                                |                                     |                       |
|                                                    |                    |                     |                             |            |                                  |                    |                                |                                     |                       |
|                                                    |                    |                     |                             |            |                                  |                    |                                |                                     |                       |
|                                                    |                    | Secretar            | ia da Fazenda do Estado de  | São Paulo  | o - Av. Rangel Pestana, 300 - Sã | o Paulo / SP - 010 | 17-911 - PABX (11)3243-3400    | Mapa do Site                        |                       |
| Concluído                                          |                    |                     |                             |            |                                  |                    | 📢 Intranet loca                | Modo Protegido: Desativado          | 🖓 🔻 🔍 100% 🔻 🖉        |

![](_page_29_Picture_1.jpeg)

## 3.5 JUNTA COMERCIAL/CARTÓRIO

- Para validar esta página, clique na opção Junta Comercial/Cartório, no menu Pendente de validação, ao lado esquerdo da tela.
- Clique no nome da Junta Comercial/Cartório informado para abrir a descrição dos dados inseridos.

| 🥖 Cadastro de .                  | Junta Comercial - V | Windows Internet Explo   | rer                      |              |                               |                           |                                                   |                                                    | X   |
|----------------------------------|---------------------|--------------------------|--------------------------|--------------|-------------------------------|---------------------------|---------------------------------------------------|----------------------------------------------------|-----|
| 3 - 6 3                          | 🕘 https://www.be    | c.sp.gov.br/CAUFESP/(S   | (glijfijwgvua3znitqcj5oy | d))/forneced | or/fornecedorendereco.aspx?c  | have=e52252b4-0288-48     | 0e-8bb6-f5bb0; 🔻 🔒 🍫 🗙 🔯 Live Sean                | ch                                                 | , م |
| Arquivo Ed                       | litar Exibir Favo   | oritos Ferramentas J     | Ajuda                    |              |                               |                           |                                                   |                                                    |     |
| 🔶 🌈 Cadas                        | stro de Junta Come  | rcial                    |                          |              |                               |                           |                                                   |                                                    |     |
|                                  |                     |                          |                          |              |                               |                           |                                                   |                                                    |     |
| Bolsa                            | Eletrônica d        | de Compras               |                          |              |                               |                           |                                                   |                                                    |     |
| Notícias                         | Gestor              | Usuário                  | Pré-Cadastro             | Sair         |                               |                           |                                                   |                                                    |     |
|                                  |                     |                          |                          |              |                               |                           |                                                   | 11:03:20                                           | 6   |
|                                  |                     |                          |                          |              |                               |                           |                                                   |                                                    |     |
| Juntas Comer<br>Fornecedor: 48.6 | 593.127/0001-60 /   | 5<br>MANUAL CAUFESP TES' | те                       |              |                               | Tipo Pessoa/Registro      | Pessoa Juridica - Registro Cadastral Simplificado | 0 (RCS)                                            |     |
| Unidade Cadastra                 | dora: 200164 - DE   | PTO.CONTROLE DE CO       | NTRATACOES ELETRO        | ICAS         |                               | Situação: Cadastro I      | Inicial - Em Análise                              |                                                    |     |
|                                  |                     |                          |                          |              |                               | RCS válido até:           |                                                   |                                                    |     |
| Ultima Alteração                 | Cadastral: 13/08/2  | 2013 10:53:55            |                          |              | Dados Cadastrais              | acão Enguadram            | anta Documontação Bonalidados                     | Usuário : 500751010<br>Ficha Cadacteal - Troca III | 168 |
|                                  |                     |                          |                          |              |                               |                           |                                                   |                                                    |     |
| Pendente                         | e de validação      | Endereço                 | Junta Comercial/Car      | ório         | Linha Fornecimento            | Responsáveis              | Nómene de Destatue                                | Data da Dasiatus                                   | - 1 |
| Junta Comer                      | rcial/Cartório      |                          | CIAL DO ESTADO DE        | SÃO PAUL     | 10                            |                           | 00000000000000000000000000000000000000            | 09/08/2013                                         |     |
| Responsáve                       | is                  | 1                        | K                        |              |                               |                           |                                                   |                                                    | E   |
| Documentaç                       | ,ao                 | Adicionar                | •                        |              |                               |                           |                                                   |                                                    |     |
|                                  |                     |                          |                          |              |                               |                           |                                                   |                                                    |     |
|                                  |                     |                          |                          |              |                               |                           |                                                   |                                                    |     |
|                                  |                     |                          |                          |              |                               |                           |                                                   |                                                    |     |
|                                  |                     |                          |                          |              |                               |                           |                                                   |                                                    |     |
|                                  |                     |                          |                          |              |                               |                           |                                                   |                                                    |     |
|                                  |                     |                          |                          |              |                               |                           |                                                   |                                                    |     |
|                                  |                     |                          |                          |              |                               |                           |                                                   |                                                    |     |
|                                  |                     |                          |                          |              |                               |                           |                                                   |                                                    |     |
|                                  |                     |                          |                          |              |                               |                           |                                                   |                                                    |     |
|                                  |                     | 1                        |                          |              |                               |                           |                                                   |                                                    |     |
|                                  |                     | Secretaria               | da Fazenda do Estado o   | le São Paulo | - Av. Rangel Pestana, 300 - S | io Paulo / SP - 01017-911 | - PABX (11)3243-3400   Mapa do Site               |                                                    |     |
| Concluído                        |                     |                          |                          |              |                               |                           | 🛸 Intranet local   Modo Protegido: Desativ        | /ado 🛛 🖓 🔻 🔍 100%                                  | Ψ., |

![](_page_30_Picture_1.jpeg)

- Confira as informações com a documentação apresentada pela empresa.
- O gestor poderá alterar os dados que não estejam de acordo com a documentação apresentada.
- O número e data devem ser o do registro do ato de constituição da empresa (documento de abertura).
- Clique em Gravar.

| 💋 Cadastro de Junta Comercial - Windows I   | Internet Explorer      |                        |                                          | n an an an an an an an an an an an an an                                      |
|---------------------------------------------|------------------------|------------------------|------------------------------------------|-------------------------------------------------------------------------------|
| 🚱 🔵 👻 🙋 https://www.bec.sp.gov.b            | br/CAUFESP/(S(glijfijw | /gvua3znitqcj5oyd))/   | )/fornecedor/juntacomercialcadastro.asp  | ?chave=e52252b4-0288-480e-8bb6-f5k 🔻 🔒 🏘 🗙 🔯 Live Search 🖉 👻                  |
| Arquivo Editar Exibir Favoritos Fe          | erramentas Ajuda       |                        |                                          |                                                                               |
| 😭 🌈 Cadastro de Junta Comercial             |                        |                        |                                          |                                                                               |
|                                             |                        | 1                      |                                          |                                                                               |
| Bolsa Eletrônica de Cor                     | mpras                  |                        |                                          |                                                                               |
| Notícias Gestor U                           | Jsuário P              | ré-Cadastro            | Sair                                     |                                                                               |
|                                             |                        |                        |                                          | 11:04:10                                                                      |
|                                             |                        |                        |                                          |                                                                               |
| Juntas Comercias e Cartórios                |                        |                        |                                          |                                                                               |
| Fornecedor: 48.693.127/0001-60 MANUAL C     | CAUFESP TESTE          |                        |                                          | Tipo Pessoa/Registro: Pessoa Juridica - Registro Cadastral Simplificado (RCS) |
| Unidade Cadastradora: 200164 - DEPTO.CON    | VIROLE DE CONTRAT.     | ACCES ELETRONIC        | CAS                                      | Sicuação: Cadastro Inicial - Em Analise                                       |
| Última Alteração Cadastral: 13/08/2013 10:5 | 53:55                  |                        |                                          | Usuário : 50075101068                                                         |
| •                                           |                        |                        | Dados Cadastrais Situ                    | ação Enquadramento Documentação Penalidades Ficha Cadastral Troca UC          |
| Pendente de validação                       | ana lunk               | . Como esta l / Contrá | nin Linka Farmaninanta                   | Deserveduria                                                                  |
| Ende                                        | ereço Junta            | Comercial/Carton       |                                          | Responsavels                                                                  |
| Junta Comercial/Cartório                    |                        | Cartório               |                                          |                                                                               |
| Responsáveis                                |                        | Iunta Comercia         | ial                                      | E                                                                             |
| Documentação                                |                        |                        |                                          |                                                                               |
| Junta                                       | a Comercial do         | São Paulo              | -                                        |                                                                               |
| Estad                                       | do de:                 |                        |                                          | К                                                                             |
|                                             |                        |                        |                                          | .``\                                                                          |
| NR.Re                                       | legistro:              | 00000000000            |                                          |                                                                               |
| Data                                        | a Registro:            | 09/08/2013             |                                          |                                                                               |
|                                             |                        | Gravar Exc             | cluir                                    |                                                                               |
|                                             |                        |                        |                                          |                                                                               |
|                                             |                        |                        |                                          |                                                                               |
|                                             |                        | · ·                    |                                          |                                                                               |
|                                             |                        |                        |                                          |                                                                               |
|                                             |                        |                        |                                          |                                                                               |
|                                             |                        |                        |                                          |                                                                               |
|                                             | Secretaria da Faz      | enda do Estado de S    | São Paulo - Av. Rangel Pestana, 300 - Sã | o Paulo / SP - 01017-911 - PABX (11)3243-3400   Mapa do Site -                |

 Observe a mensagem de que a operação foi realizada com sucesso. A Junta Comercial/Cartório foi validada e não consta mais da lista *Pendente de validação*.

| 🥖 Cadastro de Junta             | a Comercial - Wind | dows Internet Exp | lorer                        |               |                                                                                              |                     |
|---------------------------------|--------------------|-------------------|------------------------------|---------------|----------------------------------------------------------------------------------------------|---------------------|
| 😌 🕤 – 🙋 ht                      | ttps://www.bec.sp  | .gov.br/CAUFESP   | /(S(glijfijwgvua3znitqcj5oyd | ))/fornecedo  | or/juntacomercialcadastro.aspx?chave=e52252b4-0288-480e-8bb6-f5k 🔻 🔒 🍫 🗙 🔯 Live Search       | ۶ -                 |
| Arquivo Editar                  | Exibir Favorito    | s Ferramentas     | Ajuda                        |               |                                                                                              |                     |
| 🚖 🏾 🏉 Cadastro d                | le Junta Comercia  | I                 |                              |               |                                                                                              |                     |
|                                 |                    |                   |                              |               |                                                                                              | •                   |
| Bolsa Ele                       | etrônica de        | Compras           |                              |               |                                                                                              |                     |
| Notícias                        | Gestor             | Usuário           | Pré-Cadastro                 | Sair          |                                                                                              |                     |
| 4                               |                    |                   |                              |               |                                                                                              | 11:09:18            |
| Juntas Comercias                | s e Cartórios      |                   |                              |               |                                                                                              |                     |
| Fornecedor: 48.693.1            | 127/0001-60 MAN    | UAL CAUFESP T     | ESTE                         |               | Tipo Pessoa/Registro: Pessoa Juridica - Registro Cadastral Simplificado (RCS)                |                     |
| Unidade Cadastradora            | : 200164 - DEPTO   | CONTROLE DE       | CONTRATACOES ELETRON         | ICAS          | Situação: Cadastro Inicial - Em Análise<br>BCS válido ató:                                   |                     |
| Última Alteração Cada           | stral: 13/08/2013  | 3 11:09:07        |                              |               | Us                                                                                           | uário : 50075101068 |
|                                 |                    |                   |                              |               | Dados Cadastrais Situação Enquadramento Documentação Penalidades Ficha Cadas                 | tral Troca UC       |
| Pendente de                     | validação          | Endereço          | Junta Comercial/Cart         | ório          | Linha Fornecimento Responsáveis                                                              |                     |
| Linha Fornecimo<br>Responsáveis | ento               |                   | -                            |               | Operação realizada com Sucesso!                                                              | E                   |
| Documentação                    |                    | Cartório/Ju       | inta Comercial               |               | Número do Registro Data do Re                                                                | gistro              |
|                                 | 1                  | JUNIA COM         | ERCIAL DO ESTADO DE          | SAU PAUL      | 09/08/2013                                                                                   |                     |
|                                 |                    | Adicionar         |                              |               |                                                                                              |                     |
|                                 |                    |                   |                              |               |                                                                                              |                     |
|                                 |                    |                   |                              |               |                                                                                              |                     |
|                                 |                    |                   |                              |               |                                                                                              |                     |
|                                 |                    |                   |                              |               |                                                                                              |                     |
|                                 |                    |                   |                              |               |                                                                                              |                     |
|                                 |                    |                   |                              |               |                                                                                              |                     |
|                                 |                    |                   |                              |               |                                                                                              |                     |
|                                 |                    | Secreta           | ria da Fazenda do Estado d   | e São Paulo - | ) - Av. Rangel Pestana, 300 - São Paulo / SP - 01017-911 - PABX (11)3243-3400   Mapa do Site | -                   |
| Concluído                       |                    |                   |                              |               | 👊 Intranet local   Modo Protegido: Desativado                                                | 🖓 🔻 🔍 100% 🔻 .      |

Coordenadoria de Entidades Descentralizadas e de Contratações Eletrônicas - Cedc

![](_page_31_Picture_1.jpeg)

#### 3.6 LINHA DE FORNECIMENTO

- Para validar esta página, clique na opção Linha de Fornecimento no menu Pendente de validação, ao lado esquerdo da tela.
- Para validação das classes contidas na página, clique no código da classe a ser validada.
- Atenção! Antes da validação as informações desta página poderão estar assinaladas com os seguintes pictogramas:
  - ✓ I = Inclusão
  - ✓ E = Exclusão
  - $\checkmark$ A = Atualização
- Vale salientar que as classes somente poderão ser validadas se compatíveis com o Objeto Social constante no Ato Constitutivo. Aquelas que não forem compatíveis deverão ser excluídas pelo gestor.
- A página Linha de Fornecimento sairá da coluna Pendente de validação somente após todas as classes serem validadas.
- Clique no item desejado para abrir o detalhamento. Neste caso, classe 0203 – Serviços Especializados de Apoio Operacional.

| 💋 Cadastro de Linha de For                                                                                                    | mecimento - Wind                                                                                                    | ows Internet E                                                                                                    | plorer                                                                                                    |                                                              |                                                            |                                                  |                                                                                        |                                                                                                    |                                                     | ĸ   |
|----------------------------------------------------------------------------------------------------|----------------------------------------------------------------------------------------------------|----------------------------------------------------------------------------------------------------|----------------------------------------------------------------------------------------------------|--------------------------------------------------------------|------------------------------------------------------------|--------------------------------------------------|----------------------------------------------------------------------------------------|----------------------------------------------------------------------------------------------------|-----------------------------------------------------|-----|
| 子 💮 - 🙋 https://w                                                                                                    | ww.bec.sp.gov.br/                                                                                                    | CAUFESP/(S(gl                                                                                                    | ijfijwgvua3znitqcj5oyd)                                                                                                    | ))/fornecedor/juntad                                         | comercialcadast                                            | ro.aspx?chave=e                                  | 52252b4-0288-480e                                                                      | -8bb6-f5k 🔻 🔒 🍫 🗙 🔯 Live Search                                                                            | م                                                   | •   |
| Arquivo Editar Exibir                                                                                                    | Favoritos Ferr                                                                                                    | amentas Aju                                                                                                    | da                                                                                                    |                                                              |                                                            |                                                  |                                                                                        |                                                                                                    |                                                     |     |
| 🚖 🏾 🏉 Cadastro de Linha                                                                                                    | de Fornecimento                                                                                                    |                                                                                                    |                                                                                                    |                                                              |                                                            |                                                  |                                                                                        |                                                                                                    |                                                     |     |
| Bolsa Eletrôn                                                                                                    | ica de Com                                                                                                    | ipras                                                                                                    |                                                                                                    |                                                              |                                                            |                                                  |                                                                                        |                                                                                                    | _                                                   | • • |
| Noticias Gesto                                                                                                    | r Usu                                                                                                    | iário                                                                                                    | Pré-Cadastro                                                                                                    | Sair                                                         |                                                            |                                                  |                                                                                        |                                                                                                    |                                                     |     |
|                                                                                                    |                                                                                                    |                                                                                                    |                                                                                                    |                                                              |                                                            |                                                  |                                                                                        |                                                                                                    | 11:10:26                                            |     |
| Linhas de Forneciment<br>Foneceder: 46-89-127/000<br>Widade Cadastradora: 2001<br>Última Alteração Cadastral: 1<br>Pendente de validaç:<br>Linha Fornecimento<br>Decumentação | 0<br>0)<br>1)-60 MANUAL CA<br>54 - DEPTO.CONTI<br>3/08/2013 11:09:<br>00203<br>10203<br>10402<br>10402<br>10402<br>10402<br>10402<br>10402<br>10402<br>10402<br>17105<br>17110<br>1 | AUFESP TESTE<br>ROLE DE CONT<br>07<br>CEDESCRIÇÃO<br>SERVICOS DE<br>SERVICOS DE<br>SERVICOS DE<br>EQUIPAMENT<br>MOBILIARIO<br>MOBILIARIO | INTA COMERCIAL/Carto<br>SPECIALIZADOS DE AI<br>E INSTALACOES/MOIN<br>OS DE PROJECAD<br>S DE ENORICORIO<br>S DE HOTELARIA E AL | Dados<br>Srio Lin<br>POIO OPERACIONA<br>TAGENS DE COZINH<br> | Cadastrais<br>ha Fornecimer<br>L<br>ARIOS<br>IAS INDUSTRIA | Tipo Pi<br>Situação I<br>Situação I<br>Ito Res   | essoa/Registro: Pe:<br>io: Cadastro Inicia<br>ilido até:<br>Enquadramento<br>ponsáveis | sssa Jundica - Registro Cadastral Simplificado (RCS<br> - Em Anílise<br>  Documentação   Penalidades   Fic | )<br>Usuário : 50075101068<br>ha Cadastral Troca UC |     |
|                                                                                                    | Adicio                                                                                                    | nar                                                                                                    | Ater                                                                                                    | ıção Sr. Fornece                                             | dor: Par<br>dev<br>Con                                     | a validação de<br>erão estar de<br>trato Social. | esta página, os<br>scritos no Obje                                                     | grupos e classes adicionados<br>to Social, cláusula de seu                                                 |                                                     |     |
|                                                                                                    |                                                                                                    | Secretaria da                                                                                                    | Fazenda do Estado de                                                                                                    | e São Paulo - Av. Rai                                        | ngel Pestana, 3                                            | 00 - São Paulo / S                               | P - 01017-911 - PAE                                                                    | 3X (11)3243-3400   Mapa do Site                                                                            |                                                     | Ŧ   |
| Concluído                                                                                                    |                                                                                                    |                                                                                                    |                                                                                                    |                                                              |                                                            |                                                  |                                                                                        | 🗣 Intranet local   Modo Protegido: Desativado                                                              | 🖓 🔻 🔍 100% 🔻                                        | ٠., |

![](_page_32_Picture_1.jpeg)

• Na página detalhada *Linha de Fornecimento*, confira os dados inseridos com a documentação apresentada pela empresa.

| 🤌 Cadastro de Linha de Fornecim     | ento - Windows I | nternet Explorer                          |                                      |                              |                                                        |                       |
|-------------------------------------|------------------|-------------------------------------------|--------------------------------------|------------------------------|--------------------------------------------------------|-----------------------|
| 🚱 🌑 👻 🙋 https://www.be              | c.sp.gov.br/CAUF | ESP/(S(glijfijwgvua3znitqcj5oyd))/fornece | dor/linhafornecimentocadastro.asp    | <pre>chave=e52252b4-02</pre> | 88-480e-8bb6 🔻 🔒 🍫 🗙 🔯 Live Search                     | ⊷ ۹                   |
| Arquivo Editar Exibir Favo          | oritos Ferramen  | itas Ajuda                                |                                      |                              |                                                        |                       |
| 🔶 🌈 Cadastro de Linha de Fo         | rnecimento       |                                           |                                      |                              |                                                        |                       |
|                                     |                  |                                           |                                      |                              |                                                        |                       |
| Portal do Governo Cidadão.SP Inv    | estimentos.SP    | Destaques                                 |                                      |                              |                                                        |                       |
|                                     |                  |                                           |                                      |                              | _                                                      |                       |
| ECC                                 |                  |                                           |                                      |                              |                                                        |                       |
| Bolsa Eletrônica                    | de Compra        | as                                        |                                      |                              |                                                        |                       |
| Notícias Gestor                     | Usuário          | Pré-Cadastro Sair                         |                                      |                              |                                                        |                       |
| 1                                   |                  |                                           |                                      |                              |                                                        | 11:26:21              |
| Linhas de Fernesimente              |                  |                                           |                                      |                              |                                                        |                       |
| Fornecedor: 48.693.127/0001-60      | MANUAL CAUFES    | P TESTE                                   |                                      | Tipo Pessoa/Registro:        | Pessoa Juridica - Registro Cadastral Simplificado (RCS | ;) E                  |
| Unidade Cadastradora: 200164 - DE   | EPTO.CONTROLE    | DE CONTRATACOES ELETRONICAS               |                                      | Situação: Cadastro In        | icial - Em Análise                                     |                       |
| An                                  |                  |                                           |                                      | RCS válido até:              |                                                        |                       |
| Ultima Alteração Cadastral: 13/08/2 | 2013 11:09:07    |                                           | Dados Cadastrais Situaçã             | io I Enguadrame              | ento Documentação Penalidades Fic                      | ha Cadastral Troca UC |
| Dendente de validação               |                  |                                           | H                                    |                              |                                                        |                       |
| Pendente de Validação               | Endereço         | Junta Comercial/Cartorio                  | Linha Fornecimento                   | Responsaveis                 |                                                        |                       |
| Linha Fornecimento<br>Responsáveis  | Grupo:           | 02 - SERVICOS ESPECIALIZADOS              |                                      | •                            |                                                        |                       |
| Documentação                        |                  | 0202 - SERVICOS ESPECIALIZADOS            | 5 DE APOIO NAO OPERACIONAL           |                              |                                                        |                       |
|                                     |                  | 0203 - SERVICOS ESPECIALIZADOS            | 5 DE APOIO OPERACIONAL               |                              |                                                        |                       |
|                                     | 7                | 0204 - SERVICOS ESPECIALIZADOS            | 5 EM PRODUCAO ARTISTICA              |                              |                                                        |                       |
|                                     |                  | 0205 - SERVICOS ESPECIALIZADOS            | 5 DE CONSTRUTIVO EM MADEIRA          |                              |                                                        |                       |
|                                     |                  | 0206 - SERVICOS ESPECIALIZADOS            | EM ARTEFATOS                         | 05                           |                                                        |                       |
|                                     |                  | GASES                                     | DE PRODUCAO E FORNECIMENTO           | DE                           |                                                        |                       |
|                                     |                  | 0208 - SERVICOS ESPECIALIZADOS            | S EM METALURGIA                      |                              |                                                        |                       |
|                                     |                  | 0214 - SERVICOS ESPECIALIZADOS            | S EM PRODUCAO GRAFICA                |                              |                                                        |                       |
|                                     |                  | 0219 - SERVICOS DE ANALISES QU            | IMICAS                               | ICA                          |                                                        |                       |
|                                     |                  | 0221 - SERVICOS MEDICOS, HOSP             | ITALARES E ODONTOLOGICOS             |                              |                                                        |                       |
|                                     |                  | 0222 - SERVICOS DE ESTUDOS TEC            | CNICOS, PLANEJAMENTO E PROJET        | os                           |                                                        | -                     |
|                                     |                  | 0225 - SERVICOS DE RESTAURACA             | O E CONSERVAÇÃO                      |                              |                                                        |                       |
|                                     | Classe:          | 0226 - SERVICOS DE TRADUCAO E             | INTERPRETE                           |                              |                                                        |                       |
|                                     |                  | 0227 - SERVICOS DE CALIBRACAO             | E AFERICAO                           |                              |                                                        |                       |
|                                     |                  | 0232 - SERVICOS DE PRESERVACAO            | D E RECUPERACAO DO MEIO AMBI         | ENTE                         |                                                        |                       |
|                                     |                  | 0233 - SERVICOS CULTURAIS E ED            | UCACIONAIS                           |                              |                                                        |                       |
|                                     |                  | 0235 - SERVICOS DE INFORMATICA            |                                      |                              |                                                        |                       |
|                                     |                  | 0237 - SERVICOS DE METEOROLOG             | AO DE INSTRUMENTOS E EQUIPAM         | ENTOS                        |                                                        |                       |
|                                     |                  | 0238 - SERVICOS DE TELEFONIA FI           | XA, MOVEL, COMUNICACAO E             |                              |                                                        |                       |
|                                     |                  | 0239 - SERVICOS DE DEFESA DE CA           | AUSAS JUDICIAIS/ADMINISTRATIV        | AS E                         |                                                        | E                     |
|                                     |                  | PATROCINIO                                | ESENHO E TODOGRAFIA                  |                              |                                                        |                       |
|                                     |                  | 0245 - SERVICOS DE PRODUCAO D             | E ORTESES E PROTESES                 |                              |                                                        |                       |
|                                     |                  | 0246 - SERVICOS DE FORNECIMENT            | TO DE ENERGIA ELETRICA               |                              |                                                        |                       |
|                                     |                  | 0247 - SERVICO ESPECIALIZADO D            | E VENDA DE PARTICIPACOES             |                              |                                                        |                       |
|                                     |                  | 0248 - SERVICOS ESPECIALIZADOS            | NO MERCADO FINANCEIRO                |                              |                                                        |                       |
|                                     |                  | Gravar                                    |                                      |                              |                                                        |                       |
|                                     |                  |                                           |                                      |                              |                                                        |                       |
|                                     | Sec              | retaria da Fazenda do Estado de São Paul  | o - Av. Rangel Pestana, 300 - São Pa | ulo / SP - 01017-911 -       | PABX (11)3243-3400   Mapa do Site                      | -                     |
|                                     |                  |                                           |                                      |                              | 📬 Intranet local   Modo Protegido: Desativado          | 🖓 🔻 🔍 100% 🔻          |

![](_page_33_Picture_1.jpeg)

- Atenção! Na hipótese da classe não ser compatível com o objeto social, o gestor deverá excluí-la da seguinte forma:
- Clique no campo respectivo para desmarcar a seleção.
- Clique em *Gravar*.

| 🤌 Cadastro de Linha de Fornecimen    | nto - Windows I | Internet Explorer                                                                                                    |                       |
|--------------------------------------|-----------------|----------------------------------------------------------------------------------------------------|-----------------------|
| 🚱 🌑 👻 🙋 https://www.bec.             | .sp.gov.br/CAUF | FESP/(S(glijfijwgvua3znitącj5oyd))/fornecedor/linhafornecimentocadastro.aspx?chave=e52252b4-0288-480e-8bb6 💌 🔒 😽 🗙 📴 Live Search     | ۶ -                   |
| Arquivo Editar Exibir Favori         | itos Ferramen   | ntas Ajuda                                                                                                    |                       |
| 🔶 🌈 Cadastro de Linha de Forn        | ecimento        |                                                                                                    |                       |
|                                      |                 |                                                                                                    |                       |
| Portal do Governo Cidadão.SP   Inves | stimentos.SP    | Destaques 👻                                                                                                    | 5                     |
|                                      |                 |                                                                                                    |                       |
| Bec                                  |                 |                                                                                                    |                       |
| Boisa Eletronica d                   | e Compra        | dS<br>Dré Cadastro Sair                                                                                                    | 1                     |
| noticias desion                      | USUAIIO         | ric-caudati U 3ali                                                                                                    | 11:39:23              |
|                                      |                 |                                                                                                    | 11.55.25              |
| Linhas de Fornecimento               |                 | SD TESTE Tino Decons / Renistron Decons Juridics - Renistro Cadastral Simolificado (RCS)                                             | Ξ.                    |
| Unidade Cadastradora: 200164 - DEP   | TO.CONTROLE     | DE CONTRATACOES ELETRONICAS Situação: Cadastro Inicial - Em Análise                                                                  |                       |
| última Altanação Codestado 12/08/20  | 12 11.00.07     | RCS válido até:                                                                                                    | Haufrie - 50075101068 |
| oruma Arteração Cadastral: 13/08/20  | 13 11:09:07     | Dados Cadastrais Situação Enquadramento Documentação Penalidades Ficha Ca                                                            | adastral Troca UC     |
| Pendente de validação                | Endereco        | Junta Comercial/Cartório Linha Fornecimento Responsáveis                                                                             |                       |
| Linha Fornecimento                   |                 |                                                                                                    |                       |
| Responsáveis                         | Grupo:          | 02 - SERVICOS ESPECIALIZADOS                                                                                                    |                       |
| bocumentação                         |                 | 0202 - SERVICOS ESPECIALIZADOS DE APOIO NÃO OPERACIONAL                                                                              |                       |
|                                      |                 | 0204 - SERVICOS ESPECIALIZADOS DE APOIO OPERACIONAL                                                                                  |                       |
|                                      | -               | 0205 - SERVICOS ESPECIALIZADOS DE CONSTRUTIVO EM MADEIRA                                                                             |                       |
|                                      |                 | 0206 - SERVICOS ESPECIALIZADOS EM ARTEFATOS                                                                                          |                       |
|                                      |                 | 0207 - SERVICOS ESPECIALIZADO DE PRODUCAO E FORNECIMENTO DE<br>GASES                                                                 |                       |
|                                      |                 | 0208 - SERVICOS ESPECIALIZADOS EM METALURGIA                                                                                         |                       |
|                                      |                 | 0214 - SERVICOS ESPECIALIZADOS EM PRODUCAO GRAFICA                                                                                   |                       |
|                                      |                 | 0219 - SERVICOS DE AUDITORIA, CONSULTORIA E ASSESSORIA TECNICA                                                                       |                       |
|                                      |                 | 0221 - SERVICOS MEDICOS, HOSPITALARES E ODONTOLOGICOS                                                                                |                       |
|                                      | -               | 0222 - SERVICOS DE ESTUDOS TECNICOS, PLANEJAMENTO E PROJETOS                                                                         | *                     |
|                                      |                 | 0225 - SERVICOS DE RESTAURACAO E CONSERVACAO                                                                                         |                       |
|                                      | Classe:         | 0226 - SERVICOS DE TRADUCAO E INTERPRETE                                                                                             |                       |
|                                      |                 | 0227 - SERVICOS DE CALIBRACAO E AFERICAO                                                                                             |                       |
|                                      |                 | 0232 - SERVICOS DE PRESERVACAO E RECUPERACAO DO MEIO AMBIENTE                                                                        |                       |
|                                      |                 | 0233 - SERVICOS CULTURAIS E EDUCACIONAIS                                                                                             |                       |
|                                      |                 | 0235 - SERVICOS DE INFORMATICA                                                                                                    |                       |
|                                      |                 | 0236 - SERVICOS DE METEOROLOGIA E ASSEMELHADOS                                                                                       |                       |
|                                      |                 | 0237 - SERVICOS DE ESTERILIZACAO DE INSTRUMENTOS E EQUIPAMENTOS                                                                      |                       |
|                                      |                 | 0238 - SERVICOS DE TELEFONIA FIXA, MOVEL, COMUNICACAO E                                                                              |                       |
|                                      |                 | TELECOMUNICACAO                                                                                                    | E                     |
|                                      |                 |                                                                                                    |                       |
|                                      |                 | 0241 - SERVICOS CARTOGRAFIA, DESENHO E TOPOGRAFIA                                                                                    |                       |
|                                      |                 | 0245 - SERVICOS DE PRODUCAO DE ORTESES E PROTESES                                                                                    |                       |
|                                      |                 | 0246 - SERVICOS DE FORNECIMENTO DE ENERGIA ELETRICA                                                                                  |                       |
|                                      |                 | 0247 - SERVICO ESPECIALIZADO DE VENDA DE PARTICIPACOES                                                                               |                       |
|                                      |                 | 0248 - SERVICOS ESPECIALIZADOS NO MERCADO FINANCEIRO                                                                                 |                       |
|                                      |                 | Groupe                                                                                                    |                       |
| -                                    |                 | U Udvat                                                                                                    |                       |
| -                                    | Sec             | retaria da Fazenda do Estado de São Paulo - Av. Rangel Pestana, 300 - São Paulo / SP - 01017-911 - PABX (1113243-3400 丨 Mana do Site |                       |
|                                      | 000             |                                                                                                    |                       |
|                                      |                 | 📜 Intranet iocai   Modo Protegido: Desativado                                                                                        | 4 4 100%              |

![](_page_34_Picture_1.jpeg)

• Para validar a classe que seja compatível com o objeto social, clique no código da classe a ser validada.

| 🥖 Cadastro de Li                            | inha de Fornecime  | ento - Windows Internet Ex | plorer                                                           |                          |                                                                                                    |                    |  |  |  |  |
|---------------------------------------------|--------------------|----------------------------|------------------------------------------------------------------|--------------------------|----------------------------------------------------------------------------------------------------|--------------------|--|--|--|--|
| G 🕤 - 🧧                                     | https://www.be     |                            | yjty55trf21jnxgbj54055))                                         | /fornecedor/linhaforneci | mentocadastro.aspx?chave=e52252b4-0288-480e-8bb6 🔻 🔒 🍫 🗙 📴 Live Search                                                                        | ρ.                 |  |  |  |  |
| Arquivo Edit                                | tar Exibir Favo    | ritos Ferramentas Aju      | da                                                               |                          |                                                                                                    |                    |  |  |  |  |
| 🚖 🏾 🏉 Cadast                                | ro de Linha de For | necimento                  |                                                                  |                          |                                                                                                    |                    |  |  |  |  |
| Bolsa B                                     | Eletrônica         | le Compras                 |                                                                  |                          |                                                                                                    | ^                  |  |  |  |  |
| Noticias                                    | Gestor             | Usuário                    | Pré-Cadastro                                                     | Sair                     |                                                                                                    |                    |  |  |  |  |
|                                             |                    |                            |                                                                  |                          |                                                                                                    | 11:42:49           |  |  |  |  |
|                                             |                    |                            |                                                                  |                          |                                                                                                    |                    |  |  |  |  |
| Linhas de Fori                              | necimento          |                            |                                                                  |                          |                                                                                                    |                    |  |  |  |  |
| Fornecedor: 48.69                           | 93.127/0001-60     | ANUAL CAUFESP TESTE        |                                                                  |                          | Tipo Pessoa/Registro: Pessoa Juridica - Registro Cadastral Simplificado (RCS)                                                                 |                    |  |  |  |  |
| Unidade Cadastrad                           | lora: 200164 - DE  | PTO.CONTROLE DE CONTI      | RATACOES ELETRONIC                                               | AS                       | Situação: Cadastro Inicial - Em Análise                                                                                                    |                    |  |  |  |  |
|                                             |                    |                            |                                                                  |                          | KCS valido ate:                                                                                                    |                    |  |  |  |  |
| oltima Alteração C                          | adastral: 13/08/2  | 013 11:09:07               |                                                                  | Dados Cada:              | strais Situação Enquadramento Documentação Penalidades Ficha                                                                                  | Cadastral Troca UC |  |  |  |  |
| Pendente                                    | de validação       | Endereço Ji                | unta Comercial/Cartór                                            | io Linha Fo              | rnecimento Responsáveis                                                                                                    |                    |  |  |  |  |
| Linha Fornec<br>Responsávei:<br>Documentacá | imento<br>s<br>ão  |                            | Operação realizada com Sucesso.                                  |                          |                                                                                                    |                    |  |  |  |  |
| 1                                           |                    | ClasseDescrição            |                                                                  |                          |                                                                                                    |                    |  |  |  |  |
|                                             |                    | 0402 SERVICOS DI           | E INSTALACOES/MONT                                               | AGENS DE MOBILIARIOS     |                                                                                                    |                    |  |  |  |  |
|                                             | 4                  | 6730 EQUIPAMENT            | LUQQU SERVICOS DE INSTALACIOE/MONTAGENS DE COZINHAS INDÚSTICIAIS |                          |                                                                                                    |                    |  |  |  |  |
|                                             | Λ                  | 7105 MOBILIARIO            | S DE ESCRITORIO                                                  |                          |                                                                                                    |                    |  |  |  |  |
|                                             | /                  | 7110 MOBILIARIO            | S DE HOTELARIA E ALC                                             | JAMENTOS                 |                                                                                                    |                    |  |  |  |  |
|                                             |                    | 1                          | Aten                                                             | ão Sr. Fornecedor:       | Para validação desta página, os grupos e classes adicionados<br>deverão estar descritos no Objeto Social, cláusula de seu<br>Contrato Social. |                    |  |  |  |  |
|                                             |                    | Adicionar                  |                                                                  |                          |                                                                                                    |                    |  |  |  |  |
|                                             |                    | Secretaria da              | Fazenda do Estado de                                             | São Paulo - Av. Rangel P | estana, 300 - São Paulo / SP - 01017-911 - PABX (11)3243-3400   Mapa do Site                                                                  | -                  |  |  |  |  |
| Concluído                                   |                    |                            |                                                                  |                          | 👊 Intranet local   Modo Protegido: Desativado                                                                                                 | 🖓 🔻 🍕 100% 🔻       |  |  |  |  |

- A tabela de classes será exibida.
- Confirme a compatibilidade.
- Clique em Gravar.

| 🟉 Cadastro de Linha de Fornecim     | ento - Windows I  | nternet Explorer                                         |                                    |                                        |                                      |
|-------------------------------------|-------------------|----------------------------------------------------------|------------------------------------|----------------------------------------|--------------------------------------|
| 🚱 🕞 👻 🙋 https://www.be              | ec.sp.gov.br/CAUF | ESP/(S(3xyjty55trf21jnxgbj54055))/forneced               | or/linhafornecimentocadastro.aspx? | chave=e52252b4-0288-480e-8bb6 🔻 🏭 🍫 💈  | 🗙 🔯 Live Search 🖉 🗸                  |
| Arquivo Editar Exibir Favo          | oritos Ferramen   | itas Ajuda                                               |                                    |                                        |                                      |
| 👷 🌈 Cadastro de Linha de Fo         | rnecimento        |                                                          |                                    |                                        |                                      |
|                                     |                   |                                                          | к                                  | CS Valido ate:                         |                                      |
| Última Alteração Cadastral: 13/08/2 | 2013 11:09:07     |                                                          |                                    |                                        | Usuário : 50075101068                |
|                                     |                   |                                                          | Dados Cadastrais Situação          | Enquadramento Documentação             | Penalidades Ficha Cadastral Troca UC |
| Pendente de validação               | Endereço          | Junta Comercial/Cartório                                 | Linha Fornecimento                 | Responsáveis                           |                                      |
| Linha Fornecimento                  |                   |                                                          |                                    |                                        |                                      |
| Responsáveis                        | Grupo:            | 04 - SERVICOS DE INSTALACOES/MO                          | NTAGENS                            | <b>~</b>                               |                                      |
| Documentação                        |                   | 0401 - SERVICOS DE INSTALACOES                           | MONTAGENS DE ESTRUTURAS            |                                        |                                      |
|                                     |                   | V 0402 - SERVICOS DE INSTALACOES                         | MONTAGENS DE MOBILIARIOS           |                                        |                                      |
|                                     |                   | 0403 - SERVICOS DE INSTALACOES                           | MONTAGENS DE EQUIPAMENTOS          |                                        |                                      |
|                                     |                   | 0404 - SERVICOS DE INSTALACOES                           | MONTAGENS DE EQUIPAMENTOS D        | E                                      |                                      |
|                                     | ſ                 | PRODUCAO                                                 | MONTAGENS DE BOMBAS E              |                                        |                                      |
|                                     |                   | COMPRESSORES                                             |                                    |                                        |                                      |
|                                     | 7                 | V 0407 - SERVICOS DE INSTALACOES                         | MONTAGENS DE COZINHAS INDUS        | TRIAIS                                 |                                      |
|                                     |                   | 0408 - SERVICOS DE INSTALACOES                           | MONTAGENS DE DIVISORIAS            |                                        |                                      |
|                                     | r i               | E RAMPAS ROLANTES                                        | MONTAGENS DE ELEVADORES, ESC       | ADAS                                   |                                      |
|                                     |                   | 0410 - SERVICOS DE INSTALACOES,<br>INFORMATICA           | MONTAGENS DE EQUIPAMENTOS D        | E                                      |                                      |
|                                     | Classe            | 0412 - SERVICOS DE INSTALACOES                           | MONTAGENS DE EQUIPAMENTOS E        |                                        |                                      |
|                                     | classe.           | 0415 - SERVICOS DE INSTALACOES                           | MONTAGENS DE EQUIPAMENTOS          |                                        |                                      |
|                                     |                   | MEDICOS HOSPITALARES E LABORA                            | TORIAIS                            |                                        |                                      |
|                                     |                   | COMUNICACOES E TELECOMUNICAC                             | OES                                |                                        | E                                    |
|                                     |                   | 0419 - SERVICOS DE INSTALACOES,<br>SISTEMAS DE SEGURANCA | MONTAGENS DE EQUIPAMENTOS E        |                                        |                                      |
|                                     |                   | 0422 - SERVICOS DE INSTALACOES,                          | MONTAGENS DE REDES E SISTEMA       | 5                                      |                                      |
|                                     |                   | 0423 - SERVICOS DE DESINSTALACI                          | DES DE EQUIPAMENTOS                |                                        |                                      |
|                                     |                   | 0424 - SERVICOS DE INSTALACOES                           | MONTAGENS DE EQUIPAMENTOS D        | E                                      |                                      |
|                                     |                   | 0425 - SERVICOS DE INSTALACOES                           | MONTAGENS DE INTRUMENTOS DE        |                                        |                                      |
|                                     |                   | MEDICOES                                                 |                                    |                                        |                                      |
|                                     |                   | 0425 - SERVICOS DE INSTALACOES                           | MONTAGENS EM VEICULOS              |                                        |                                      |
|                                     |                   |                                                          |                                    |                                        |                                      |
|                                     |                   | Gravar                                                   |                                    |                                        |                                      |
|                                     |                   | rotaria da Fazanda da Fatada da Ção Davia                | Au Dangel Destana 200 São Dau      | 10/00 04047 044 DADY (44)2242 2400 1 M | de Che                               |

![](_page_35_Picture_1.jpeg)

• Clique no código da classe.

| 💋 Cadastro de Linha de Fornecime                                                                                                    | nto - Windows Inte                                                        | ernet Explorer                                                                                                    |                                                                                           |                                                                                                    |                                                                                                    |                                                |
|----------------------------------------------------------------------------------------------------|---------------------------------------------------------------------------|----------------------------------------------------------------------------------------------------|-------------------------------------------------------------------------------------------|----------------------------------------------------------------------------------------------------|----------------------------------------------------------------------------------------------------|------------------------------------------------|
| 🕒 🕤 👻 🙋 https://www.bec                                                                                                    | sp.gov.br/CAUFES                                                          | P/(S(3xyjty55trf21jnxgbj54055))/                                                                                               | /fornecedor/linhafornecim                                                                 | entocadastro.aspx?chave=e52252b4-02                                                                                                    | 88-480e-8bb6 🔻 🔒 🍫 🗙 🔯 Live Search                                                                                  | ρ.                                             |
| Arquivo Editar Exibir Favo                                                                                                    | ritos Ferramentas                                                         | s Ajuda                                                                                                    |                                                                                           |                                                                                                    |                                                                                                    |                                                |
| 🚖 🏾 🌈 Cadastro de Linha de For                                                                                                    | necimento                                                                 |                                                                                                    |                                                                                           |                                                                                                    |                                                                                                    |                                                |
| Portal do Governo Cidadão.SP Inve                                                                                                    | stimentos.SP                                                              | Destaques                                                                                                    | •                                                                                         |                                                                                                    |                                                                                                    | A FRALIERTE                                    |
| Bolsa Eletrônica d                                                                                                    | le Compras                                                                | ě                                                                                                    |                                                                                           |                                                                                                    | -                                                                                                    |                                                |
| Notícias Gestor                                                                                                    | Usuário                                                                   | Pré-Cadastro                                                                                                    | Sair                                                                                      |                                                                                                    |                                                                                                    |                                                |
| Linhas de Fornecimento<br>Fornecedor: 48.693.127/0001-60 N<br>Unidade Cadastradora: 200164 - DEI<br>Última Alteração Cadastral: 13/08/2<br>Pendente de validação<br>Linha Fornecimento | IANUAL CAUFESP "<br>PTO.CONTROLE DE<br>013 11:50:33<br>Endereço           | TESTE<br>: CONTRATACOES ELETRONIC<br>Junta Comercial/Cartór                                                                    | Dados Cadast<br>io Linha For                                                              | Tipo Pessoa/Registro:<br>Situação: Cadastro In<br>RCS válido até:<br>rais Situação Enquadrame<br>ecimento Responsáveis<br>Oneração realizada com Sur | Pessoa Juridica - Registro Cadastral Simplificado (RCS)<br>incial - Em Análise<br>nto Documentação Penalidades Fich | Usuário : 30075101068<br>ha Cadastral Troca UC |
| Responsáveis<br>Documentação                                                                                                    | Classe Desc<br>0402 SERVI<br>17105 MOBIL<br>17110 MOBIL<br>1<br>Adicionar | IFGão<br>IFGÃO DE INSTALACOES/MONT<br>ICOS DE INSTALACOES/MONT<br>ILARIOS DE ESCRITORIO<br>ILARIOS DE HOTELARIA E ALO<br>Atenç | NGENS DE MOBILIARIOS<br>IGENS DE COZINHAS INDI<br>JJAMENTOS<br><b>;ão Sr. Fornecedor:</b> | Operação realizada com Suc<br>ISTRIAIS<br>Para validação desta página,<br>deverão estar descritos no Ol<br>Contrato Social.                          | esso.<br>os grupos e classes adicionados<br>bjeto Social, cláusula de seu                                           |                                                |

- A tabela de classes será exibida.
- Confirme a compatibilidade.
- Clique em Gravar.

![](_page_35_Picture_7.jpeg)

![](_page_36_Picture_1.jpeg)

 Observe a mensagem de que a operação foi realizada com sucesso. A Linha de Fornecimento foi validada e não consta mais da lista *Pendente de* validação.

| 🤌 Cadastro de Linha de Fornecimento - Windows Internet Explorer                                                                                                    | x          |
|----------------------------------------------------------------------------------------------------|------------|
| 🕑 🕘 🝷 🙋 https://www.bec.sp.gov.br/CAUFESP/(S[3x)jtj-55trf21jnxgbj54055))/formecedor/linhaformecimentocadastro.aspx?chave=e52252b4-0288-480e-8bb6 💌 🔒 45 🗶 🔯 Live Search 🖉                                                                                                    | <b>D</b> - |
| Arquivo Editar Exibir Favoritos Ferramentas Ajuda                                                                                                    |            |
| 👷 🌈 Cadastro de Linha de Fornecimento                                                                                                    |            |
| Portal do Governo Cidadão SP Investimentos.SP Destaques •                                                                                                    | ^          |
| Interview       Version       Pré-Cadastro       Sair       11:55:23         Luhas de Fornecimento       11:55:23       Tipo Pessa/Régistro: Pessas Junica - Régistro Celastral Simplificado (RCS).         Unidade Cadastradora: 200164 - DEPTO.CONTROLE DE CONTRATACOES ELETRONICAS       Tipo Pessas/Régistro: Pessas Junica - Régistro Celastral Simplificado (RCS).         Visitavia       Situação: Celastral Simplificado (RCS).       Situação: Celastral Simplificado (RCS).         Visitavia:       Contrata Access ELETRONICAS       Situação: Celastral Simplificado (RCS).         Visitavia:       Contrata Contrata Con | 18 E       |
| Secretaria da Fazenda do Fetado de São Daulo . Áv Dannel Destana 300. São Daulo / SD. (M017.944 . DARY /4117343. 3400   M-n do Cito.                                                                                                    |            |

## 3.7 RESPONSÁVEIS

- 🍘 Atenção!
  - ✓ Esta página deverá ser validada de acordo com o Ato Constitutivo da Empresa.
  - ✓ Confira os dados inseridos com a documentação apresentada pela empresa. (CPF, nome, cargo) inclusive as opções assinaladas.
- Para iniciar a validação, clique na opção Responsáveis, no menu Pendente de validação, ao lado esquerdo da tela.
- Clique no nome do responsável, para abrir a descrição dos dados inseridos.
- Atenção! Os pictogramas, em verde, apresentados à frente do número do CPF referem-se às seguintes situações:
  - ✓I = Inclusão
  - ✓ E = Exclusão
  - ✓A = Atualização

![](_page_37_Picture_1.jpeg)

- A página *Responsáveis* sairá do *menu Pendente de validação* somente após a validação de todos os responsáveis incluídos.
- Vale salientar que no exemplo do responsável João Caufesp da Silva, trata-se do usuário que iniciou o Cadastro da Empresa, deste modo o próprio usuário atribui a senha ao se cadastrar não havendo a necessidade de validação.
- Clique no CPF ou nome do responsável desejado para abrir o detalhamento dos dados. Nesse exemplo, Epaminondas Lago.

| FornecedorResponsave                                      | - Windows Internet Explorer                                                            |                                    |                                                 |                                                                                                    |                                                                                                  |                   |
|-----------------------------------------------------------|----------------------------------------------------------------------------------------|------------------------------------|-------------------------------------------------|----------------------------------------------------------------------------------------------------|--------------------------------------------------------------------------------------------------|-------------------|
| 🕒 🕤 👻 💋 🕹                                                 | www.bec.sp.gov.br/CAUFESP/                                                             | (S(3wty2u55fewytj45sxjosv55))/forn | ecedor/linhafornecimentoca                      | dastro.aspx?chave=b030238e-2928-4eb7-8f3 🔻 🛔                                                                                                    | 🔓 🍫 🗙 📴 Live Search                                                                              | ρ.                |
| Arquivo Editar Exibi                                      | r Favoritos Ferramentas                                                                | Ajuda                              |                                                 |                                                                                                    |                                                                                                  |                   |
| 🔶 🏉 FornecedorResp                                        | onsavel                                                                                |                                    |                                                 |                                                                                                    |                                                                                                  |                   |
| Portal do Governo Cidadão                                 | .SP Investimentos.SP                                                                   | Destaques 🗸                        |                                                 |                                                                                                    |                                                                                                  | ٨                 |
| Bolsa Eletrô                                              | nica de Compras                                                                        |                                    |                                                 |                                                                                                    |                                                                                                  |                   |
| Notícias Gest                                             | or Usuário                                                                             | Pré-Cadastro Sair                  |                                                 |                                                                                                    |                                                                                                  |                   |
|                                                           |                                                                                        |                                    |                                                 |                                                                                                    |                                                                                                  | 11:43:48          |
| inidade Cadastradora: 2001<br>Iltima Alteração Cadastral: | 197650<br>01-60 MANUAL CAUFESP TES<br>64 - DEPTO.CONTROLE DE CO<br>16/08/2013 11:42:01 | TE<br>DNTRATACOES ELETRONICAS      |                                                 | <b>Tipo Pessoa/Registro:</b> Pessoa Juridica - Re<br><b>Situação:</b> Cadastro Inicial - Em Análise<br><b>RCS válido até:</b>                                                                                                    | gistro Cadastral Simplificado (RCS)<br>Usu                                                       | ário: 50075101068 |
| ,                                                         |                                                                                        |                                    | Dados Cadastrais                                | Situação Enquadramento Documen                                                                                                    | tação 🗍 Penalidades 📕 Ficha Cadast                                                               | ral Troca UC      |
| Pendente de valida                                        | ção Endereço                                                                           | Junta Comercial/Cartório           | Orgão Fiscalizador                              | Linha Fornecimento Responsi                                                                                                    | iveis                                                                                            |                   |
| Responsáveis                                              | CPF                                                                                    | Nome                               | 100                                             | Responsabilidade                                                                                                    | Procedimento                                                                                     | 1150              |
| Jocumentação                                              | 883,271,645                                                                            | -38 10ÃO CAUFESP I                 | AGU AGU AGU AGU AGU AGU AGU AGU AGU AGU         | Credenciado                                                                                                    | CAUFESP                                                                                          |                   |
|                                                           | 632.533.873                                                                            | -13 PANTALEÃO JUN                  | QUEIRA                                          | Participação na Administração                                                                                                    | CAUFESP/ELETRÔN                                                                                  | ICO               |
|                                                           | 138.361.659                                                                            | -02 TIBIRAÇA SCHM                  | IDT                                             | Credenciado                                                                                                    | ELETRÔNICO                                                                                       |                   |
|                                                           | 561.448.996                                                                            | -77 TURÍBIO GENTIL                 | ROSA                                            | Sócio/Participação na Administraçã                                                                                                    | CAUFESP/ELETRÔN                                                                                  | ICO               |
|                                                           | 351.592.304                                                                            | -75 VALDICK VENTU                  | RA NETUNO                                       | Sócio                                                                                                    | CAUFESP/ELETRÔN                                                                                  | ICO               |
|                                                           | 418.744.190<br>1                                                                       | -51 VLADISLAU GAR                  | IBALDO RUSSO                                    | Credenciado                                                                                                    | CAUFESP/ELETRÖN                                                                                  | ICO               |
|                                                           |                                                                                        |                                    | De<br>os<br>coi<br>res<br>ad<br>pa<br>as:<br>EL | verão ser adicionados os dados do propr<br>sócios e de todos os participantes na ad<br>nstantes no Ato Constitutivo, selecionand<br>spectivamente, as opções disponíveis. Pe<br>icionados outros representantes legais.<br>rticipação em procedimentos eletrônicos<br>sinalada a opção CREDENCIADO NEGO<br>ERÔNICAS | ietário, de todos<br>ninistração<br>o,<br>derão ser<br>Para a efetiva<br>A everá estar<br>JAÇÕES |                   |
|                                                           | Adicionar                                                                              |                                    |                                                 |                                                                                                    |                                                                                                  |                   |
|                                                           | Secretari                                                                              | ia da Fazenda do Estado de São Pa  | ulo - Av. Rangel Pestana, 30                    | 0 - São Paulo / SP - 01017-911 - PABX (11)3243-3400                                                                                                    | Mapa do Site                                                                                     |                   |
|                                                           |                                                                                        |                                    |                                                 |                                                                                                    |                                                                                                  | 1                 |

![](_page_38_Picture_1.jpeg)

- Neste exemplo, o usuário é um dos sócios da empresa sem participação na administração. Selecione somente as opções correspondentes.
- Clique em Gravar.
- Caso as opções Responsável pelo Cadastro e Credenciado Negociações Eletrônicas não estiverem selecionadas para Sócios/Proprietário e/ou Participantes na Administração, o Gestor deverá obrigatoriamente selecioná-las.
- Solicite ao responsável pelo cadastro que adicione os responsáveis restantes ou adicione os que não foram incluídos (sócios/proprietário/participantes da administração). Para fazer contato, utilize as informações de telefone e *e-mail* da página endereço.

| 🥖 FornecedorResponsavel - Window                                                                                                    | ws Internet Explore                              | r                                                  |                        |                               |                                                                            |                                           |                             |                          |  |  |
|----------------------------------------------------------------------------------------------------|--------------------------------------------------|----------------------------------------------------|------------------------|-------------------------------|----------------------------------------------------------------------------|-------------------------------------------|-----------------------------|--------------------------|--|--|
| 🕒 🕞 👻 🙋 https://www.bec.s                                                                                                    | sp.gov.br/CAUFESI                                | 9/(S(3wty2u55fe                                    | wytj45sxjosv55))/forne | cedor/fornecedorresponsavel.a | ispx?chave=b030238e-2928-4eb                                               | 7-8f3d-75 🔻 🔒 🍫                           | 🗙 📴 Live Search             | ب ۹                      |  |  |
| Arquivo Editar Exibir Favori                                                                                                    | tos Ferramentas                                  | Ajuda                                              |                        |                               |                                                                            |                                           |                             |                          |  |  |
| 😭 🌈 FornecedorResponsavel                                                                                                    |                                                  |                                                    |                        |                               |                                                                            |                                           |                             |                          |  |  |
| Portal do Governo Cidadão.SP Inves                                                                                                    | timentos.SP                                      | Destaques                                          | T                      |                               |                                                                            |                                           |                             |                          |  |  |
| Bolsa Eletrônica de                                                                                                    | e Compras                                        |                                                    |                        |                               |                                                                            |                                           |                             |                          |  |  |
| Notícias Gestor                                                                                                    | Usuário                                          | Pré-Ca                                             | adastro Sair           |                               |                                                                            |                                           |                             |                          |  |  |
|                                                                                                    |                                                  |                                                    |                        |                               |                                                                            |                                           |                             | 11:45:19                 |  |  |
| Responsáveis pela empresa<br>Fornecedor: 48.693.127/0001-60 MA<br>Unidade Cadastradora: 200164 - DEPT<br>Última Alteração Cadastral: 16/08/201 | NUAL CAUFESP TE<br>'O.CONTROLE DE<br>13 11:42:01 | STE<br>CONTRATACOE                                 | S ELETRONICAS          |                               | Tipo Pessoa/Registro: Pes<br>Situação: Cadastro Inicial<br>RCS válido até: | soa Juridica - Registro C<br>- Em Análise | adastral Simplificado (RCS) | Usuário : 50075101068    |  |  |
|                                                                                                    |                                                  |                                                    |                        | Dados Cadastrais Sil          | tuação Enquadramento                                                       | Documentação                              | Penalidades Fich            | a Cadastral 🛛 Troca UC 😑 |  |  |
| Pendente de validação                                                                                                    | Endereço                                         | Junta Com                                          | ercial/Cartório        | Orgão Fiscalizador            | Linha Fornecimento                                                         | Responsáveis                              |                             |                          |  |  |
| Responsáveis<br>Documentação                                                                                                    | CPF:                                             |                                                    | 648.360.431-90         |                               |                                                                            |                                           |                             |                          |  |  |
|                                                                                                    | Nome:                                            |                                                    | EPAMINONDAS L          | AGO                           | *                                                                          |                                           |                             |                          |  |  |
|                                                                                                    | Telefone:                                        |                                                    | 11 3259-8123           | 52 *                          |                                                                            |                                           |                             |                          |  |  |
|                                                                                                    | E-mail:                                          |                                                    | epaminondas20          | 13@hotmail.com                | *                                                                          |                                           |                             |                          |  |  |
|                                                                                                    | Cargo:                                           |                                                    | Sócio                  | •                             |                                                                            |                                           |                             |                          |  |  |
|                                                                                                    | Sócio/Pro                                        | ✓ Sácio/Proprietário Participação na Administração |                        |                               |                                                                            |                                           |                             |                          |  |  |
|                                                                                                    |                                                  |                                                    |                        |                               |                                                                            |                                           |                             |                          |  |  |
|                                                                                                    | —                                                |                                                    | Gravar                 | Excluir                       |                                                                            |                                           |                             |                          |  |  |
|                                                                                                    |                                                  |                                                    |                        |                               |                                                                            |                                           |                             |                          |  |  |

![](_page_39_Picture_1.jpeg)

• Clique no nome do responsável. Neste exemplo, Pantaleão Junqueira.

![](_page_39_Picture_3.jpeg)

- No exemplo, o usuário é um participante da administração.
- Selecione somente as opções correspondentes.
- Clique em Gravar.

![](_page_39_Picture_7.jpeg)

![](_page_40_Picture_1.jpeg)

• Clique no nome do responsável. Neste exemplo, Tibiriçá Schmidt.

![](_page_40_Picture_3.jpeg)

![](_page_41_Picture_1.jpeg)

- Neste exemplo, o usuário não é sócio e nem participante da administração; a opção selecionada foi *Credenciado Negociações Eletrônicas*. Neste caso, o envio de procuração é obrigatório.
- 🍘 Atenção!
  - A Procuração Privada deverá ser apresentada em papel timbrado, com firma reconhecida, e em via original. Veja o modelo na página 115 do <u>Manual Caufesp Fornecedor</u>.
  - A Procuração Pública deverá ser apresentada com cópia autenticada e no teor da procuração deverão ser outorgados poderes sempre à pessoa física e não à pessoa jurídica.
  - ✓ Não estando definida a validade no corpo da procuração, será considerada a validade do Registro Cadastral Simplificado RCS.
- Clique em Aprovação do Gestor.
- A data será inserida automaticamente.
- Clique em *Gravar*.

| 🖉 FornecedorResponsavel - Window                                                                                                    | s Internet Explo                                                                                                    | orer                                                                                                    |                                                                                                    |                                                                                                    |                                                                                                    |                                                        |                                                   |                                             |
|----------------------------------------------------------------------------------------------------|----------------------------------------------------------------------------------------------------|----------------------------------------------------------------------------------------------------|----------------------------------------------------------------------------------------------------|----------------------------------------------------------------------------------------------------|----------------------------------------------------------------------------------------------------|--------------------------------------------------------|---------------------------------------------------|---------------------------------------------|
| 🚱 💽 👻 🙋 https://www.bec.s                                                                                                    | p.gov.br/CAUFI                                                                                                    | ESP/(S(3wty2u55f                                                                                                    | ewytj45sxjosv55))/forne                                                                                                    | cedor/fornecedorresponsavel.a                                                                                                    | spx?chave=b030238e-2928-4eb7-                                                                         | 8f3d-75 🔻 🔒 😽                                          | 🗙 📴 Live Search                                   | ۶ -                                         |
| Arquivo Editar Exibir Favorit                                                                                                    | os Ferrament                                                                                                    | tas Ajuda                                                                                                    |                                                                                                    |                                                                                                    |                                                                                                    |                                                        |                                                   |                                             |
| 🔶 🏉 FornecedorResponsavel                                                                                                    |                                                                                                    |                                                                                                    |                                                                                                    |                                                                                                    |                                                                                                    |                                                        |                                                   |                                             |
| Responsáveis pela empresa<br>Fornecedor: 48.693.127/0001-60 MAN<br>Unidade Cadastradora: 200164 - DEPT<br>Última Alteração Cadastral: 16/08/201 | IUAL CAUFESP<br>D.CONTROLE D<br>3 11:47:32                                                                                    | TESTE<br>DE CONTRATACO                                                                                                    | ES ELETRONICAS                                                                                                    | Dados Cadastrais Sit                                                                                                    | Tipo Pessoa/Registro: Pesso<br>Situação: Cadastro Inicial -<br>RCS válido até:<br>uação Enquadramento | a Juridica - Registro Ca<br>Em Análise<br>Documentação | dastral Simplificado (RCS)<br>Penalidades Ficha ( | Usuário : 50075101068<br>Cadastral Troca UC |
| Pendente de validação                                                                                                    | Endereço                                                                                                    | Junta Cor                                                                                                    | mercial/Cartório                                                                                                    | Orgão Fiscalizador                                                                                                    | Linha Fornecimento                                                                                    | Responsáveis                                           |                                                   |                                             |
| Responsăveis<br>Documentação                                                                                                    | CPF:<br>Nome:<br>Telefone:<br>E-mail:<br>Cargo:<br>Sócio/P<br>Particip<br>Respon<br>Vi<br>Credenc<br>Vi<br>Aj<br>Ol<br>u<br>A | roprietário<br>ação na Admini<br>sável pelo Cadas<br>alidade da Pro<br>provação do G<br>bs: Apresenta<br>m participante<br>TENÇÃO: Some<br>TENÇÃO: Some<br>TENÇÃO: Some | 138.361.659-02         TIBIRAÇA SCHMI         11       2541-2169         schmidt@yahoo.         Outros         stração         stro         stração         ses Eletrônicas         01/09/2         iestor:         13/08/2         procuração quada         poderá registra         edenciado com pro         Gravar | DT<br>214 *<br>com<br>1014 (DD/MM/A<br>1013 (DD/MM/A<br>0 o credenciado não for<br>proposta ou participar<br>tervidamente nomeado nú<br>proposta ou participar<br>curação na validade.<br>Excluir | *<br>*<br>AAA)<br>AAA)<br>proprietário, ou um sócio<br>ato constitutivo.<br>das demais etapas em neg  | –<br>, ou ainda,<br>ociações                           |                                                   | H                                           |
|                                                                                                    |                                                                                                    |                                                                                                    |                                                                                                    |                                                                                                    | * p 1 100 01017 011 0100                                                                              |                                                        | 1                                                 |                                             |
| -                                                                                                    | Secr                                                                                                    | etaria da Fazend                                                                                                    | a do Estado de São Pau                                                                                                    | io - Av. Rangel Pestana, 300 - S                                                                                                    | iao Paulo / SP - 01017-911 - PABX                                                                     | (11)3243-3400   Map                                    | a do Site                                         | <b>T</b>                                    |

![](_page_42_Picture_1.jpeg)

• Clique no nome do responsável. Neste exemplo, Turíbio Gentil Rosa.

| FormecedorRespondence                                                     | onsavel - Windows Interr                                                             | et Explorer                                                   |                                  |                     |                                                        |                                                                                                    |                                     |                |  |
|---------------------------------------------------------------------------|--------------------------------------------------------------------------------------|---------------------------------------------------------------|----------------------------------|---------------------|--------------------------------------------------------|----------------------------------------------------------------------------------------------------|-------------------------------------|----------------|--|
| 😌 🕤 - 💽                                                                   | https://www.bec.sp.gov.b                                                             | r/CAUFESP/(S(wqegam5ts2m                                      | dhfo04rhv5xmi))/fornecedor/forne | cedorresponsavel.as | px?chave=b768efcd                                      | -3f50-44c8-90b2 🔻 🔒 🍫 🗙 🚺                                                                                                    | Live Search                         | <u>م</u>       |  |
| Arquivo Editar                                                            | Exibir Favoritos Fe                                                                  | rramentas Ajuda                                               |                                  |                     |                                                        |                                                                                                    |                                     |                |  |
| 🔶 💠 🕶 🏉 Fo                                                                | rnecedorResponsavel >                                                                | < 🔗 HomeGestor                                                |                                  |                     |                                                        | 👌 🕶 🔊 👻 🖂                                                                                                    | ⊕ • ∥ • ⊡• ⊗•                       | 0- 0- N N      |  |
| Portal do Govern                                                          | o Cidadão.SP Inves                                                                   | timentos.SP De                                                | estaques                         |                     |                                                        |                                                                                                    |                                     |                |  |
| Bolsa                                                                     | Eletrônica d                                                                         | e Compras                                                     |                                  |                     |                                                        |                                                                                                    | Ś                                   |                |  |
| Notícias                                                                  | Gestor                                                                               | Usuário                                                       | Pré-Cadastro S                   | air                 |                                                        |                                                                                                    | _                                   |                |  |
|                                                                           |                                                                                      |                                                               |                                  |                     |                                                        |                                                                                                    |                                     | 11:21:05       |  |
|                                                                           |                                                                                      |                                                               |                                  |                     |                                                        |                                                                                                    |                                     |                |  |
| Responsáveis  <br>Fornecedor: 48.6<br>Unidade Cadastr<br>Última Alteração | pela empresa<br>93.127/0001-60 CCF -<br>adora: 200164 - DEPT<br>Cadastral: 23/07/20: | MANUAL CAUFESP TESTE<br>O.CONTROLE DE CONTRAT.<br>14 11:21:00 | ACOES ELETRONICAS                | Ti<br>Si<br>Ri      | ipo Pessoa/Regi<br>ituação: Cadastro<br>CS válido até: | <b>stro:</b> Pessoa Juridica - Registro Cada<br>Inicial - Em Análise                                                                                                    | astral Simplificado (RCS)<br>Usuári | io:50075101068 |  |
| -                                                                         |                                                                                      |                                                               | Dados Cadastrais Si              | tuação 📔 Enqi       | uadramento 📗                                           | Documentação Penalidad                                                                                                    | es 📔 Ficha Cadastral                | Troca UC       |  |
| Pendente                                                                  | e de validação                                                                       | Endereço J                                                    | unta Comercial/Cartório          | Orgão F             | iscalizador                                            | Linha Fornecimento                                                                                                    | Responsáveis                        |                |  |
| Responsáveis<br>Documentação                                              |                                                                                      |                                                               |                                  | Operaçã             | ão concluída co                                        | m sucesso.                                                                                                    |                                     |                |  |
|                                                                           |                                                                                      | CPF                                                           | Nome                             |                     | Responsat                                              | ilidade                                                                                                    | Procedimento                        | Âuteo          |  |
|                                                                           |                                                                                      | 883.271.645-38                                                | JOÃO CAUFESP DA SI               | LVA                 | Credenciado                                            |                                                                                                    | CAUFESP/ELETR                       | UNICO          |  |
|                                                                           |                                                                                      | 632.533.873-13                                                | PANTALEÃO JUNQUEI                | RA                  | Participaç                                             | io na Administração                                                                                                    | CAUFESP/ELETR                       | ÔNICO          |  |
|                                                                           |                                                                                      | 138.361.659-02                                                | TIBIRAÇA SCHMIDT                 |                     | Credencia                                              | lo                                                                                                    | ELETRÔNICO                          |                |  |
|                                                                           |                                                                                      | 561.448.996-77                                                | TURIBIO GENTIL ROSA              | A                   | Sócio/Par                                              | ticipação na Administração                                                                                                    | CAUFESP/ELETR                       | ONICO          |  |
|                                                                           |                                                                                      | 351.592.304-75                                                | VALDICK VENTURA NE               | TUNO                | Sócio                                                  |                                                                                                    | CAUFESP/ELETR                       | ONICO          |  |
|                                                                           |                                                                                      | 418.744.190-51<br>1                                           | VLADISLAU GARIBALI               | DO RUSSO            | Credencia                                              | io                                                                                                    | CAUFESP/ELETR                       | ONICO          |  |
|                                                                           |                                                                                      |                                                               | 1                                |                     |                                                        | Deverão ser adicionados os dados do proprietário, de todos os sócios<br>e de todos os participantes na administração constantes no Ato<br>Constitutivo, selecionado, respectivamente, as opções disponíveis.<br>Poderão ser adicionados outros representantes legais. Para a efetiva<br>participação em procedimentos eletrônicos, deverá estar assinalada<br>a opção CREDENCLADO NEGOCIAÇÕES ELETRÔNICAS |                                     |                |  |
|                                                                           |                                                                                      | Adicionar                                                     |                                  |                     |                                                        |                                                                                                    |                                     |                |  |
|                                                                           | Secretari                                                                            | a da Fazenda do Estado                                        | de São Paulo - Av. Rangel Pe     | stana, 300 - São    | Paulo / SP - 010                                       | 17-911 - PABX (11)3243-3400   M                                                                                                    | apa do Site                         |                |  |
|                                                                           |                                                                                      |                                                               |                                  |                     |                                                        |                                                                                                    |                                     |                |  |
|                                                                           |                                                                                      |                                                               |                                  |                     |                                                        |                                                                                                    |                                     |                |  |
|                                                                           |                                                                                      |                                                               |                                  |                     |                                                        |                                                                                                    |                                     |                |  |
| -                                                                         |                                                                                      |                                                               |                                  |                     |                                                        |                                                                                                    |                                     |                |  |

- Neste exemplo, o usuário é sócio e participante na administração.
- Selecione as opções correspondentes.
- Clique em *Gravar*.

![](_page_42_Picture_7.jpeg)

![](_page_43_Picture_1.jpeg)

 Clique no nome do responsável. Neste exemplo, Vladislau Garibaldo Russo.

![](_page_43_Picture_3.jpeg)

![](_page_44_Picture_1.jpeg)

- Neste exemplo, o usuário não é sócio e nem participante da administração; a opção selecionada foi *Credenciado Negociações Eletrônicas*. Neste caso, o envio de procuração é obrigatório.
- Observe o perfil correspondente de acordo com o que foi selecionado (*Credenciado Negociações Eletrônicas*. Este usuário não é sócio da empresa, mas foi designado responsável pelo cadastro e com plenos poderes para representar a empresa nos certames das Licitações Públicas).
- ൙ Atenção!
  - A Procuração Privada deverá ser apresentada em papel timbrado, com firma reconhecida, e em via original. Veja o modelo na página 115 do <u>Manual Caufesp Fornecedor</u>.
  - A Procuração Pública deverá ser apresentada com cópia autenticada e no teor da procuração deverão ser outorgados poderes sempre à pessoa física e não à pessoa jurídica.
  - ✓ Não estando definida a validade no corpo da procuração, será considerada a validade do Registro Cadastral Simplificado RCS.
- Clique em Aprovação do Gestor.
- A data será inserida automaticamente.
- Clique em Gravar.

![](_page_44_Picture_11.jpeg)

![](_page_45_Picture_1.jpeg)

 Observe a mensagem de que a operação foi realizada com sucesso. Os responsáveis foram validados e não constam mais da lista *Pendente de* validação.

| 💋 FornecedorResponsavel - Windo                                                                                                    | ows Internet Explorer                      |                                    |                                                     |                                                                                                    |                                                                                                    |                            |
|----------------------------------------------------------------------------------------------------|--------------------------------------------|------------------------------------|-----------------------------------------------------|----------------------------------------------------------------------------------------------------|----------------------------------------------------------------------------------------------------|----------------------------|
| 🕒 🕤 👻 🙋 https://www.bee                                                                                                    | c.sp.gov.br/CAUFESP/(S                     | (3wty2u55fewytj45sxjosv55))/fornec | edor/fornecedorresponsavel.a                        | spx?chave=b030238e-2928-4eb7-                                                                                                    | 8f3d-75 🔻 🔒 🍫 🗙 📴 Live Si                                                                                                    | earch 🔎 🗸                  |
| Arquivo Editar Exibir Favo                                                                                                    | oritos Ferramentas A                       | Ajuda                              |                                                     |                                                                                                    |                                                                                                    |                            |
| 😭 🌈 FornecedorResponsavel                                                                                                    |                                            |                                    |                                                     |                                                                                                    |                                                                                                    |                            |
| Portal do Governo Cidadão.SP Inve                                                                                                    | estimentos.SP                              | estaques 🗸                         |                                                     |                                                                                                    |                                                                                                    | GOVERNO DE                 |
| Bolsa Eletrônica d                                                                                                    | de Compras                                 |                                    |                                                     |                                                                                                    |                                                                                                    |                            |
| Noticias Gestor                                                                                                    | Usuário                                    | Pré-Cadastro Sair                  |                                                     |                                                                                                    |                                                                                                    |                            |
|                                                                                                    |                                            |                                    |                                                     |                                                                                                    |                                                                                                    |                            |
| Responsáveis pela empresa<br>Fornecedor: 48.693.127/0001-60 M<br>Unidade Cadastradora: 200164 - DEP<br>Última Alteração Cadastral: 16/08/20 | ANUAL CAUFESP TESTI<br>PTO.CONTROLE DE COM | E<br>NTRATACOES ELETRONICAS        |                                                     | Tipo Pessoa/Registro: Pesso<br>Situação: Cadastro Inicial -<br>RCS válido até:                                                                                                | oa Juridica - Registro Cadastral Simplific:<br>Em Análise                                                                                                  | ado (RCS)                  |
| orania riteração casasitan 10/00/21                                                                                                    |                                            |                                    | Dados Cadastrais Sit                                | uação Enquadramento                                                                                                    | Documentação Penalidade                                                                                                    | s Ficha Cadastral Troca UC |
| Pendente de validação                                                                                                    | Endereço                                   | Junta Comercial/Cartório           | Orgão Fiscalizador                                  | Linha Fornecimento                                                                                                    | Responsáveis                                                                                                    |                            |
| Documentação                                                                                                    |                                            | -                                  | Opera                                               | ção concluída com sucesso                                                                                                    |                                                                                                    |                            |
|                                                                                                    | CPF                                        | Nome                               |                                                     | Responsabilidade                                                                                                    |                                                                                                    | Procedimento               |
|                                                                                                    | 648.360.431-90                             | EPAMINONDAS LAG                    | 0                                                   | Sócio                                                                                                    |                                                                                                    | CAUFESP/ELETRONICO         |
|                                                                                                    | 632 533 873-13                             | PANTAL FÃO JUNOU                   | FIRA                                                | Participação na Adminis                                                                                                    | tração                                                                                                    | CAUFESP/FLETRÔNICO         |
|                                                                                                    | 138.361.659-02                             | TIBIRACA SCHMIDT                   |                                                     | Credenciado                                                                                                    |                                                                                                    | ELETRÔNICO                 |
|                                                                                                    | 561.448.996-77                             | TURÍBIO GENTIL RO                  | SA                                                  | Sócio/Participação na A                                                                                                    | dministração                                                                                                    | CAUFESP/ELETRÔNICO         |
|                                                                                                    | 351.592.304-75                             | VALDICK VENTURA I                  | NETUNO                                              | Sócio                                                                                                    |                                                                                                    | CAUFESP/ELETRÔNICO         |
|                                                                                                    | 418.744.190-51                             | VLADISLAU GARIBA                   | LDO RUSSO                                           | Credenciado                                                                                                    |                                                                                                    | CAUFESP/ELETRONICO         |
|                                                                                                    |                                            |                                    | Deve<br>os só<br>const<br>respe<br>adicio<br>partir | rão ser adicionados os dad<br>cios e de todos os participa<br>antes no Ato Constitutivo,<br>activamente, as opções dis<br>nados outros representan<br>inação em procedimentos | os do proprietário, de todos<br>antes na administração<br>selecionando,<br>poníveis. Poderão ser<br>tes legais. Para a efetiva<br>eletrônicos deverá estar |                            |
| 1                                                                                                    |                                            |                                    | assin                                               | alada a opção CREDENCIA                                                                                                    | DO NEGOCIAÇÕES                                                                                                    |                            |
|                                                                                                    |                                            |                                    | ELET                                                | RÔNICAS                                                                                                    |                                                                                                    |                            |
|                                                                                                    | Adicionar                                  |                                    |                                                     |                                                                                                    |                                                                                                    |                            |
|                                                                                                    | Secretaria                                 | da Fazenda do Estado de São Paul   | o - Av. Rangel Pestana, 300 - 9                     | ão Paulo / SP - 01017-911 - PABX                                                                                                    | (11)3243-3400   Mapa do Site                                                                                                    |                            |

Atenção! Não foi demonstrado exemplo de validação para o usuário Valdick Ventura Netuno em razão de possuir o mesmo perfil de responsabilidade do usuário Epaminondas Lago.

## 3.8 DOCUMENTAÇÃO

 Para validar esta página, clique na opção Documentação no menu Pendente de validação, ao lado esquerdo da tela.

| 🖉 RegularidadeFiscal - Windows In    | ernet Explorer                                                                                     |                                                                    |
|--------------------------------------|----------------------------------------------------------------------------------------------------|--------------------------------------------------------------------|
| 🕒 🕤 👻 🙋 https://www.bec.             | p.gov.br/CAUFESP/(S(3xyjty55trf21jnxgbj54055))/fornecedor/fornecedorresponsavel.aspx?chave=e522521 | 04-0288-480e-8bb6-f5bl 🔻 🔒 🍫 🗙 📴 Live Search 🖉 🗸                   |
| Arquivo Editar Exibir Favor          | tos Ferramentas Ajuda                                                                              |                                                                    |
| 😭 🌈 RegularidadeFiscal               |                                                                                                    |                                                                    |
| Portal do Governo Cidadão.SP Inve    | tmentos SP Destaques                                                                               |                                                                    |
| Bolsa Eletrônica d                   | e Compras                                                                                          |                                                                    |
| Notícias Gestor                      | Usuário Pré-Cadastro Sair                                                                          |                                                                    |
|                                      |                                                                                                    |                                                                    |
| Documentos                           |                                                                                                    |                                                                    |
| Fornecedor: 48.693.127/0001-60 M     | ANUAL CAUFESP TESTE Tipo Pessoa                                                                    | /Registro: Pessoa Juridica - Registro Cadastral Simplificado (RCS) |
| Unidade Cadastradora: 200164 - DEP   | TO.CONTROLE DE CONTRATACOES ELETRONICAS Situação: C                                                | adastro Inicial - Em Análise                                       |
| Última Alteração Cadastral: 13/08/20 | 13 12:01:34                                                                                        | usuário : 50075101068                                              |
|                                      | Dados Cadastrais Situação Enqu                                                                     | adramento Documentação Penalidades Ficha Cadastral Troca UC        |
| Pendente de validação                |                                                                                                    |                                                                    |
| Documentação                         | Ativo Documento                                                                                    | Data de Validade 🔷 Data de Aprovação                               |
| bocumentação 🗨                       | Certidão Conjunta Negativa de Débitos Relativos a Tributos Federais e à Dívida Ativ                | ra da União 10/10/2013                                             |
|                                      | Certidão de Tributos Estaduais                                                                     | 25/09/2013                                                         |
|                                      | Certidão de Tributos Municipais                                                                    | 21/09/2013                                                         |
|                                      | Certificado de Regularidade do FGTS - CRF                                                          | 10/09/2013                                                         |
|                                      | Certidão Negativa de Débito - CND do INSS                                                          | 26/09/2013                                                         |
|                                      | Certidão Negativa de Débitos Trabalhistas - CNDT                                                   | 02/01/2014                                                         |
|                                      | Gravar                                                                                             |                                                                    |
|                                      |                                                                                                    |                                                                    |
|                                      |                                                                                                    |                                                                    |
|                                      |                                                                                                    |                                                                    |
|                                      |                                                                                                    |                                                                    |
|                                      |                                                                                                    |                                                                    |

![](_page_46_Picture_1.jpeg)

Confira os dados informados com os documentos apresentados.

*Atenção!* Observe a validade dos documentos de acordo com o Regulamento do Decreto 52.205/2007:

 ✓ Artigo 16: terão validade de acordo com o prazo estipulado pelo órgão emitente e apontado na própria certidão.

§ 1º - Caso a certidão não contenha o prazo de sua validade, será considerada válida pelo prazo de 6 (seis) meses a contar da data de sua emissão.

§ 2º - Serão aceitas certidões negativas ou certidões positivas com efeito de negativas.

- ൙ Lembre-se!
  - ✓ Certidão Conjunta Negativa de Débitos Relativos a Tributos Federais e à Dívida Ativa da União, e, ainda, a Certidão Negativa de Débito - CND do INSS são emitidas somente para o CNPJ matriz.
  - ✓ Para CND do INSS somente deverá ser aceita a certidão em que estiver contido o texto abaixo (emitida para a finalidade quatro):

"Esta Certidão é válida para as finalidades previstas no art. 47 da Lei  $n^{\circ}$  8.212, de 24 de julho de 1991, exceto para:

- Averbação de obra de construção civil no Registro de Imóveis.
- Redução de capital social, transferência de controle de cotas de sociedade limitada, cisão total ou parcial, fusão, incorporação, ou transformação de entidade ou de sociedade empresária ou simples.
- Baixa de firma individual ou de empresário, conforme definido pelo artigo 931 da Lei nº 10.406, de 10 de janeiro de 2002 – Código Civil, extinção de entidade ou sociedade empresária ou simples.
- ✓ Certidão de Tributos Estaduais relativa à empresa com sede no Estado de São Paulo:
  - A certidão é emitida eletronicamente para o CNPJ base, sendo válida para matriz e filiais.
  - Se a empresa possuir débitos, a certidão será emitida pelo posto fiscal e deverá ser validada desde que contenha a expressão "positiva com efeito de negativa".

🍘 Atenção!

- ✓ Sempre deverá ser verificada, no *site* do órgão expedidor, a autenticidade de documentos disponibilizados eletronicamente.
- $\checkmark$  Certidões não emitidas via internet devem ser apresentadas cópias autenticadas.

![](_page_47_Picture_1.jpeg)

- Assinale a certidão a ser validada.
- Automaticamente, será disponibilizada a data da aprovação.
- Após assinalar todas as certidões, clique em *Gravar*.

| 💋 RegularidadeFiscal - W                                            | findows Internet Explore                  | r                                             |                                                                        |                                                |                      |                              |                         |
|---------------------------------------------------------------------|-------------------------------------------|-----------------------------------------------|------------------------------------------------------------------------|------------------------------------------------|----------------------|------------------------------|-------------------------|
| 📀 💿 🗸 🙋 https://                                                    | /www.bec.sp.gov.br/CA                     | UFESP/(S(3xyjty55trf21jnxgbj54055))/fornecedo | r/fornecedorresponsavel.aspx?chave=e52252b4-0288-480e                  | e-8bb6-f5bl 🔻 🔒 😽                              | 🗙 📴 Live Sear        | ch                           | , م                     |
| Arquivo Editar Exib                                                 | ir Favoritos Ferram                       | entas Ajuda                                   |                                                                        |                                                |                      |                              |                         |
| 🚖 🏾 🏉 RegularidadeFis                                               | cal                                       |                                               |                                                                        |                                                |                      |                              |                         |
| Portal do Governo Cidadã                                            | o.SP Investimentos.SP                     | Destaques 🗸                                   |                                                                        |                                                |                      |                              | ^                       |
| Bolsa Eletrô                                                        | nica de Comp                              | ras                                           |                                                                        |                                                |                      |                              |                         |
| Noticias Ges                                                        | tor Usuári                                | o Pré-Cadastro Sair                           |                                                                        |                                                |                      |                              |                         |
| Documentos<br>Fornecedor: 48.693.127/0<br>Unidade Cadastradora: 200 | 001-60 MANUAL CAUF<br>164 - DEPTO.CONTROL | ESP TESTE<br>LE DE CONTRATACOES ELETRONICAS   | Tipo Pessoa/Registro: P<br>Situação: Cadastro Inici<br>BCC válido atá: | assoa Juridica - Registro C<br>al - Em Análise | adastral Simplificad | 6 (RCS)                      |                         |
| Última Alteração Cadastral:<br>Pendente de valida                   | 13/08/2013 12:01:34<br>ação               | T                                             | vados Cadastrais 👗 Situação 👗 Enquadrament                             | o Documentação                                 | Penalidades          | Usuário :<br>Ficha Cadastral | 50075101068<br>Troca UC |
| Documentação                                                        | Ativo                                     | Documento                                     |                                                                        | ,                                              | )ata de Validade     | Data de Aprova               | ação                    |
|                                                                     |                                           | Certidão Conjunta Negativa de Débitos R       | elativos a Tributos Federais e à Dívida Ativa da União                 |                                                | 10/10/2013           | 13/08/2013                   |                         |
|                                                                     |                                           | Certidão de Tributos Estaduais                |                                                                        |                                                | 25/09/2013           | 13/08/2013                   |                         |
| · /                                                                 | ┦┤☑                                       | Certidão de Tributos Municipais               |                                                                        | :                                              | 21/09/2013           | 13/08/2013                   |                         |
|                                                                     |                                           | Certificado de Regularidade do FGTS - Cl      | RF                                                                     |                                                | 10/09/2013           | 13/08/2013                   |                         |
|                                                                     |                                           | Certidão Negativa de Débito - CND do IN       | 55                                                                     | :                                              | 26/09/2013           | 13/08/2013                   |                         |
|                                                                     |                                           | Certidão Negativa de Débitos Trabalhista      | s - CNDT                                                               | (                                              | 02/01/2014           | 13/08/2013                   |                         |
|                                                                     | Grava                                     | - K                                           |                                                                        |                                                |                      |                              |                         |

 Observe a mensagem de que a operação foi realizada com sucesso. Os documentos foram validados e não constam mais da lista *Pendente de* validação.

| 🖉 RegularidadeFiscal - Windo     | ws Internet Explore | r                                                                                                    |                                                     | a x            |
|----------------------------------|---------------------|----------------------------------------------------------------------------------------------------|-----------------------------------------------------|----------------|
| 🕒 🕤 🔻 🙋 https://www              | v.bec.sp.gov.br/CA  | JFESP/(S(3xyjty55trf21jnxgbj54055))/fornecedor/regularidadefiscal.aspx?chave=e52252b4-0288-480e-8bb6-f5bl     | b0abi 🔻 🔒 🍫 🗙 📴 Live Search                         | <mark>ب</mark> |
| Arquivo Editar Exibir I          | Favoritos Ferram    | entas Ajuda                                                                                                   |                                                     |                |
| 🔶 🌈 RegularidadeFiscal           |                     |                                                                                                    |                                                     |                |
| Portal do Governo Cidadão.SP     | Investimentos.SP    | Destaques -                                                                                                   |                                                     | *              |
|                                  |                     |                                                                                                    |                                                     |                |
| Bec                              |                     |                                                                                                    |                                                     |                |
| Bolsa Eletrônic                  | a de Comp           | ras                                                                                                    |                                                     |                |
| Notícias Gestor                  | Usuári              | o Pré-Cadastro Sair                                                                                           |                                                     |                |
|                                  |                     |                                                                                                    | 12:02                                               | 7:46           |
| Documentos                       |                     |                                                                                                    |                                                     |                |
| Fornecedor: 48.693.127/0001-     | 60 MANUAL CAUF      | ESPITESTE Tipo Pessoa/Registro: Pessoa                                                                        | Juridica - Registro Cadastral Simplificado (RCS)    |                |
| Unidade Cadastradora: 200164     | - DEPTO.CONTROL     | E DE CONTRATACOES ELETRONICAS Situação: Ativo RCS válido atés 13/08/2014                                      |                                                     |                |
| Última Alteração Cadastral: 13/0 | 08/2013 12:07:33    |                                                                                                    | Usuário: 500751                                     | 101068         |
|                                  |                     | Dados Cadastrais 🗍 Situação 📔 Enquadramento 📗                                                                 | Documentação 🛛 Penalidades 🗍 Ficha Cadastral 🗍 Troc | a UC           |
| Pendente de validação            | /                   |                                                                                                    |                                                     | _              |
| k                                |                     |                                                                                                    | )+                                                  | -              |
|                                  |                     | Operação realizada com sucesso.                                                                               |                                                     |                |
|                                  | Ativo               | Documento                                                                                                    | Data de Validade Data de Aprovação                  |                |
|                                  |                     | Certidão Conjunta Negativa de Débitos Relativos a Tributos Federais e à Dívida Ativa da União                 | 10/10/2013 13/08/2013                               |                |
|                                  |                     | Certidão de Tributos Estaduais                                                                                | 25/09/2013 13/08/2013                               |                |
|                                  |                     | Certidão de Tributos Municipais                                                                               | 21/09/2013 13/08/2013                               | _              |
|                                  |                     | Certificado de Regularidade do FGTS - CRF                                                                     | 10/09/2013 13/08/2013                               |                |
|                                  |                     | Certidão Negativa de Débito - CND do INSS                                                                     | 26/09/2013 13/08/2013                               |                |
|                                  |                     | Certidão Negativa de Débitos Trabalhistas - CNDT                                                              | 02/01/2014 13/08/2013                               |                |
|                                  | Grava               | ſ                                                                                                    |                                                     |                |
|                                  |                     |                                                                                                    |                                                     |                |
|                                  |                     |                                                                                                    |                                                     |                |
|                                  |                     |                                                                                                    |                                                     |                |
| -                                | Se                  | ecretaria da Fazenda do Estado de São Paulo - Av. Rangel Pestana, 300 - São Paulo / SP - 01017-911 - PABX (11 | 1)3243-3400   Mapa do Site                          | Ψ.             |

![](_page_48_Picture_1.jpeg)

### **3.9 CADASTRO ATIVO**

- Após a validação de todas as páginas e não restando nenhuma pendência, a situação do cadastro passará automaticamente para *Ativo*.
- Atenção! O sistema gravará automaticamente a data de validade do RCS somente quando for Cadastro Inicial.

| 🤌 RegularidadeFiscal - Windows I    | Internet Explorer |                                                                                                    |                                           |                            |
|-------------------------------------|-------------------|----------------------------------------------------------------------------------------------------|-------------------------------------------|----------------------------|
| 🚱 🌍 👻 🙋 https://www.be              | ec.sp.gov.br/CAUF | SP/(S(3xyjty55trf21jnxgbj54055))/fornecedor/regularidadefiscal.aspx?chave=e52252b4-0288-480e-8bb6-f5bb0ab | n 🔻 🔒 🍫 🗙 📴 Live Search                   | ۶ -                        |
| Arquivo Editar Exibir Fav           | oritos Ferrament  | as Ajuda                                                                                                  |                                           |                            |
| 🚖 🏾 🏉 RegularidadeFiscal            |                   |                                                                                                    |                                           |                            |
| Portal do Governo Cidadão.SP Inv    | restimentos.SP    | Destaques 🗸                                                                                               |                                           | A                          |
|                                     |                   |                                                                                                    |                                           |                            |
| BOSa Eletrônica                     | de Compra         | S                                                                                                    |                                           |                            |
| Notícias Gestor                     | Usuário           | Pré-Cadastro Sair                                                                                         |                                           |                            |
|                                     |                   |                                                                                                    |                                           | 12:07:46                   |
| Deserved                            |                   |                                                                                                    |                                           |                            |
| Fornecedor: 48.693.127/0001-60      | MANUAL CAUFES     | P TESTE Tipo Pessoa/Registro: Pessoa Jurid                                                                | lica - Registro Cadastral Simplificado (F | (C5)                       |
| Unidade Cadastradora: 200164 - DI   | EPTO.CONTROLE     | DE CONTRATACOES ELETRONICAS Situação: Ativo                                                               | 1                                         |                            |
|                                     |                   | RCS válido até: 13/08/2014                                                                                |                                           |                            |
| Última Alteração Cadastral: 13/08/2 | 2013 12:07:33     |                                                                                                    |                                           | Usuário : 50075101068      |
|                                     |                   | Dados Cadastrais Situação Enquadramento Doc                                                               | umentação Penalidades                     | Ficha Cadastral   Troca UC |
| Pendente de validação               |                   |                                                                                                    |                                           |                            |
|                                     |                   | Operação realizada com sucesso.                                                                           |                                           | E                          |
|                                     | Ativo             | Documento                                                                                                 | Data de Validade                          | Data de Aprovação          |
|                                     |                   | Certidão Conjunta Negativa de Débitos Relativos a Tributos Federais e à Dívida Ativa da União             | 10/10/2013                                | 13/08/2013                 |
|                                     | V                 | Certidão de Tributos Estaduais                                                                            | 25/09/2013                                | 13/08/2013                 |
|                                     | V                 | Certidão de Tributos Municipais                                                                           | 21/09/2013                                | 13/08/2013                 |
|                                     | V                 | Certificado de Regularidade do FGTS - CRF                                                                 | 10/09/2013                                | 13/08/2013                 |
|                                     | V                 | Certidão Negativa de Débito - CND do INSS                                                                 | 26/09/2013                                | 13/08/2013                 |
|                                     |                   | Certidão Negativa de Débitos Trabalhistas - CNDT                                                          | 02/01/2014                                | 13/08/2013                 |
|                                     | Gravar            |                                                                                                    |                                           |                            |
|                                     |                   |                                                                                                    |                                           |                            |
|                                     |                   |                                                                                                    |                                           |                            |
|                                     |                   |                                                                                                    |                                           |                            |
|                                     |                   |                                                                                                    |                                           |                            |

![](_page_49_Picture_1.jpeg)

#### 4. FUNCIONALIDADES DO MENU GESTOR

- A partir desta página serão demonstradas as funcionalidades do *menu Gestor*. São elas:
  - ✓ Pesquisa de Fornecedores
  - ✓ Verificação de Pendências
  - ✓ Pesquisa Fornecedor por Linha
  - ✓ Pesquisa Registro Cadastral Vencido
  - ✓ Pesquisa de Responsáveis
  - ✓ Relatórios

| 🥑 Untitled Page - Windo | ows Internet Explorer                               |                                      | 1000                        |                           |                              | -                    | 1000             | _                          |                             |
|-------------------------|-----------------------------------------------------|--------------------------------------|-----------------------------|---------------------------|------------------------------|----------------------|------------------|----------------------------|-----------------------------|
| 🕒 🗢 🖉 https             | //www.bec.sp.gov.br/BE                              | C_Noticias_UI/UI_ExibeTo             | dasNoticias.aspx?chave=0d73 | 7c65-8692-4498-a158-a0041 | ec26655                      |                      | • 🔒              | 🐓 🗙 🚰 Google               | <del>،</del> م              |
| Arquivo Editar Exibi    | r Favoritos Ferrame                                 | entas Ajuda                          |                             |                           |                              |                      |                  |                            |                             |
| 🙀 Favoritos 🛛 🙀 🕨       | Sites Sugeridos 👻 🙋                                 | Galeria do Web Slice 🔻               |                             |                           |                              |                      |                  |                            |                             |
| 88 • 🛇 Aprofundam       | ento à vírgula 🏀 Un                                 | titled Page X                        |                             |                           |                              |                      | 🙆 • 🔊            | 👻 📑 🕈 Página 🕶 Segura      | inça 👻 Ferramentas 👻 🔞 👻    |
| Portal do Governo C     | idadão.SP Investime                                 | ntos.SP De                           | staques                     | ×                         |                              |                      |                  |                            | A                           |
| BOISA Ele               | etrônica de                                         | Compras                              |                             |                           |                              |                      |                  |                            |                             |
| Notícias                | Gestor                                              | Usuário                              | Pré-Cadastro                | Sair                      |                              |                      |                  |                            |                             |
| << Anterior             | Pesquisa de Fornec<br>Verificação de Pend           | edores<br>lências                    |                             |                           |                              |                      |                  | Próximo >>                 | 14:06:54                    |
|                         | Pesquisa <del>romeceux</del><br>Pesquisa Registro C | Cadastral Vencido                    | $\left  \right\rangle \ll$  |                           |                              |                      |                  |                            |                             |
|                         | Pesquisa de Respor<br>Relatórios                    | isáveis 🔹                            | J                           |                           |                              |                      |                  |                            |                             |
|                         | :                                                   | Secretaria da F <mark>a</mark> zenda | a do Estado de São Paul     | o - Av. Rangel Pestana    | , 300 - São Paulo / SP - 010 | 17-911 - PABX (11)32 | 243-3400   Maj   | pa do Site                 |                             |
|                         |                                                     |                                      |                             |                           |                              |                      |                  |                            |                             |
|                         |                                                     |                                      |                             |                           |                              |                      |                  |                            |                             |
|                         |                                                     |                                      |                             |                           |                              |                      |                  |                            |                             |
|                         |                                                     |                                      |                             |                           |                              |                      |                  |                            |                             |
|                         |                                                     |                                      |                             |                           |                              |                      |                  |                            |                             |
|                         |                                                     |                                      |                             |                           |                              |                      |                  |                            |                             |
|                         |                                                     |                                      |                             |                           |                              |                      |                  |                            |                             |
|                         |                                                     |                                      |                             |                           |                              |                      |                  |                            |                             |
|                         |                                                     |                                      |                             |                           |                              |                      |                  |                            |                             |
| Concluído               |                                                     |                                      |                             |                           |                              |                      | Intranet local I | Modo Protenido: Decativado | √a <b>▼</b> € 125% <b>▼</b> |

![](_page_50_Picture_1.jpeg)

#### 4.1 PESQUISA DE FORNECEDORES/NACIONAL

• Nesta opção é possível consultar qualquer CNPJ/CPF que esteja cadastrado no Caufesp em qualquer Unidade.

| 🏉 Untitled Page - Win                                                             | dows Internet Explorer                                                                                                    | Neuralistic Catego Bill of                                                                                                    | and Deadleright                                          | NAME OF TAXABLE PARTY.                                                                                                | Month Red                                   | - 0 ×                     |
|-----------------------------------------------------------------------------------|----------------------------------------------------------------------------------------------------|----------------------------------------------------------------------------------------------------|----------------------------------------------------------|----------------------------------------------------------------------------------------------------|---------------------------------------------|---------------------------|
| 😋 💮 🗢 🙋 http                                                                      | os://www.bec.sp.gov.br/BEC_Noticias_UI/                                                                                                    | 'UI_ExibeTodasNoticias.aspx?chave=e3e0                                                                                                    | 423c-cc00-4895-843c-4b35                                 | id9a42e18                                                                                                    | 🔻 🔒 😽 🗙 🚼 Google                            | - م                       |
| Arquivo Editar Ex                                                                 | ibir Favoritos Ferramentas Ajuda                                                                                                    |                                                                                                    |                                                          |                                                                                                    |                                             |                           |
| 🚖 Favoritos 🛛 😭                                                                   | 👂 Sites Sugeridos 🔻 🙋 Galeria do Web                                                                                                    | Slice -                                                                                                    |                                                          |                                                                                                    |                                             |                           |
| 🔠 🔻 🏉 PesquisaFo                                                                  | ornecedor 🏾 🏉 Secretaria da Faze                                                                                                    | nda   Go 🏀 Untitled Page                                                                                                    | x                                                        |                                                                                                    | 🖄 🕶 🔝 👻 🚍 🖶 👻 Página 🕶 Segurar              | 1ça ▼ Ferramentas ▼ 🔞 ▼ 🎽 |
| Portal do Governo                                                                 | Cidadão.SP Investimentos.SP                                                                                                    | Destaques                                                                                                    | •                                                        |                                                                                                    |                                             | A                         |
| Bolsa E                                                                           | letrônica de Compra                                                                                                    | as                                                                                                    |                                                          |                                                                                                    | 4                                           |                           |
| Notícias                                                                          | Gestor Usuário                                                                                                    | Pré-Cadastro                                                                                                    | Sair                                                     |                                                                                                    |                                             | -                         |
| IDENTIFICA<br>RESPONSÁT<br>FORMA DE II<br>RESPONSÁV<br>CADASTRAL<br>Saiba Mais >> | Pesquisa de Fornecedores<br>Ventração de Pendências<br>Pesquisa Fornecedor por Linha<br>Pesquisa Fornecedor por Linha<br>Pesquisa Restructo Cadastral Venc<br>Ez<br>Pesquisa de Responsáveis<br>Ez<br>Pesquisa de Responsáveis | Nacional<br>Estrangeira<br>DUADRAMENTO SE<br>TOMATICAMENTE<br>RÅ EFETUADA UNA,<br>TOMATICA DE OPC,<br>DOCUMENTOS ANEXA<br>ENQUADRAMENTO ESI<br>VENCIDOS<br>Salba Mais >> | CRÁ ALTERADO ALTERAÇÃO LO QUANDO OS DOS NA PÁGINA TVEREM | AUTOMATICIDADE DE SITUAÇÃO<br>SITUAÇÃO AGUARDANDO<br>DOCUMENTAÇÃO DISPONIBILIZADA<br>AUTOMATICAMENTE<br>Saiba Mais >> |                                             | 14:46:25                  |
| << Anterior                                                                       |                                                                                                    |                                                                                                    |                                                          |                                                                                                    | Próximo >>                                  |                           |
|                                                                                   | Secretaria da                                                                                                    | a Fazenda do Estado de São Paul                                                                                                    | o - Av. Rangel Pestana                                   | a, 300 - São Paulo / SP - 01017-911 - PABX (11)324                                                                    | 3-3400   Mapa do Site                       |                           |
|                                                                                   |                                                                                                    |                                                                                                    |                                                          |                                                                                                    |                                             | -                         |
| Concluído                                                                         |                                                                                                    |                                                                                                    |                                                          | Q.                                                                                                    | Intranet local   Modo Protegido: Desativado | 🖓 🔻 🔍 125% 🔻              |

## 4.2 VERIFICAÇÃO DE PENDÊNCIAS/NACIONAL

 Veja a demonstração desta opção no item <u>3.1 INÍCIO DA ANÁLISE PELO</u> <u>GESTOR</u>

| 🖉 Untitled Page - Windows Internet Explorer                                                                                                    |                                                                                                    |                                                                                                    | X                                        |
|----------------------------------------------------------------------------------------------------|----------------------------------------------------------------------------------------------------|----------------------------------------------------------------------------------------------------|------------------------------------------|
| C C https://www.bec.sp.gov.br/BEC_Noticias_UI/UI_ExibeTodasNoticias.aspx?chave=e59e331d-6c1d-4616-                                                                                                    | -822d-80789d9735be                                                                                                    | 💌 🔒 😽 🗙 🔽 🗈                                                                                                    | 1g 👂 -                                   |
| 🙀 Favoritos                                                                                                    |                                                                                                    |                                                                                                    |                                          |
| 😳 🔹 💸 http://sefaznet.sede.fazend 🍘 Unitiled Page 🛛 🗙                                                                                                    |                                                                                                    | â • 🗅 - 🖻 🖷                                                                                                    | 🔹 Página 👻 Segurança 👻 Ferramentas 👻 🔞 🕶 |
| Portal do Governo   Cidadão SP   Investimentos SP   Destaques                                                                                                    |                                                                                                    |                                                                                                    | ·                                        |
| Bolsa Eletrônica de Compras                                                                                                    |                                                                                                    |                                                                                                    | ŵ                                        |
| Noticias Gestor Usuário Pré-Cadastro Sair                                                                                                    |                                                                                                    |                                                                                                    | ~~~                                      |
| Pesquista de Fornecedorea     1       Verdicação de Pondecias     Hacional       Perquis à Fornecedorea     1       Provejo de Pondecias     Hacional       FORVECIDENTO     Linka       Ponguis à fornecedorea     1       PONECCINENT     Calabastaral Vende       PONECIDENTO     Dança Ab Data Em QUE SERA       PONECIDENTO à ATIVIDADE     DE ORÇÃO QUADOS OS DOCUMENTOS       Salha Mais >>     Salha Mais >> | AZO VALIDAÇÃO CADASTRAL NO<br>TEMA CAUFESP<br>RTARIA CEDICIO (I, DE 25.7.2014 -<br>AZO PARA VALIDAÇÃO DE<br>DASTRO NO SISTEMA CAUFESP<br>ba Mais >> | IDENTIFICAÇÃO DO TÉCNICO<br>RESPONSAVEL<br>FORMA DE IDENTIFICAR O TÉCNICO<br>RESPONSAVEL PELA VALIDAÇÃO<br>CADASTRAL<br>Saiba Mais >> | 9:52:00                                  |
| ALTOMATICIDADE DE SITUAÇÃO<br>SITUAÇÃO AGUARDANDO<br>DOCUMENTAÇÃO DISPONIBILIZADA<br>AUTONATICADENTE<br>Saiba Mais >><br><< Anterior                                                                                                    |                                                                                                    |                                                                                                    | Próximo >>                               |
| Countrals de Countrals de Catalada de Câta Douise. A                                                                                                    |                                                                                                    | 044 DADY (4419949 3400 L M L CT                                                                                                    |                                          |
| Secretaria da razenda do Estado de Sao Padio - An                                                                                                    | w. Ranger restana, 500 - 580 P80107 SP - 01017                                                                                                    | Intranet local I Modo Prote                                                                                                    | rido: Desativado                         |

![](_page_51_Picture_1.jpeg)

## 4.3 PESQUISA FORNECEDOR POR LINHA

• Clique na opção para efetuar a pesquisa por linha de fornecimento.

| 🧭 Untitled Page - Wir | ndows Internet Explorer                                                               | Statement and                                            | the Beauty State of St     | Nexal yes a Table    | ALL & R. Law York, Manual Work, Name | and the s     |               |                               |                  |                           |
|-----------------------|---------------------------------------------------------------------------------------|----------------------------------------------------------|----------------------------|----------------------|--------------------------------------|---------------|---------------|-------------------------------|------------------|---------------------------|
| 🕒 🗢 🖉 http            | ps://www.bec.sp.gov.br/B                                                              | EC_Noticias_UI/UI_ExibeTe                                | odasNoticias.aspx?chave=9a | 5fef40-15b8-4979-ab2 | 2b-cf8112d0222b                      |               |               | - 🔒 😽 🗙 🛃                     | Google           | • م                       |
| Arquivo Editar E      | kibir Favoritos Ferram                                                                | entas Ajuda                                              |                            |                      |                                      |               |               |                               |                  |                           |
| 👷 Favoritos 🛛 🍰       | 🕨 Sites Sugeridos 👻 🙋                                                                 | Galeria do Web Slice 🔻                                   |                            |                      |                                      |               |               |                               |                  |                           |
| 😂 🔹 🏉 PesquisaFe      | ornecedor 🛛 ី Se                                                                      | cretaria da Fazenda   Go                                 | 🏉 Untitled Page            | x                    |                                      |               |               | 👌 • 🗟 • 🖻 🖶 •                 | 🕶 Página 👻 Segur | rança 🕶 Ferramentas 🕶 🔞 🕶 |
| Portal do Governo     | Cidadão.SP Investime                                                                  | entos.SP De                                              | estaques                   | •                    |                                      |               |               |                               |                  | *                         |
| Bolsa E               | letrônica de                                                                          | Compras                                                  |                            |                      |                                      |               |               |                               |                  |                           |
| Noticias              | Gestor                                                                                | Usuário                                                  | Pré-Cadastro               | Sair                 |                                      |               |               |                               |                  |                           |
| << Anterior           | Pesquisa de Fornec<br>Verificação de Peno<br>Pesquisa Forneced<br>Pesquisa Registro ( | cedores<br>dências<br>lor por Linha<br>Cadastral Vencido | ←                          | _                    |                                      |               |               |                               | Próximo >>       | 16:39:01                  |
|                       | Pesquisa de Respo<br>Relatórios                                                       | nsáveis                                                  |                            |                      |                                      |               |               |                               |                  |                           |
|                       |                                                                                       | Secretaria da Fazend                                     | la do Estado de São Pau    | ulo - Av. Rangel P   | estana, 300 - São Paulo / SP         | - 01017-911 - | PABX (11)3243 | -3400   Mapa do Site          |                  |                           |
|                       |                                                                                       |                                                          |                            |                      |                                      |               |               |                               |                  |                           |
| (CALIEESD/administrac | ao/PerquiraEornecedor Li                                                              | inha arny?chause.0a5fef40                                | 1568-4070-sb26-cf9112402   | 226                  |                                      |               | 6.1           | atranet local I Modo Protegid | o: Decativado    | € × € 125% ×              |

- No campo *Linha de Fornecimento*, digite a classe desejada. Utilize as opções disponíveis na tela para filtrar a pesquisa.
- Clique em Pesquisar.

![](_page_51_Figure_7.jpeg)

![](_page_52_Picture_1.jpeg)

### 4.4 PESQUISA REGISTRO CADASTRAL VENCIDO

• Por esta opção é possível efetuar a pesquisa de registros cadastrais que estejam com prazo de validade expirado.

| 🏉 Untitled Page - Windo | ws Internet Explorer                                  |                                   | Induced States Name                              | A Real Provide State                          | - 0 ×             |
|-------------------------|-------------------------------------------------------|-----------------------------------|--------------------------------------------------|-----------------------------------------------|-------------------|
| 🕒 🗢 💌 🙋 https://        | /www.bec.sp.gov.br/BEC_Noticias_UI/UI_Ex              | ibeTodasNoticias.aspx?chave=a6cf0 | 1c0-5f44-4077-a618-4f26cbddebd9                  | 👻 🔒 🐓 🗙 🚱 Google                              | • م               |
| Arquivo Editar Exibir   | Favoritos Ferramentas Ajuda                           |                                   |                                                  |                                               |                   |
| 🚖 Favoritos 🛛 🝰 🕨       | Sites Sugeridos 🔻 🙋 Galeria do Web Slice              | •                                 |                                                  |                                               |                   |
| 🔠 🔹 🏉 FornecedorRe      | sponsavel 🛛 ី Secretaria da Fazenda                   | Go 🏀 Untitled Page                | x                                                | 🟠 👻 🖾 👻 🖃 🖶 Y Página 👻 Segurança 🕶            | Ferramentas 👻 🔞 👻 |
| Portal do Governo Cio   | ladão.SP Investimentos.SP                             | Destaques                         | •                                                |                                               | *                 |
| Bolsa Ele               | trônica de Compras                                    |                                   |                                                  |                                               |                   |
| Notícias                | Gestor Usuário                                        | Pré-Cadastro                      | Sair                                             |                                               |                   |
|                         | Pesquisa de Fornecedores<br>Verificação de Pendências | : /                               | •                                                |                                               | 15:22:24          |
| << Anterior             | Pesquisa Fornecedor por Linha                         |                                   |                                                  | Proximo >>                                    |                   |
|                         | Pesquisa Registro Cadastral Vencido                   | K                                 |                                                  |                                               |                   |
|                         | Pesquisa de Responsaveis                              |                                   |                                                  |                                               |                   |
|                         | Relations                                             | •                                 |                                                  |                                               |                   |
|                         |                                                       |                                   |                                                  |                                               |                   |
|                         | Secretaria da Faz                                     | renda do Estado de São Paulo      | o - Av. Rangel Pestana, 300 - São Paulo / SP - 0 | 1017-911 - PABX (11)3243-3400   Mapa do Site  |                   |
|                         |                                                       |                                   |                                                  |                                               |                   |
|                         |                                                       |                                   |                                                  |                                               |                   |
|                         |                                                       |                                   |                                                  |                                               |                   |
|                         |                                                       |                                   |                                                  |                                               |                   |
|                         |                                                       |                                   |                                                  |                                               |                   |
|                         |                                                       |                                   |                                                  |                                               |                   |
|                         |                                                       |                                   |                                                  |                                               |                   |
|                         |                                                       |                                   |                                                  |                                               |                   |
|                         |                                                       |                                   |                                                  |                                               | -                 |
| /CAUFESP/Administracao/ | PesquisaRegistroCadastralVencido.aspx?ch              | ave=a6cf01c0-5f44-4077-a618-4f26c | bddebd9                                          | 😪 Intranet local   Modo Protegido: Desativado |                   |

- Efetue a pesquisa por meio dos filtros disponíveis.
- Selecione o tipo de registro; se sim ou não para sistema eletrônico; e se pessoa física ou jurídica.
- Clique em *Pesquisar*.

| Pesquisa de Reg                    |                                    |                                            |                                                                   |                                         |                                       |                         |                               |
|------------------------------------|------------------------------------|--------------------------------------------|-------------------------------------------------------------------|-----------------------------------------|---------------------------------------|-------------------------|-------------------------------|
| @ • 💽                              | https://www.bec.sp.gov.br          | /CAUFESP/(S(rvy1vyjttxdjsd                 | odndhkc1tz))/Administracao/Pes                                    | squisaRegistroCadastralVencido.aspx?cha | re=38cfe6e4-acb6-4c51-93ca-e10e5a9c1e | 3f 🛛 👻 🔒 😽 🗙 😽 Google   | ۹ م                           |
| Arquivo Editar                     | Exibir Favoritos Ferra             | mentas Ajuda                               |                                                                   |                                         |                                       |                         |                               |
| 😭 Favoritos 🛛 🦿                    | 🍰 <mark>៤</mark> Sites Sugeridos 👻 | 👩 Galeria do Web Slice 👻                   |                                                                   |                                         |                                       |                         |                               |
| 88 • 🔘 Aprofu                      | undamento à vírgula 🌘              | https://www.bec.sp.gov.br.                 | 🏉 Pesquisa de Registro C                                          | 🗙 🌈 BEC/SP Bolsa Eletrônica de          | ]                                     | 🏠 🔹 🖾 🔹 🚍 🐳 Página 🔹    | Segurança 🔻 Ferramentas 🕈 🔞 🔻 |
| Portal do Gover                    | no Cidadão.SP Investi              | mentos.SP                                  | lestaques                                                         |                                         |                                       |                         | AULO                          |
| Bolsa                              | Eletrônica d                       | e Compras                                  | Bré Cadastra                                                      | Coir                                    |                                       |                         |                               |
| Noticias                           | Gestor                             | Usuano                                     | Pre-Cadasuo                                                       | Sair                                    |                                       |                         |                               |
|                                    |                                    |                                            |                                                                   |                                         | /                                     |                         |                               |
| Tipo de Regis<br>Todos<br>Pesquisa | stro                               | Sistema<br>Selecion                        | n Eletrônico Pes<br>ne • Sel                                      | ssoa v                                  |                                       |                         |                               |
| Tipo de Regia<br>Todos<br>Pesquisa | stro                               | Sistema<br>Selecion<br>Secretaria da Fazer | Eletrônico Pes<br>ne ▼ Sel<br>ada do Estado de São Paulo          | ssoa<br>Jecione                         | aulo / SP - 01017.911 - PABX (11)33   | 243-3400   Mapa do Site |                               |
| Tipo de Regi:<br>Todos<br>Pesquisa | stro                               | Sistema<br>Selecion<br>Secretaria da Fazer | t <b>Eletrônico Pes</b><br>ne ▼ Sel<br>nda do Estado de São Paulo | o - Av. Rangel Pestana, 300 - São F     | aulo / SP - 01017.911 - PABX (11)32   | 243.3400   Mapa do Site |                               |

![](_page_53_Picture_1.jpeg)

## 4.5 PESQUISA DE RESPONSÁVEIS

 Por esta opção é possível consultar CPF de usuário que esteja vinculado a algum CNPJ.

| 🟉 Untitled Page - Win | dows Internet Explorer     |                        |                             | New york in Section    | CONTRACTOR NO.             | and the state          |                                               | - 0 ×                                 |
|-----------------------|----------------------------|------------------------|-----------------------------|------------------------|----------------------------|------------------------|-----------------------------------------------|---------------------------------------|
| 🕒 🔍 🗢 🙋 http          | s://www.bec.sp.gov.br/BEC_ | Noticias_UI/UI_ExibeTc | odasNoticias.aspx?chave=a6c | f01c0-5f44-4077-a618-4 | 4f26cbddebd9               |                        | 👻 🔒 🍫 🗙 🚼 Google                              | • م                                   |
| Arquivo Editar Exi    | bir Favoritos Ferramenti   | as Ajuda               |                             |                        |                            |                        |                                               |                                       |
| 🚖 Favoritos 🛛 🚖 📘     | > Sites Sugeridos 👻 🙋 Ga   | leria do Web Slice 🔻   |                             |                        |                            |                        |                                               |                                       |
| 🚟 🔹 🏉 Fornecedor      | Responsavel ី Secret       | taria da Fazenda   Go  | 🏉 Untitled Page             | x                      |                            |                        | 🚹 👻 🖾 👻 🖃 🗰 👻 Página 👻 Segurança              | <ul> <li>Ferramentas ▼ 🕢 ▼</li> </ul> |
| Portal do Governo     | Cidadão.SP   Investimento  | os.SP De               | estaques                    | •                      |                            |                        |                                               | *                                     |
| Bolsa El              | etrônica de C              | ompras                 |                             |                        |                            |                        |                                               |                                       |
| Noticias              | Gestor                     | Usuário                | Pré-Cadastro                | Sair                   |                            |                        |                                               |                                       |
|                       | Pesquisa de Forneced       | ores                   |                             |                        |                            |                        |                                               | 15:13:28                              |
|                       | Verificação de Pendên      | icias 🖡                |                             |                        |                            |                        |                                               |                                       |
| << Anterior           | Pesquisa Fornecedor p      | por Linha              |                             |                        |                            |                        | Próximo >>                                    |                                       |
|                       | Pesquisa Registro Cad      | lastral Vencido        |                             |                        |                            |                        |                                               |                                       |
|                       | Pesquisa de Responsá       | iveis                  | ř i                         |                        |                            |                        |                                               |                                       |
|                       | Relatórios                 | •                      | 1                           |                        |                            |                        |                                               |                                       |
|                       |                            |                        |                             |                        |                            |                        |                                               |                                       |
|                       | Se                         | cretaria da Fazend     | la do Estado de São Pau     | ilo - Av. Rangel Pes   | tana, 300 - São Paulo / SP | - 01017-911 - PABX (11 | 1)3243-3400   Mapa do Site                    |                                       |
|                       |                            |                        |                             |                        |                            |                        |                                               |                                       |
| Í                     |                            |                        |                             |                        |                            |                        |                                               |                                       |
| ĺ                     |                            |                        |                             |                        |                            |                        |                                               |                                       |
| 1                     |                            |                        |                             |                        |                            |                        |                                               |                                       |
| ĺ                     |                            |                        |                             |                        |                            |                        |                                               |                                       |
|                       |                            |                        |                             |                        |                            |                        |                                               |                                       |
|                       |                            |                        |                             |                        |                            |                        |                                               |                                       |
|                       |                            |                        |                             |                        |                            |                        |                                               |                                       |
|                       |                            |                        |                             |                        |                            |                        |                                               |                                       |
|                       |                            |                        |                             |                        |                            |                        |                                               | ~                                     |
| /CAUFESP/fornecedor/F | esquisaResponsavel.aspx?ch | ave=a6cf01c0-5f44-40   | 77-a618-4f26cbddebd9        |                        |                            |                        | 👊 Intranet local   Modo Protegido: Desativado | 🖓 💌 🔍 125% 💌                          |

- Insira o CPF do usuário a ser pesquisado no campo respectivo.
- Clique em Pes*quisar*.

![](_page_53_Figure_7.jpeg)

![](_page_54_Picture_1.jpeg)

### 4.6 RELATÓRIOS

 Por esta opção é possível pesquisar a quantidade de registros por situação do cadastro, assim como os fornecedores ativos com cadastro em atualização referentes à sua unidade.

![](_page_54_Figure_4.jpeg)

![](_page_55_Picture_1.jpeg)

## 5. ATUALIZAÇÃO E RENOVAÇÃO DO REGISTRO CADASTRAL SIMPLIFICADO

### 5.1 ANÁLISE DA SOLICITAÇÃO DE ATUALIZAÇÃO CADASTRAL

- Havendo documentos comprobatórios das atualizações efetuadas, o fornecedor deverá encaminhá-los para sua Unidade Cadastradora imediatamente após enviar a solicitação eletrônica de atualização cadastral.
- Somente inicie a análise da solicitação de atualização cadastral após o recebimento desses documentos, se houver, e com o cadastro na situação Atualização Cadastral – Aguardando Documentação.
- No caso de dúvida ou irregularidade, o fornecedor deverá ser notificado por *e-mail* ou por telefone. Sanada a irregularidade, deverá ser dado o prosseguimento à análise para fins de validação da atualização cadastral no Caufesp.

#### 5.2 RENOVAÇÃO DO REGISTRO CADASTRAL SIMPLIFICADO

- Quando ocorrer o vencimento do Registro Cadastral Simplificado, deverá ser renovado por um ano, a partir da data do deferimento da renovação, por meio da página *Habilitação*.
- Observe se as informações do cadastro estão devidamente atualizadas.
- O prazo para a validação da atualização e ou da renovação do cadastro poderá ser de até cinco dias úteis, após a entrega da documentação.

![](_page_56_Picture_1.jpeg)

#### 5.3 MODELO DE DECLARAÇÃO PARA EMPRESAS ENQUADRADAS COMO MICROEMPRESA - ME OU EMPRESA DE PEQUENO PORTE - EPP E COOPERATIVAS COM DIREITO DE PREFERÊNCIA

#### PAPEL TIMBRADO DO INTERESSADO APRESENTAR À UNIDADE CADASTRADORA EM VERSÃO ORIGINAL

(a que se referem os incisos VIII e IX do artigo 18 do Regulamento do CAUFESP, aprovado pelo Decreto nº 52.205, de 27 de setembro de 2007, com nova redação dada pelo Decreto nº 57.840, de 06 de março de 2012)

| Declaro que    | (denominação social)                           | , CNPJ            |
|----------------|------------------------------------------------|-------------------|
| n°             | , localizada na                                | (endereço         |
| completo)      | , aufere em cada ano calendário a receita      | bruta nos limites |
| estipulados no | artigo 3°, da Lei Complementar nº 123, de 14   | de dezembro de    |
| 2006, alterado | pela Lei Complementar nº 139, de 10 de novembr | o de 2011.        |

...... (localidade)...... em .... de ...... de .....

Nome / CPF / Assinatura do proprietário, ou de um sócio ou de um participante na administração

![](_page_57_Picture_1.jpeg)

## 6. GLOSSÁRIO

CCF - Centro de Controle de Fornecedores: responsável pela gestão do Caufesp, subordinado ao Departamento de Controle de Contratações Eletrônicas – DCC.

Cedc - Coordenadoria de Entidades Descentralizadas e de Contratações Eletrônicas: unidade da Secretaria da Fazenda, à qual se subordina o DCC.

CNPJ – Cadastro Nacional de Pessoa Jurídica: realizado perante o Ministério da Fazenda – Receita Federal do Brasil

CPF - Cadastro de Pessoas Físicas: realizado perante o Ministério da Fazenda – Receita Federal do Brasil.

Credenciado: representante do fornecedor registrado no Caufesp que receber poder para participar e interagir em todas as etapas do pregão eletrônico, mediante instrumento de mandato firmado pelo representante legal da empresa.

DCC - Departamento de Controle de Contratações Eletrônicas: criado pelo <u>Decreto</u> nº 45.084, de 31 de julho de 2000, com a denominação alterada pelo <u>Decreto</u> nº 48.471, de 22 de janeiro de 2004, subordinado à Cedc, da Secretaria da Fazenda, responsável pelo gerenciamento do Sistema BEC/SP e dos cadastros que o apoiam.

Endereço eletrônico do Sistema BEC/SP: <u>www.bec.sp.gov.br/</u> ou <u>www.bec.fazenda.sp.gov.br/</u>

RCS - Registro Cadastral Simplificado: inscrição que possibilita ao interessado cadastrado no Caufesp, de acordo com o disposto no artigo 18, incisos I e II do <u>Decreto</u> nº 52.205, de 27 de setembro de 2007, participar de convite, concurso, leilão, pregão e de dispensa de licitação.

Senha: conjunto de caracteres que identificam individualmente o usuário e permite a sua participação no sistema eletrônico de contratações.

Sistema BEC/SP - Bolsa Eletrônica de Compras do Governo do Estado de São Paulo: sistema competitivo de compras, por meio eletrônico, instituído pelo <u>Decreto</u> nº 45.085, de 31 de julho de 2000, e gerido pelo DCC.